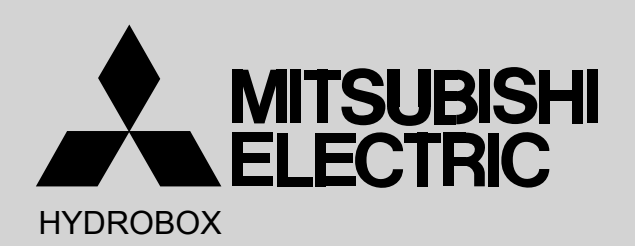

# August 2011

No. OCH503

# SERVICE MANUAL

**R410A** [Model name] [Service Ref.] EHSC-VM6A EHSC-YM9A

EHPX-VM2A

EHSC-VM6A.UK **EHSC-YM9A.UK** EHPX-VM2A.UK

# Note:

- This manual describes only service data of Hydrobox.
- RoHS compliant products have <G> mark on the spec name plate.

| HYDROBOX | MAIN CONTROLLER |
|----------|-----------------|
|          |                 |

# CONTENTS

| 1. REFERENCE MANUAL······2                |
|-------------------------------------------|
| 2. SAFETY PRECAUTION 3                    |
| 3. SPECIFICATIONS 7                       |
| 4. PART NAMES AND FUNCTIONS ·······8      |
| 5. OUTLINES AND DIMENSIONS 10             |
| 6. WIRING DIAGRAM ······ 12               |
| 7. FIELD WIRING 16                        |
| 8. WATER SYSTEM DIAGRAM                   |
| 9. CONTROLS 21                            |
| 10. TROUBLESHOOTING 36                    |
| 11. DISASSEMBLY PROCEDURE 49              |
| 12. SUPPLEMENTARY INFORMATION ·········63 |
| 13. SERVICE AND MAINTENANCE ·······64     |
|                                           |

PARTS CATALOG (OCB503)

# OUTDOOR UNIT'S SERVICE MANUAL

1

| Service Ref.           | Service Manual No. |  |  |
|------------------------|--------------------|--|--|
| PUHZ-RP35/50/60/71VHA4 |                    |  |  |
| PUHZ-RP100/125/140VKA  | OCH451             |  |  |
| PUHZ-RP100/125/140YKA  | 1                  |  |  |
| PUHZ-HRP71/100VHA      |                    |  |  |
| PUHZ-HRP71/100VHA2     |                    |  |  |
| PUHZ-HRP71/100VHA2R1   |                    |  |  |
| PUHZ-HRP100VHA2R2      | OCH425             |  |  |
| PUHZ-HRP100/125YHA     |                    |  |  |
| PUHZ-HRP100/125YHA2    |                    |  |  |
| PUHZ-HRP100/125YHA2R1  |                    |  |  |
| PUHZ-W50/85VHA         |                    |  |  |
| PUHZ-W50/85VHA-BS      | 0011430            |  |  |
| PUHZ-W85VHAR1          | 0000439            |  |  |
| PUHZ-W85VHAR1-BS       | -                  |  |  |
| PUHZ-W85VHA2.UK        | OCH465             |  |  |
| PUHZ-W85VHA2-BS.UK     | 001403             |  |  |
| PUHZ-HW112/140YHA      |                    |  |  |
| PUHZ-HW112/140YHA-BS   |                    |  |  |
| PUHZ-HW112/140YHA2     |                    |  |  |
| PUHZ-HW112/140YHA2-BS  | 0011420            |  |  |
| PUHZ-HW140VHA          | 000439             |  |  |
| PUHZ-HW140VHA-BS       |                    |  |  |
| PUHZ-HW140VHA2         |                    |  |  |
| PUHZ-HW140VHA2(R1)-BS  |                    |  |  |

2

# SAFETY PRECAUTION

Please read the following safety precautions carefully.

A WARNING:

Precautions that must be observed to prevent injuries or death.

⚠ CAUTION: Precautions that must be observed to prevent damage to unit.

This installation manual along with the user manual should be left with the product after installation for future reference. Mitsubishi Electric is not responsible for the failure of locally or field-supplied parts.

- · Be sure to perform periodical maintenance.
- Be sure to follow your local regulations.
- · Be sure to follow the instructions provided in this manual.

# 

#### Mechanical

The hydrobox and outdoor units must not be installed, disassembled, relocated, altered or repaired by the user. Ask an authorised installer or technician. If the unit is installed improperly or modified after installation by the user, water leakage, electric shock or fire may result. The outdoor unit should be securely fixed to a hard level surface capable of bearing its weight. The hydrobox should be positioned on a hard vertical surface capable of supporting its filled weight to prevent excessive sound or vibration. Do not position furniture or electrical appliances below the outdoor unit or hydrobox. The discharge pipework from the emergency/safety devices of the hydrobox should be installed according to local law. Only use accessories and replacement parts authorised by Mitsubishi Electric and employ a qualified technician to fit the parts. Electrical All electrical work should be performed by a qualified technician according to local regulations and the instructions given in this manual. The units must be powered by a dedicated power supply and the correct voltage and circuit breakers must be used. Wiring should be in accordance with national wiring regulations. Connections must be made securely and without tension on the terminals. Earth unit correctly. General Keep children and pets away from both the hydrobox and outdoor units Do not use the hot water produced by the heat pump directly for drinking or cooking. This could cause illness to the user. Do not stand on the units Do not touch switches with wet hands. Annual maintenance checks on both the hydrobox and the outdoor unit should be done by qualified person. Do not place items containing liquid in on top of the hydrobox. If they leak or spill onto the hydrobox damage to the unit and/or fire could occur. Do not place any heavy items on top of the hydrobox. When installing or relocating, or servicing the hydrobox, use only the specified refrigerant (R410A) to charge the refrigerant lines. Do not mix it with any other

when installing of relocating, or servicing the hydrobox, use only the specified refrigerant (R410A) to charge the refrigerant lines. Do not mix it with any other refrigerant and do not allow air to remain in the lines. If air is mixed with the refrigerant, then it can be the cause of abnormal high pressure in the refrigerant line, and may result in an explosion and other hazards.

The use of any refrigerant other than that specified for the system will cause mechanical failure or system malfunction or unit breakdown. In the worst case, this could lead to a serious impediment to securing product safety.

| Use clean water that meets local quality standards on the primary circuit.                                                                                            |
|----------------------------------------------------------------------------------------------------|
| The outdoor unit should be installed in an area with sufficient airflow according to the diagrams in the outdoor unit installation manual.                            |
| The hydrobox should be located inside to minimise heat loss.                                                                                                    |
| Water pipe-runs on the primary circuit between outdoor and indoor unit should be kept to a minimum to reduce heat loss.                                               |
| Ensure condensate from outdoor unit is piped away from the base to avoid puddles of water.                                                                            |
| Remove as much air as possible from water circuit.                                                                                                    |
| Refrigerant leakage may cause suffocation. Provide ventilation in accordance with EN378-1.                                                                            |
| Be sure to wrap insulation around the piping. Direct contact with the bare piping may result in burns or frostbite.                                                   |
| Never put batteries in your mouth for any reason to avoid accidental ingestion.                                                                                       |
| Battery ingestion may cause choking and/or poisoning.                                                                                                    |
| Install the unit on a rigid structure to prevent excessive sound or vibration during operation.                                                                       |
| If power to the hydrobox is to be turned off (or system switched off) for a long time, the water should be drained.                                                   |
| Preventative measures should be taken against water hammer, such as installing a Water Hammer Arrestor on the primary water circuit, as directed by the manufacturer. |

## A WARNING (SPLIT MODELS ONLY)

Do not discharge refrigerant into the atmosphere. If refrigerant leaks during installation, ventilate the room.

Use appropriate tools for high pressure refrigerant.

When pumping down refrigerant, stop the compressor before disconnecting the refrigerant pipes.

During installation securely fasten the refrigerant pipes before starting the compressor.

Check that refrigerant gas does not leak after the completion of installation.

Use R410A refrigerant only. Do not allow air to enter the lines. Failure to observe these instructions will cause mechanical failure, system failure or, in the worst case, serious breach of product safety.

# **⚠ CAUTION (SPLIT MODELS ONLY)**

#### <Using R410A refrigerant heat pumps>

Use C1220 copper phosphorus, for copper and copper alloy seamless pipes, to connect the refrigerant pipes. Make sure the insides of the pipes are clean and do not contain any harmful contaminants such as sulfuric compounds, oxidants, debris, or dust. Use pipes with the specified thickness. (Refer to 4.4.) Note the following if reusing existing pipes that carried R22 refrigerant.

Replace the existing flare nuts and flare the flared sections again.
Do not use thin pipes. (Refer to 4.4.)

Store the pipes to be used during installation indoors and keep both ends of the pipes sealed until just before brazing. (Leave elbow joints, etc. in their packaging.) If dust, debris, or moisture enters the refrigerant lines, oil deterioration or compressor breakdown may result.

Use ester oil, ether oil, alkylbenzene oil (small amount) as the refrigeration oil applied to the flared sections. If mineral oil is mixed in the refrigeration oil, oil deterioration may result.

Do not use refrigerant other than R410A refrigerant. If another refrigerant is used, the chlorine will cause the oil to deteriorate.

Use the following tools specifically designed for use with R410A refrigerant. The following tools are necessary to use R410A refrigerant. Contact your nearest dealer for any questions.

| Tools (for R410A) |                                       |  |
|-------------------|---------------------------------------|--|
| Gauge manifold    | Flare tool                            |  |
| Charge hose       | Size adjustment gauge                 |  |
| Gas leak detector | Vacuum pump adapter                   |  |
| Torque wrench     | Electronic refrigerant charging scale |  |
|                   |                                       |  |

Be sure to use the correct tools. If dust, debris, or moisture enters the refrigerant lines, refrigeration oil deterioration may result.

Do not use a charging cylinder. If a charging cylinder is used, the composition of the refrigerant will change and system efficiency will be reduced.

# CAUTIONS RELATED TO NEW REFRIGERANT

Cautions for units utilizing refrigerant R410A

## Use new refrigerant pipes.

If using the existing R22, be careful of the followings.

- For RP100, 125 and 140, be sure to perform replacement operation before test run.
- Change flare nut to the one provided with this product. Use a newly flared pipe.
- · Avoid using thin pipes.

Make sure that the inside and outside of refrigerant piping is clean and it has no contaminants such as sulfur, oxides, dirt, shaving particles, etc, which are hazard to refrigerant cycle. In addition, use pipes with specified thickness.

Contamination inside refrigerant piping can cause deterioration of refrigerant oil etc.

Store the piping to be used indoors during installation, and both ends of the piping sealed until just before brazing. (Leave elbow joints, etc. in their packaging.)

If dirt, dust or moisture enters into refrigerant cycle, it can cause deterioration of refrigerant oil or malfunction of compressor.

# The refrigerant oil applied to flare and flange connections must be ester oil, ether oil or alkylbenzene oil in a small amount.

If large amounts of mineral oil enters, it can cause deterioration of refrigerant oil etc.

# Charge refrigerant from liquid phase of gas cylinder.

If the refrigerant is charged from gas phase, composition change may occur in refrigerant and the efficiency will be lowered.

# Only use R410A refrigerant.

If other refrigerant (R22 etc.) is used, chlorine in refrigerant can cause deterioration of refrigerant oil etc.

# Use a vacuum pump with a reverse flow check valve.

Vacuum pump oil may flow back into refrigerant cycle and that can cause deterioration of refrigerant oil etc.

# Use the following tools specifically designed for use with R410A refrigerant.

The following tools are necessary to use R410A refrigerant.

| Tools for R410A   |                        |  |
|-------------------|------------------------|--|
| Gauge manifold    | Flare tool             |  |
| Charge hose       | Size adjustment gauge  |  |
| Gas leak detector | Vacuum pump adaptor    |  |
| Torque wrench     | Electronic refrigerant |  |
|                   | charging scale         |  |

# Handle tools with care.

If dirt, dust or moisture enters into refrigerant cycle, that can cause deterioration of refrigerant oil or malfunction of compressor.

# Do not use a charging cylinder.

If a charging cylinder is used, the composition of refrigerant will change and the efficiency will be lowered.

Ventilate the room if refrigerant leaks during operation. If refrigerant comes into contact with a flame, poisonous gases will be released.

# Use the specified refrigerant only.

#### Never use any refrigerant other than that specified.

Doing so may cause a burst, an explosion, or fire when the unit is being used, serviced, or disposed of. Correct refrigerant is specified in the manuals and on the

spec labels provided with our products.

We will not be held responsible for mechanical failure, system malfunction, unit breakdown or accidents caused by failure to follow the instructions.

# [1] Cautions for service

- (1) Perform service after recovering the refrigerant left in unit completely.
- (2) Do not release refrigerant in the air.
- (3) After completing service, charge the cycle with specified amount of refrigerant.
- (4) When performing service, install a filter drier simultaneously.
- Be sure to use a filter drier for new refrigerant.

# [2] Additional refrigerant charge

When charging directly from cylinder

- $\cdot$  Check that cylinder for R410A on the market is syphon type.
- · Charging should be performed with the cylinder of syphon stood vertically. (Refrigerant is charged from liquid phase.)

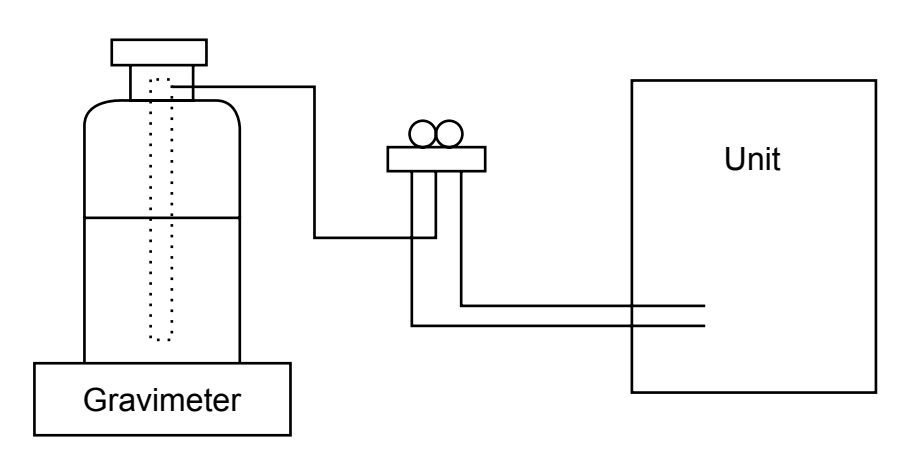

# [3] Service tools

Use the service tools below as exclusive tools for R410A refrigerant.

| No.        | Tool name                      | Specifications                                         |  |
|------------|--------------------------------|--------------------------------------------------------|--|
| 1          |                                | · Only for R410A                                       |  |
|            | Gauge manifold                 | · Use the existing fitting specifications. (UNF1/2)    |  |
|            |                                | · Use high-tension side pressure of 5.3 MPa·G or over. |  |
| 2          | Charge have                    | · Only for R410A                                       |  |
|            | Charge hose                    | · Use pressure performance of 5.09 MPa·G or over.      |  |
| 3          | Electronic scale               | _                                                      |  |
| 4          | Gas leak detector              | · Use the detector for R134a, R407C or R410A           |  |
| 5          | Adaptor for reverse flow check | · Attach on vacuum pump.                               |  |
| 6          | Refrigerant charge base        | _                                                      |  |
| $\bigcirc$ |                                | · Only for R410A ·Top of cylinder (Pink)               |  |
|            | Reingerant cylinder            | · Cylinder with syphon                                 |  |
| 8          | Refrigerant recovery equipment | _                                                      |  |

# SPECIFICATIONS

| Model name                              |                  |                                             | EHSC-VM6A                                             | EHSC-YM9A                | EHPX-VM2A          |                   |  |
|-----------------------------------------|------------------|---------------------------------------------|-------------------------------------------------------|--------------------------|--------------------|-------------------|--|
| Overall unit dimensions                 |                  | 800 × 530 × 360 mm (Height × Width × Depth) |                                                       |                          |                    |                   |  |
| Weight (empty)                          |                  | 54 kg                                       | 54 kg                                                 | 39 kg                    |                    |                   |  |
| Weight (full)                           |                  |                                             |                                                       | 60 kg                    | 60 kg              | 44 kg             |  |
| Plate heat exc                          | hanger           |                                             |                                                       | ~                        | ~                  | ×                 |  |
| Unvented expansion vessel Nominal volum |                  | Nominal volume                              | 9                                                     | 10 L                     |                    |                   |  |
| (Primary circui                         | it)              | Charge pressur                              | e                                                     |                          | 0.1 MPa (1 bar)    |                   |  |
| Safety device                           | Water circuit    | Control thermist                            | tor                                                   |                          | 1 - 80°C           |                   |  |
|                                         | (Primary)        | Pressure relief                             | valve                                                 |                          | 0.3 MPa (3 bar)    |                   |  |
|                                         |                  | Flow switch                                 |                                                       |                          | Min flow 5.5 l/min |                   |  |
|                                         | Booster heater   | Control thermist                            | tor                                                   |                          | 80°C               |                   |  |
|                                         |                  | Manual reset th                             | ermostat                                              |                          | 90°C               |                   |  |
|                                         |                  | Thermal Cut Of                              | f (for dry run prevention)                            |                          | 121°C              |                   |  |
| Primary circuit                         | circulating Pump |                                             |                                                       | Grundfos UPSO 25-70 180  |                    |                   |  |
| Connections Water                       |                  |                                             | 28 mm compression primary circuit                     |                          | cuit               |                   |  |
|                                         |                  | Refrigerant                                 | Liquid                                                | 9.52 mm                  | 9.52 mm            | —                 |  |
|                                         |                  | (R410A)                                     | Gas                                                   | 15.88 mm                 | 15.88 mm           | —                 |  |
| Operating amb                           | pient condition  |                                             |                                                       | 0 (*1) - 35°C (≦ 80 %RH) |                    |                   |  |
| Electrical data                         |                  | Control board                               | Power supply<br>(Phase, voltage, frequency)           | ~/N, 230 V, 50 Hz        |                    |                   |  |
|                                         |                  |                                             | Breaker<br>(*when powered from<br>independent source) | 10A                      |                    |                   |  |
|                                         |                  | Booster heater                              | Power supply<br>(Phase, voltage, frequency)           | ~/N, 230 V, 50 Hz        | 3~, 400 V, 50 Hz   | ~/N, 230 V, 50 Hz |  |
|                                         |                  |                                             | Capacity                                              | 2 kW+4 kW                | 3 kW+6 kW          | 2 kW              |  |
|                                         |                  |                                             | Current                                               | 26 A                     | 13 A               | 9 A               |  |
|                                         |                  |                                             | Breaker                                               | 32 A                     | 16 A               | 16 A              |  |

\*1 The environment must be frost-free.

#### Optional extras

3

| Wireless Remote Controller            | PAR-WT40R-E |
|---------------------------------------|-------------|
| <ul> <li>Wireless Receiver</li> </ul> | PAR-WR41R-E |

Remote sensor

PAR-WR41R-E PAC-SE41TS-E • Joint pipe (15.88  $\rightarrow$  12.7) • Joint pipe (9.52  $\rightarrow$  6.35) PAC-SH50RJ-E PAC-SH30RJ-E

# PART NAMES AND FUNCTIONS

# <EHSC> (Split model system)

4

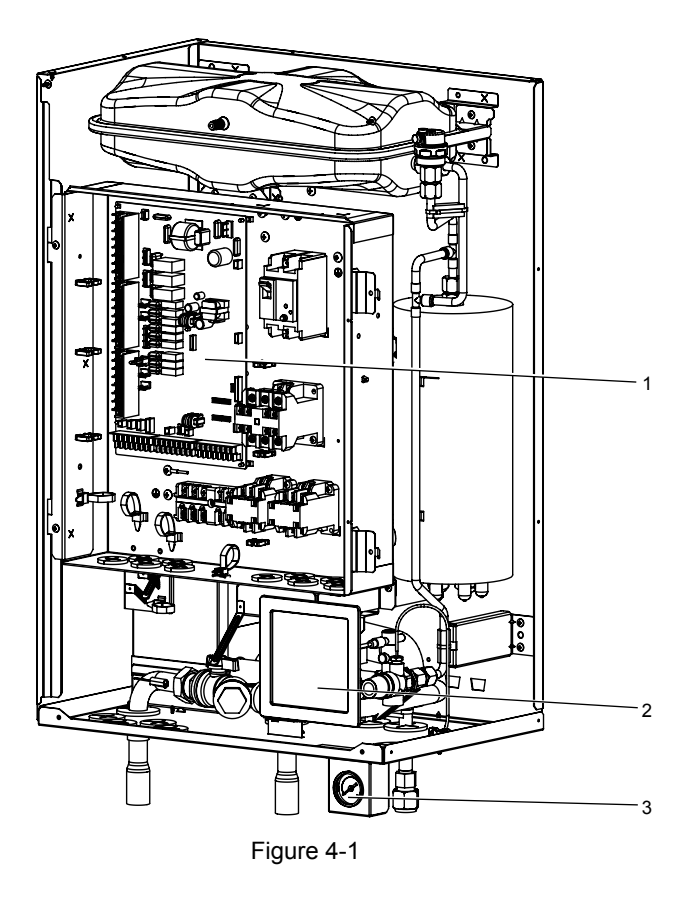

| Number | Component                                                                                |
|--------|------------------------------------------------------------------------------------------|
| 1      | Control and electrical box                                                               |
| 2      | Main controller                                                                          |
| 3      | Manometer                                                                                |
| 4      | Expansion vessel                                                                         |
| 5      | Expansion vessel charge valve                                                            |
| 6      | Automatic air vent                                                                       |
| 7      | Booster heater                                                                           |
| 8      | Drain cock                                                                               |
| 9      | Water circulation pump                                                                   |
| 10     | Pressure relief valve                                                                    |
| 11     | Flow switch                                                                              |
| 12     | Plate heat exchanger                                                                     |
| 13     | Strainer valve                                                                           |
| A      | Inlet from space heating/Indirect DHW cylinder (primary return)                          |
| В      | Outlet to space heating/Indirect DHW cylinder (primary flow)                             |
| С      | Refrigerant (Liquid)                                                                     |
| D      | Refrigerant (Gas)                                                                        |
| E      | Discharge from pressure relief valve (installer to pipe connect to suitable drain point) |

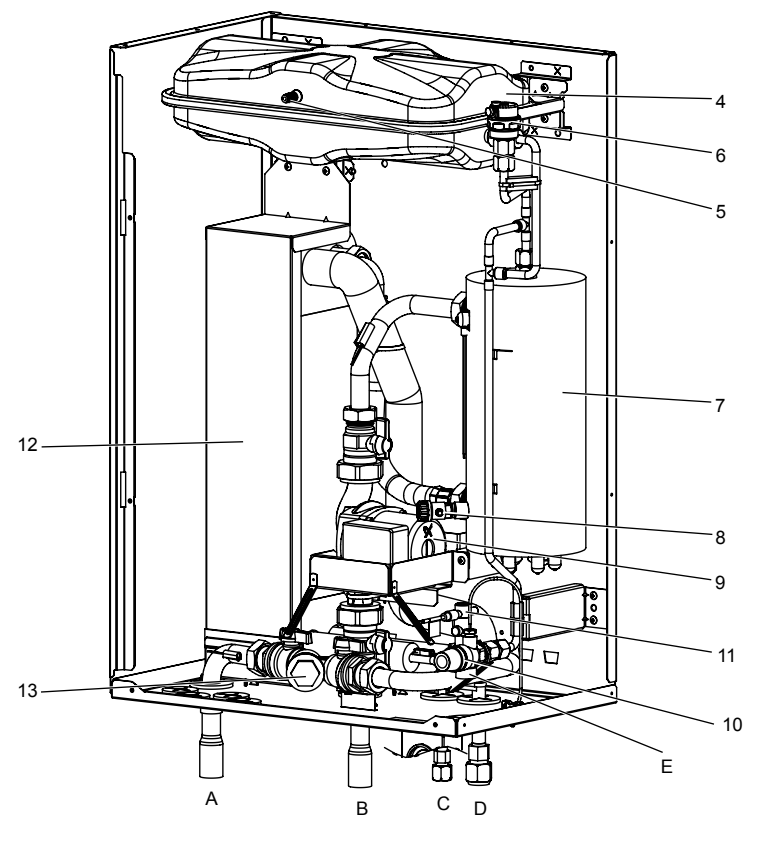

Figure 4-2

OCH503

# <EHPX> (Packaged model system)

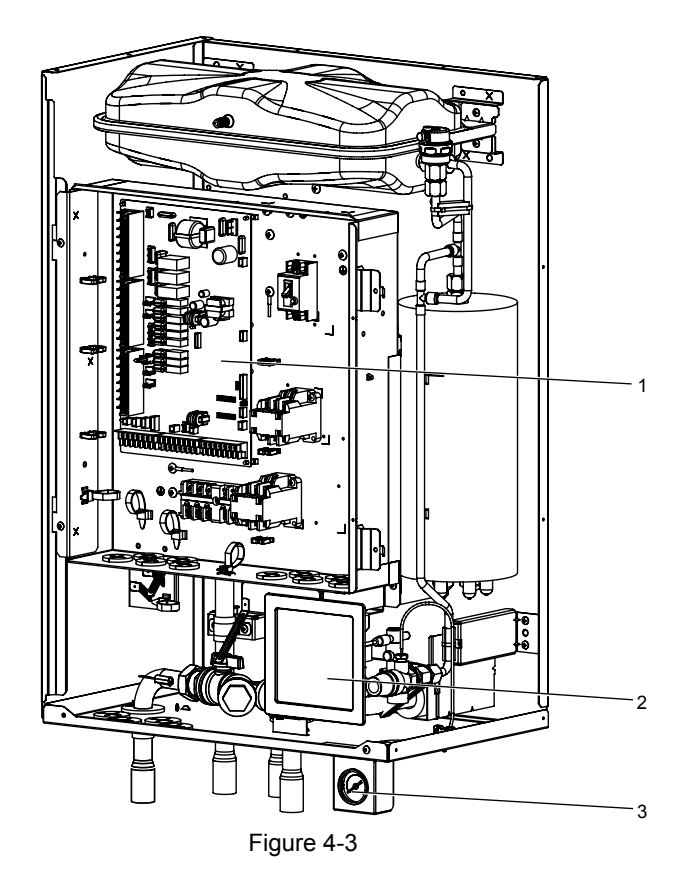

| Number | Component                                                                                |
|--------|------------------------------------------------------------------------------------------|
| 1      | Control and electrical box                                                               |
| 2      | Main controller                                                                          |
| 3      | Manometer                                                                                |
| 4      | Expansion vessel                                                                         |
| 5      | Expansion vessel charge valve                                                            |
| 6      | Automatic air vent                                                                       |
| 7      | Booster heater                                                                           |
| 8      | Drain cock                                                                               |
| 9      | Water circulation pump                                                                   |
| 10     | Pressure relief valve                                                                    |
| 11     | Flow switch                                                                              |
| 13     | Strainer valve                                                                           |
| A      | Inlet from space heating/Indirect DHW cylinder (primary return)                          |
| В      | Inlet from heat pump                                                                     |
| С      | Outlet to heat pump                                                                      |
| D      | Outlet to space heating/Indirect DHW cylinder (pri-<br>mary flow)                        |
| E      | Discharge from pressure relief valve (installer to pipe connect to suitable drain point) |

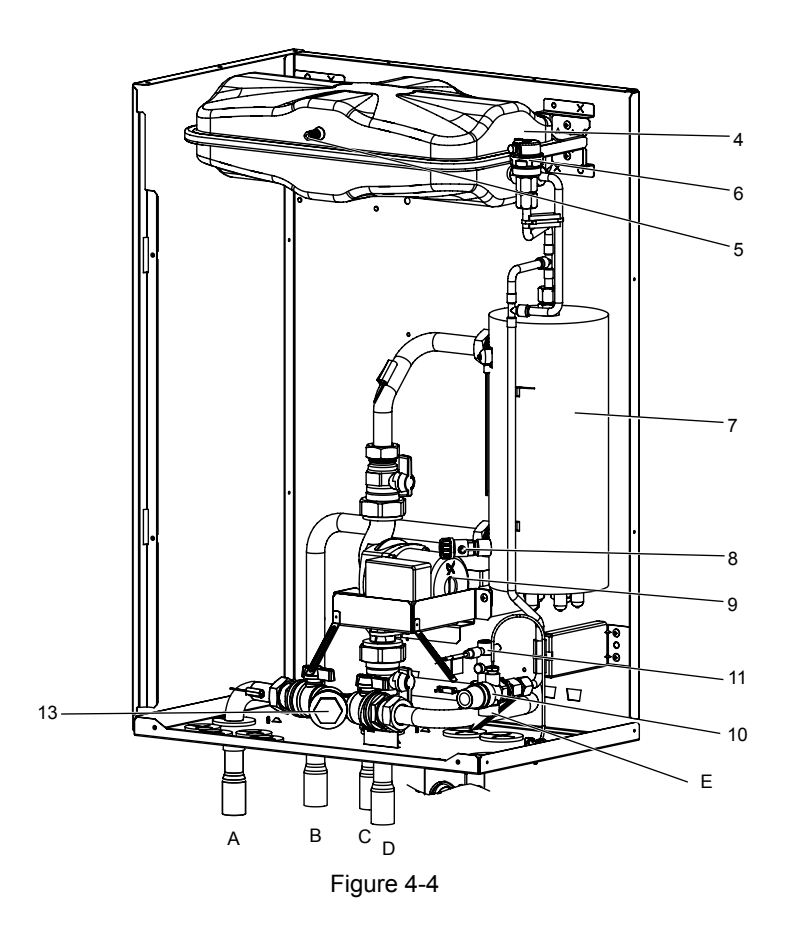

# 5-1. Technical Drawings

5

<EHSC> (Split model system)

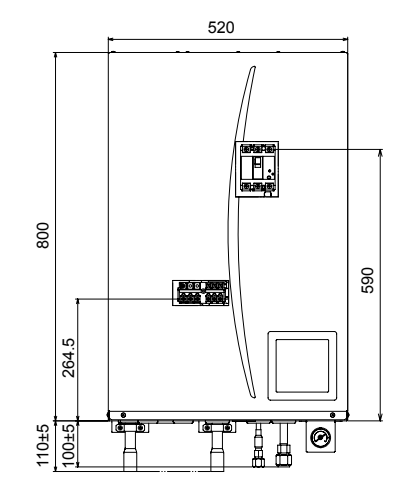

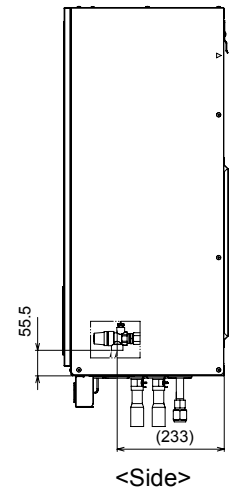

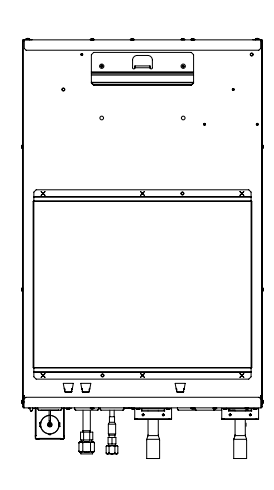

<Front>

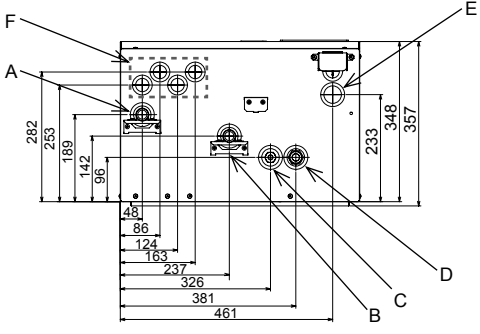

<View from below>

# <EHPX> (Packaged model system)

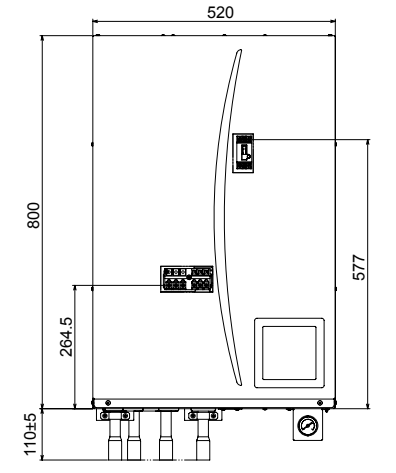

<Front>

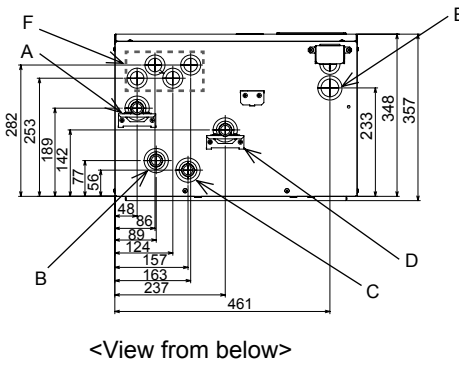

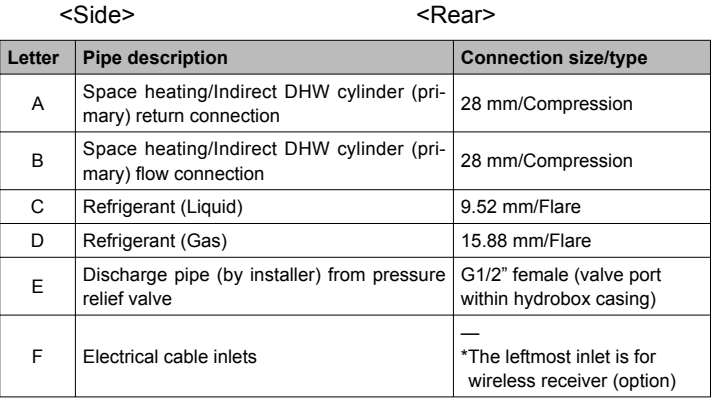

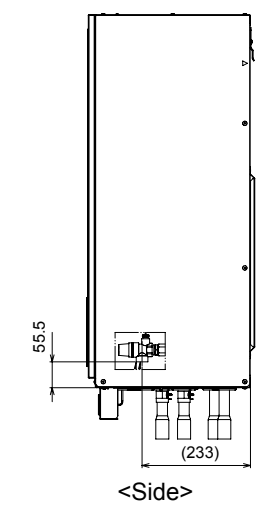

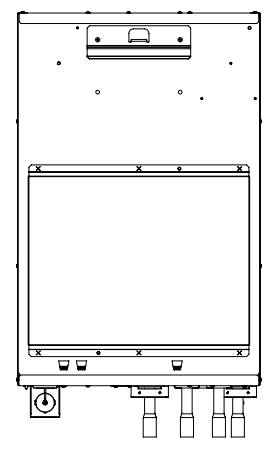

<Rear>

| Letter | Pipe description                                                     | Connection size/type                             |  |
|--------|----------------------------------------------------------------------|--------------------------------------------------|--|
| А      | Space heating/Indirect DHW cylinder (pri-<br>mary) return connection | 28 mm/Compression                                |  |
| В      | Flow connection from heat pump                                       | 28 mm/Compression                                |  |
| С      | Return connection to heat pump                                       | 28 mm/Compression                                |  |
| D      | Space heating/Indirect DHW cylinder (pri-<br>mary) flow connection   | 28 mm/Compression                                |  |
| Е      | Discharge pipe (by installer) from pressure relief valve             | G1/2" female (valve port within hydrobox casing) |  |
| F      | Electrical cable inlets                                              |                                                  |  |

(Unit: mm)

10

# 5-2. Service access diagrams

| Service access |                |  |  |  |
|----------------|----------------|--|--|--|
| Parameter      | Dimension (mm) |  |  |  |
| а              | 200            |  |  |  |
| b              | 150            |  |  |  |
| с              | 500            |  |  |  |
| d              | 500            |  |  |  |

Sufficient space MUST be left for the provision of discharge pipework as detailed in National and Local building regulations.

The hydrobox must be located indoors and in a frost-free environment, for example in a utility room.

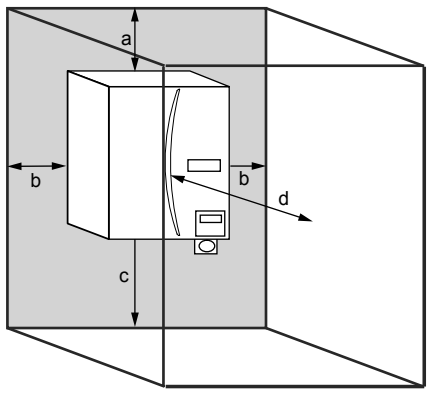

Service access

# 6-1. EHSC-VM6A

6

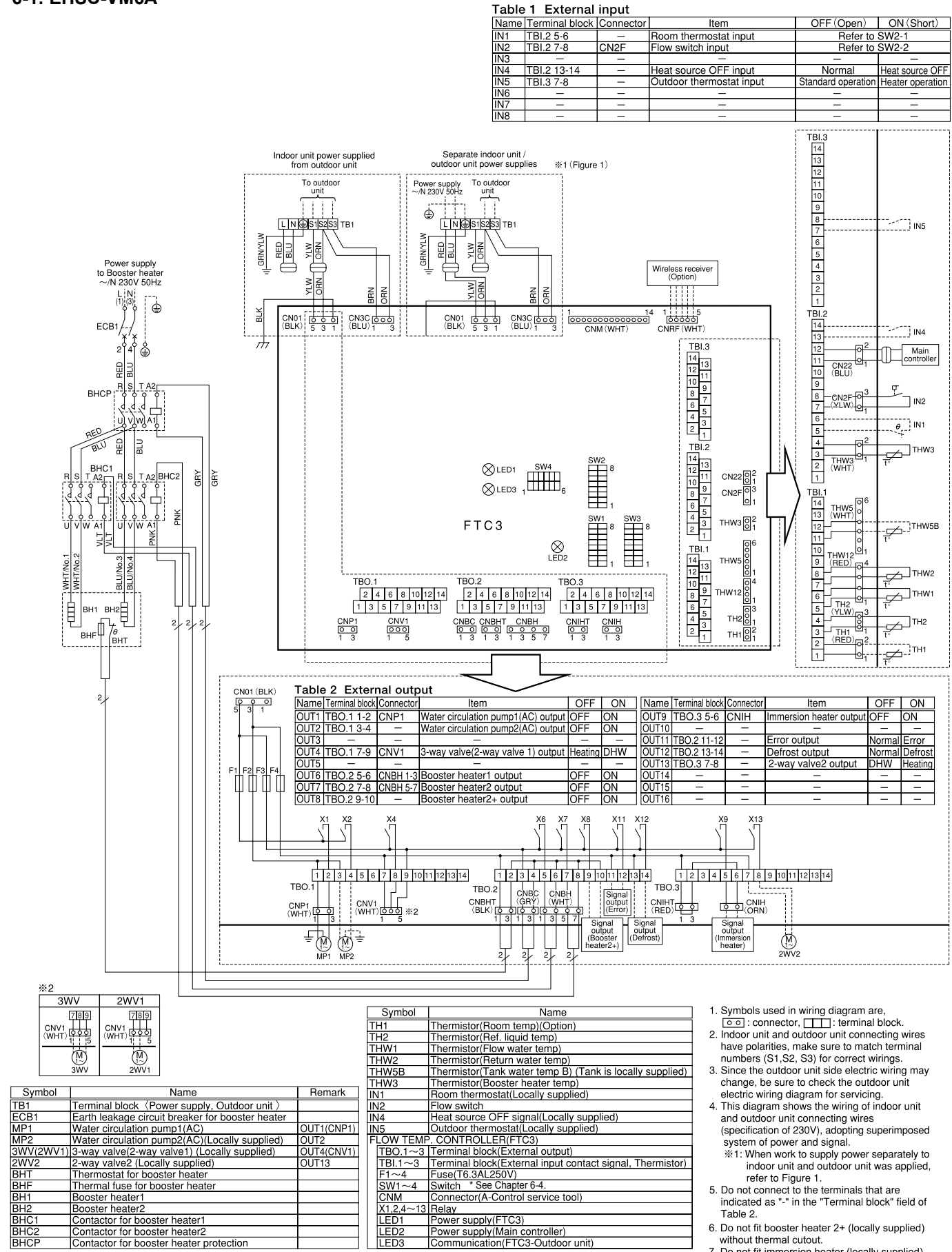

without thermal cutout. 7. Do not fit immersion heater (locally supplied) without thermal cutout.

BHC

# 6-2. EHSC-YM9A

#### Table 1 External input

| ubic |                | mpat      |                          |                    |                  |
|------|----------------|-----------|--------------------------|--------------------|------------------|
| Name | Terminal block | Connector | Item                     | OFF (Open)         | ON (Short)       |
| N1   | TBI.2 5-6      | _         | Room thermostat input    | Refer to           | SW2-1            |
| N2   | TBI.2 7-8      | CN2F      | Flow switch input        | Refer to           | SW2-2            |
| N3   | -              |           | _                        | -                  | -                |
| N4   | TBI.2 13-14    |           | Heat source OFF input    | Normal             | Heat source OFF  |
| N5   | TBI.3 7-8      | I         | Outdoor thermostat input | Standard operation | Heater operation |
| N6   | I              | I         | _                        | -                  | -                |
| N7   | -              | -         | _                        | _                  | _                |
| N8   |                | -         | _                        | _                  | _                |

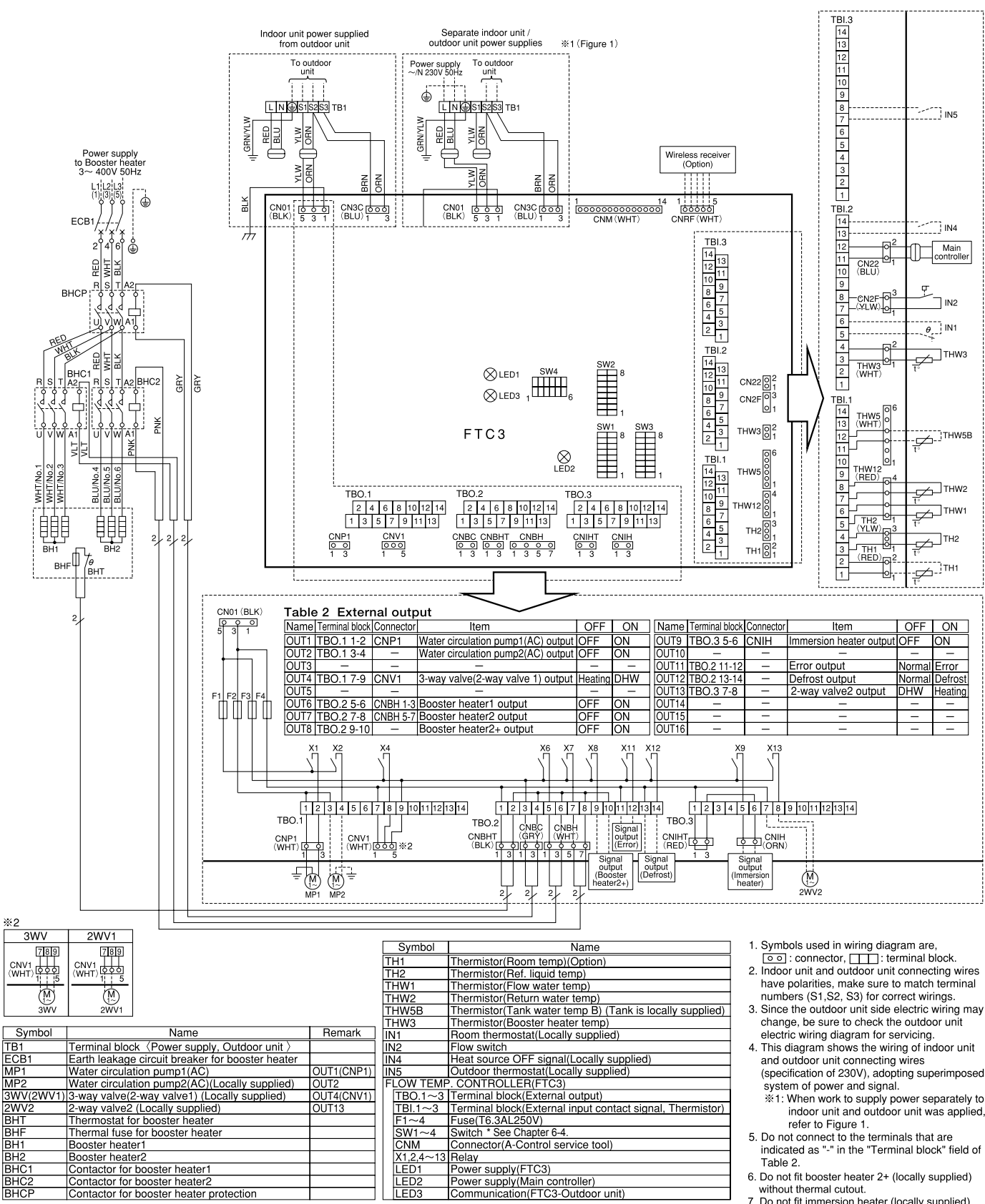

without thermal cutout. Do not fit immersion heater (locally supplied) without thermal cutout.

**OCH503** 

## 6-3. EHPX-VM2A

#### Table 1 External input

|      |                | -         |                          |                    |                  |
|------|----------------|-----------|--------------------------|--------------------|------------------|
| Name | Terminal block | Connector | Item                     | OFF (Open)         | ON (Short)       |
| IN1  | TBI.2 5-6      | -         | Room thermostat input    | Refer to           | SW2-1            |
| IN2  | TBI.2 7-8      | CN2F      | Flow switch input        | Refer to           | SW2-2            |
| IN3  | -              | _         | _                        |                    | -                |
| IN4  | TBI.2 13-14    | -         | Heat source OFF input    | Normal             | Heat source OFF  |
| IN5  | TBI.3 7-8      | -         | Outdoor thermostat input | Standard operation | Heater operation |
| IN6  | -              | -         | —                        | -                  | -                |
| IN7  | -              | -         | —                        | I                  | 1                |
| IN8  | _              | _         | _                        | _                  | _                |

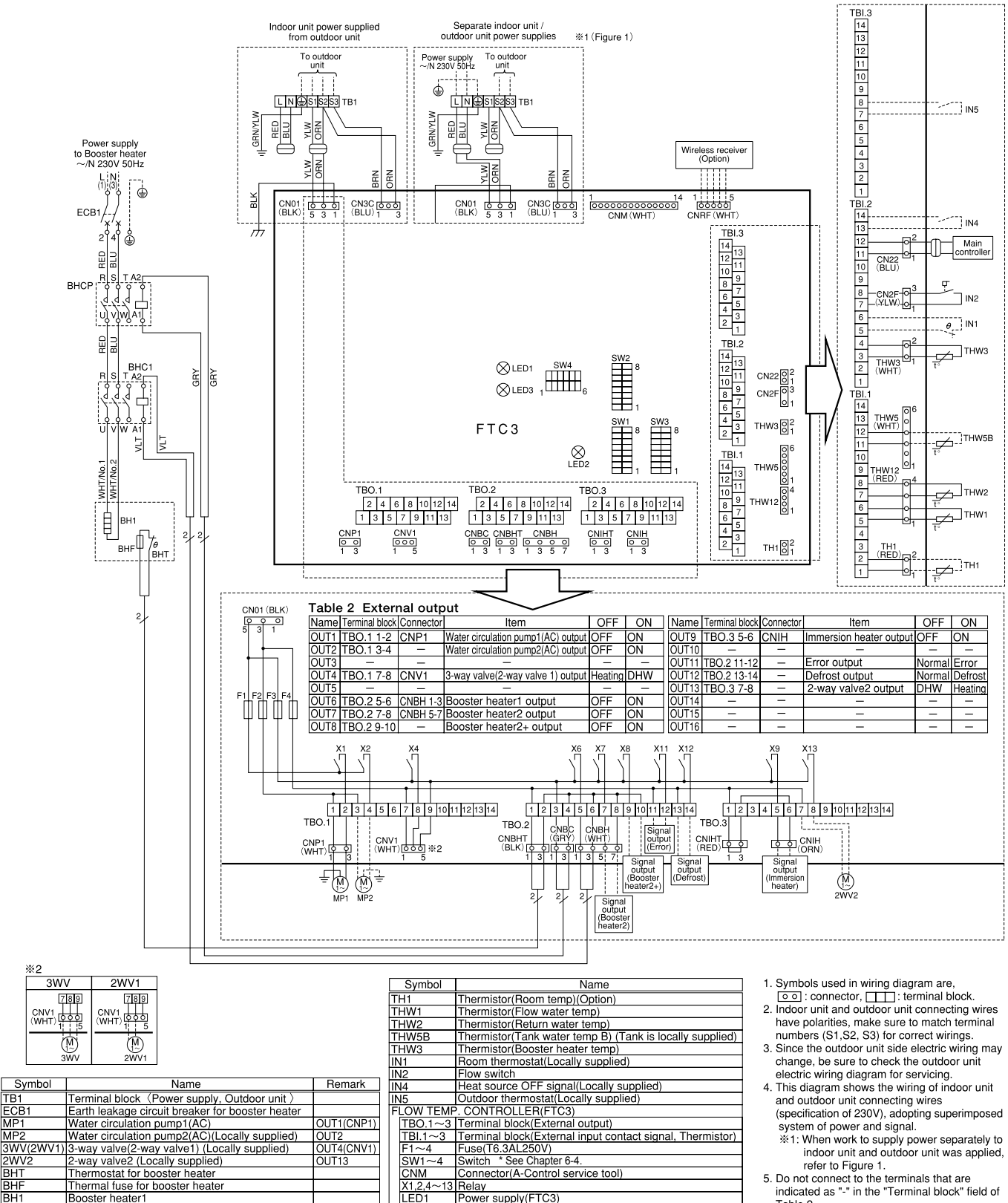

- ower supply(FTC3)
- ower supply(Main controller)
- Table 2.
- 6. Do not fit booster heater 2+ (locally supplied) without thermal cutout.
- Do not fit immersion heater (locally supplied) without thermal cutout.

Contactor for booster heater1 Contactor for booster heater prot

ж2

2WV2 BHT BHF

BHC

BHCF

#### 6-4. Dip switch setting

#### <Dip Switch Functions>

Located on the FTC3 printed circuit board are 4 sets of small white switches known as Dip switches. The Dip switch number is printed on the circuit board next to the relevant switches. The word ON is printed on the circuit board and on the Dip switch block itself. To move the switch you will need to use a pin or the corner of a thin metal ruler or similar.

Dip switch settings are listed below in the table below.

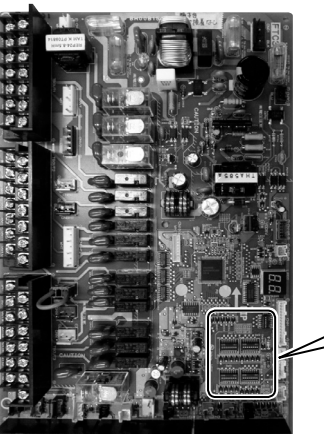

SW1 SW2 SW4

INTERNA DEPENDENCES

| Dip | switch  | Function                                                                                 | OFF                                | ON                                                                               | Default<br>(Indoor unit Ref.) |
|-----|---------|------------------------------------------------------------------------------------------|------------------------------------|----------------------------------------------------------------------------------|-------------------------------|
| SW1 | SW1-1   | _                                                                                        | _                                  | _                                                                                | OFF                           |
|     | SW1-2   | Heat pump maximum outlet water temperature                                               | 55 °C                              | 60 °C                                                                            | OFF: EHSC (*1)<br>ON : EHPX   |
|     | SW1-3   | DHW tank                                                                                 | WITHOUT DHW tank                   | WITH DHW tank                                                                    | OFF                           |
|     | SW1-4   | Immersion heater                                                                         | WITHOUT immersion heater           | WITH immersion heater                                                            | OFF                           |
|     | SW1-5   | Booster heater                                                                           | WITHOUT booster heater             | WITH booster heater                                                              | ON                            |
|     | SW1-6   | Booster heater function                                                                  | For heating only                   | For heating and DHW                                                              | OFF                           |
|     | SW1-7   | Outdoor unit type                                                                        | Split type                         | Packaged type                                                                    | OFF: EHSC<br>ON : EHPX        |
|     | SW1-8   | Wireless remote controller                                                               | WITHOUT wireless remote controller | WITH wireless remote controller                                                  | OFF                           |
| SW2 | SW2-1   | Room thermostat input (IN1) logic change                                                 | Operation stop at thermostat short | Operation stop at thermostat open                                                | OFF                           |
|     | SW2-2   | Flow switch input (IN2) logic change                                                     | Failure detection at short         | Failure detection at open                                                        | ON                            |
|     | SW2-3   | Booster heater capacity restriction                                                      | Inactive                           | Active                                                                           | OFF: EHSC<br>ON : EHPX-VM2A   |
|     | SW2-4   | _                                                                                        | _                                  | _                                                                                | OFF                           |
|     | SW2-5   | Automatic switch to backup heater only op-<br>eration (When outdoor unit stops by error) | Inactive                           | Active (*3)                                                                      | OFF                           |
|     | SW2-6   | —                                                                                        | _                                  | —                                                                                | OFF                           |
|     | SW2-7   | _                                                                                        | _                                  | _                                                                                | OFF                           |
|     | SW2-8   | _                                                                                        | _                                  | _                                                                                | OFF                           |
| SW3 | SW3-1   | _                                                                                        | _                                  | _                                                                                | OFF                           |
|     | SW3-2   |                                                                                          | _                                  |                                                                                  | OFF                           |
|     | SW3-3   | _                                                                                        | _                                  | _                                                                                | OFF                           |
|     | SW3-4~8 | _                                                                                        | _                                  | _                                                                                | OFF                           |
| SW4 | SW4-1~4 | —                                                                                        | _                                  | _                                                                                | OFF                           |
|     | SW4-5   | Emergency mode (Heater only operation)                                                   | Normal                             | Emergency mode (Heater only operation)<br>(To be activated only when powered ON) | OFF ( <b>*</b> 2)             |
|     | SW4-6   | _                                                                                        | _                                  | _                                                                                | OFF                           |

Notes: \*1. For packaged model system, the max outlet water temperature is always 60°C so default Dip switch SW1-2 is ON.

For split model system, the max outlet water temperature is usually 55°C except in the case of PUHZ-HRP outdoor model where the max outlet water temperature is 60°C and DIP switch SW1-2 should be changed to ON.

\*2. If emergency mode is no longer required, please turn off both outdoor and indoor unit power supply before returning SW4-5 to OFF position. \*3. For safety reasons, this function is not available for certain errors. (System operation must be stopped and only pump keeps running.)

External output (OUT11) will be available.

#### Automatic switch to backup heater only operation

Back-up heater operation (\*1) will automatically run when the indoor unit stops abnormally.

To enable the function, switch Dip SW 2-5 to ON.

During the back-up operation, an error code(s) and the contact number will be displayed alternately.

External output (OUT11) will be available.

To clear the fault(s), reset the power breakers on the indoor and outdoor units.

<Applicable error codes (\*2)> E6 to E9, Ed, P8, U1 to U8, Ud, UE, UF, UL, UP

(\*1) Prolonged running of the back-up operation may affect the life of the heater.

(\*2) For safety reasons, this function is not available for certain faults. (System operation must be stopped and only pump keeps running.)

OCH503

15

# FIELD WIRING

# Option 1: Hydrobox powered via outdoor unit <1 phase>

7

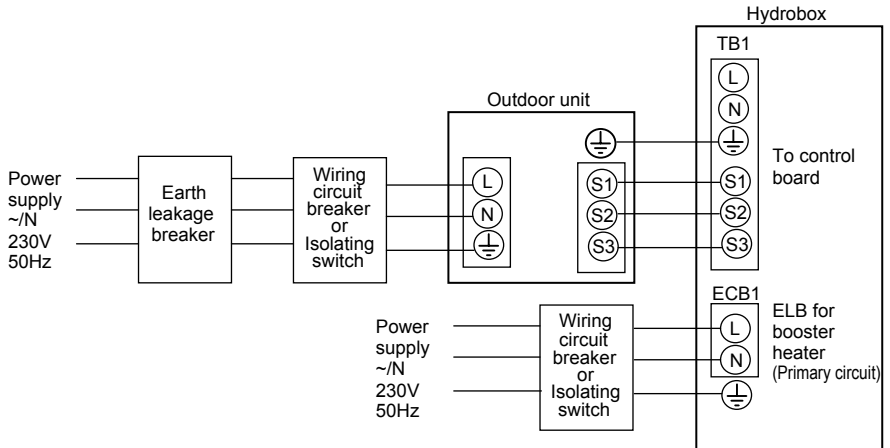

\* Installer MUST affix label A that is included with the manuals near each wiring diagram for hydrobox and outdoor units.

<Figure 7-1>

Electrical connections 1 phase

| Descriptio             | 'n                     | Power supp   | ly    | Capacity (Indoor unit Ref.) | Breaker | Wiring              |
|------------------------|------------------------|--------------|-------|-----------------------------|---------|---------------------|
| Booster he             | ater (Primary circuit) | ~/N 230 V    | 50 Hz | 2 kW (EHPX-VM2A)            | 16 A *1 | 2.5 mm <sup>2</sup> |
|                        |                        |              |       | 6 kW (EHSC-VM6A)            | 32 A *1 | 6.0 mm <sup>2</sup> |
| 0.<br>12]              | Hydroboy Outdoor       | unit         | *2    | 2 x 1 5 (polor)             |         |                     |
| ning<br>N N<br>mr      |                        | umit         | 2     | 3 × 1.5 (polar)             |         |                     |
| Wii<br>Wirin<br>× size | Hydrobox - Outdoor     | unit earth   | *2    | 1 × Min. 1.5                |         |                     |
| cuit                   | Hydrobox - Outdoor     | unit S1 - S2 | *3    | AC230V                      |         |                     |
| Circ                   | Hydrobox - Outdoor     | unit S2 - S3 | *3    | DC24V                       |         |                     |

\*1. A breaker with at least 3.0 mm contact separation in each pole shall be provided. Use earth leakage breaker (NV).

The breaker shall be provided to ensure disconnection of all active phase conductors of the supply.

\*2. Max. 45 m

- If 2.5 mm<sup>2</sup> used, Max. 50 m If 2.5 mm<sup>2</sup> used and S3 separated, Max. 80 m
- \*3. The values given in the table above are not always measured against the ground value.

Notes: 1. Wiring size must comply with the applicable local and national codes.

- 2. Indoor unit/outdoor unit connecting cords shall not be lighter than polychloroprene sheathed flexible cord. (Design 60245 IEC 57)
- Indoor unit power supply cords shall not be lighter than polychloroprene sheathed flexible cord. (Design 60227 IEC 53)
- 3. Install an earth longer than other cables.
- 4. The power supply MUST have sufficient capacity for each heater and ALL electrical loads. Insufficient power supply may result in chattering of load contactor(s).

#### <3 phase>

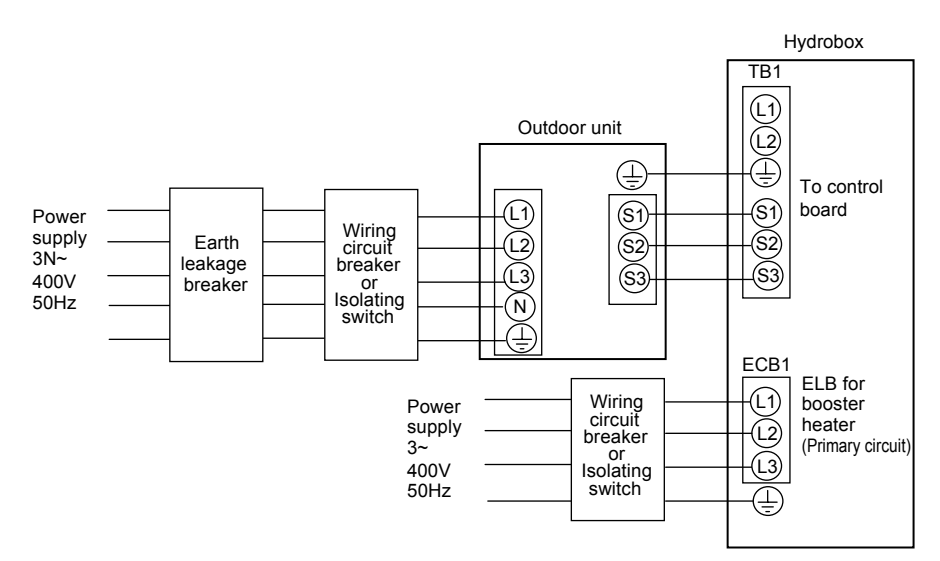

\* Installer MUST affix label A that is included with the manuals near each wiring diagram for hydrobox and outdoor units.

<Figure 7-2> Electrical connections 3 phase

| Description Power supply         |              | Capacity (Indoor unit Ref.) | Breaker | Wiring              |
|----------------------------------|--------------|-----------------------------|---------|---------------------|
| Booster heater (Primary circuit) | 3~ 400V 50Hz | 9 kW (EHSC-YM9A)            | 16 A *1 | 2.5 mm <sup>2</sup> |
|                                  |              |                             |         |                     |

| ing<br>g No.<br>(mm²)  | Hydrobox - Outdoor unit         | *2 | 3 × 1.5 (polar) |
|------------------------|---------------------------------|----|-----------------|
| Wir<br>Wirin<br>× size | Hydrobox - Outdoor unit earth   | *2 | 1 × Min. 1.5    |
| cuit                   | Hydrobox - Outdoor unit S1 - S2 | *3 | AC230V          |
| Circ                   | Hydrobox - Outdoor unit S2 - S3 | *3 | DC24V           |

\*1. A breaker with at least 3.0 mm contact separation in each pole shall be provided. Use earth leakage breaker (NV). The breaker shall be provided to ensure disconnection of all active phase conductors of the supply.

\*2. Max. 45 m

If 2.5 mm<sup>2</sup> used, Max. 50 m

If 2.5 mm<sup>2</sup> used and S3 separated, Max. 80 m

\*3. The values given in the table above are not always measured against the ground value.

Notes: 1. Wiring size must comply with the applicable local and national codes.

- Indoor unit/outdoor unit connecting cords shall not be lighter than polychloroprene sheathed flexible cord. (Design 60245 IEC 57) Indoor unit power supply cords shall not be lighter than polychloroprene sheathed flexible cord. (Design 60227 IEC 53)
   Install an earth longer than other cables.
- 3. Install an earth longer than other cables.
- 4. The power supply MUST have sufficient capacity for each heater and ALL electrical loads. Insufficient power supply may result in chattering of load contactor(s).

#### Option2: Hydrobox powered by independent source.

If the hydrobox and outdoor units have separate power supplies, the following requirements MUST be carried out:

- Hydrobox electrical box connector connections changed (see Figure 4.5.6)
- Outdoor unit DIP switch settings changed to SW8-3 ON.
- Turn on the outdoor unit BEFORE the hydrobox.

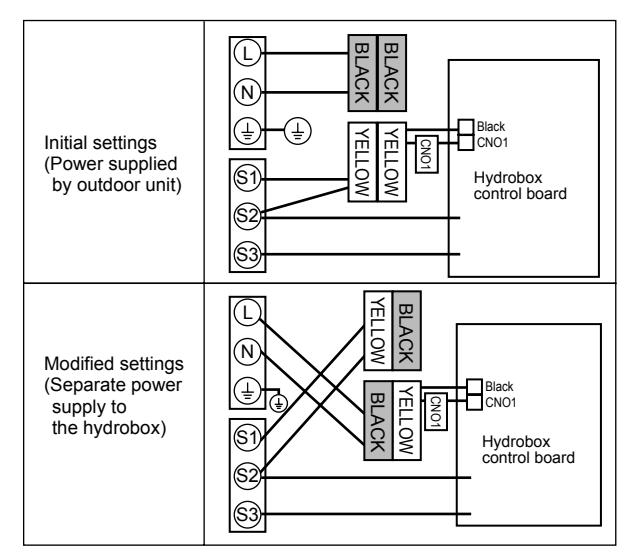

<Figure 7-3>

#### <1 phase>

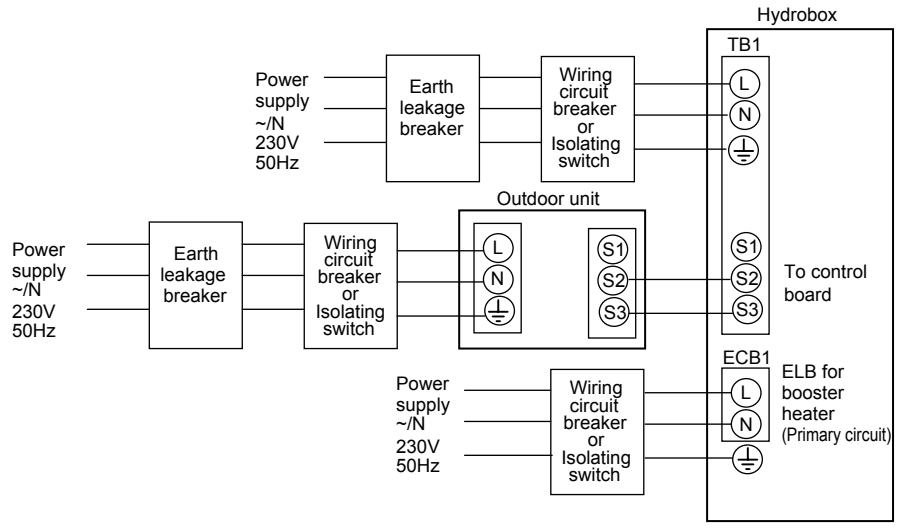

\* Installer MUST affix label B that is included with the manuals near each wiring diagram for hydrobox and outdoor units.

<Figure 7-4>

Electrical connections 1 phase

| Description                      | Power supply    | Capacity (Indoor unit Ref.) | Breaker | Wiring              |
|----------------------------------|-----------------|-----------------------------|---------|---------------------|
| Booster heater (Primary circuit) | ~/N 230 V 50 Hz | 2 kW (EHPX-VM2A)            | 16 A *1 | 2.5 mm <sup>2</sup> |
|                                  |                 | 6 kW (EHSC-VM6A)            | 32 A *1 | 6.0 mm <sup>2</sup> |

| Hydrobox power supply                            |                                 |    | ~/N 230 V 50 Hz |
|--------------------------------------------------|---------------------------------|----|-----------------|
| Hydrobox input capacity<br>Main switch (Breaker) |                                 | *1 | 16 A            |
| n²)                                              | Hydrobox power supply           |    | 2 × Min. 1.5    |
| g Nc                                             | Hydrobox power supply earth     |    | 1 × Min. 1.5    |
| /iring                                           | Hydrobox - Outdoor unit         | *2 | 2 × Min. 0.3    |
| < %                                              | Hydrobox - Outdoor unit earth   |    | —               |
| a Ľ                                              | Hydrobox L - N                  | *3 | AC230V          |
| atin                                             | Hydrobox - Outdoor unit S1 - S2 | *3 | —               |
| 0 2                                              | Hydrobox - Outdoor unit S2 - S3 | *3 | DC24V           |

\*1. A breaker with at least 3.0 mm contact separation in each pole shall be provided. Use earth leakage breaker (NV).

The breaker shall be provided to ensure disconnection of all active phase conductors of the supply.

\*2. Max. 120 m

\*3. The values given in the table above are not always measured against the ground value.

Notes: 1. Wiring size must comply with the applicable local and national codes.

2. Indoor unit/outdoor unit connecting cords shall not be lighter than polychloroprene sheathed flexible cord. (Design 60245 IEC 57) Indoor unit power supply cords shall not be lighter than polychloroprene sheathed flexible cord. (Design 60227 IEC 53)

3. Install an earth longer than other cables.

4. The power supply MUST have sufficient capacity for each heater and ALL electrical loads. Insufficient power supply may result in chattering of load contactor(s).

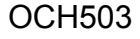

#### <3 phase>

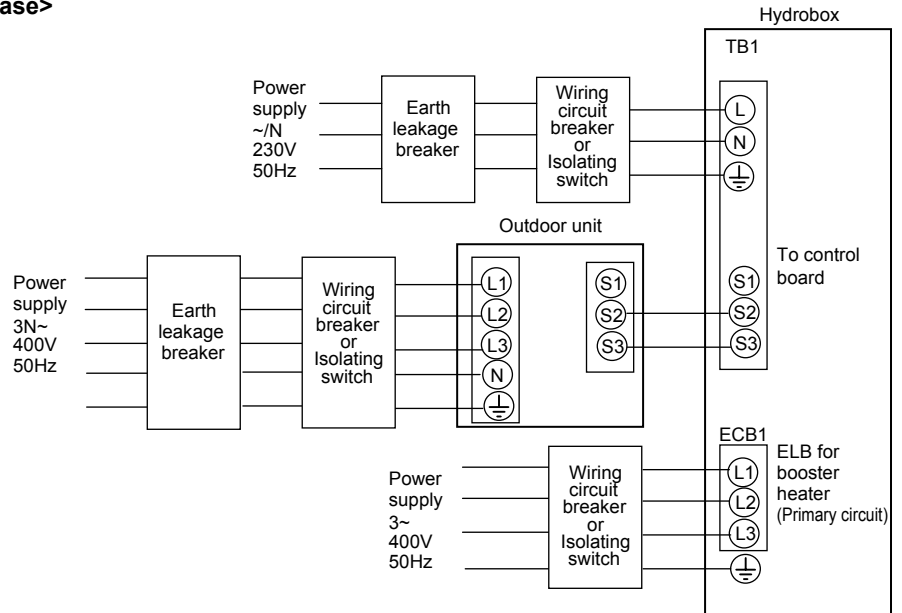

\* Installer MUST affix label B that is included with the manuals near each wiring diagram for hydrobox and outdoor units.

<Figure 7-5>
Electrical connections 3 phase

| Description                      | Power supply | Capacity (Indoor unit Ref.) | Breaker | Wiring              |
|----------------------------------|--------------|-----------------------------|---------|---------------------|
| Booster heater (Primary circuit) | 3~ 400V 50Hz | 9 kW (EHSC-YM9A)            | 16 A *1 | 2.5 mm <sup>2</sup> |

| Hydrobox                                         | power supply                    |    | ~/N 230 V 50 Hz |
|--------------------------------------------------|---------------------------------|----|-----------------|
| Hydrobox input capacity<br>Main switch (Breaker) |                                 | *1 | 16 A            |
| n²)                                              | Hydrobox power supply           |    | 2 × Min. 1.5    |
| g N<br>M                                         | Hydrobox power supply earth     |    | 1 × Min. 1.5    |
| /iring                                           | Hydrobox - Outdoor unit         | *2 | 2 × Min. 0.3    |
| < %                                              | Hydrobox - Outdoor unit earth   |    | —               |
|                                                  | Hydrobox L - N                  | *3 | AC230V          |
| ating                                            | Hydrobox - Outdoor unit S1 - S2 | *3 | —               |
| 0 2                                              | Hydrobox - Outdoor unit S2 - S3 | *3 | DC24V           |

\*1. A breaker with at least 3.0 mm contact separation in each pole shall be provided. Use earth leakage breaker (NV).

The breaker shall be provided to ensure disconnection of all active power (i.e. phase AND neutral) conductors of the supply.

\*2. Max. 120 m

\*3. The values given in the table above are not always measured against the ground value.

Notes: 1. Wiring size must comply with the applicable local and national codes.

2. Indoor unit/outdoor unit connecting cords shall not be lighter than polychloroprene sheathed flexible cord. (Design 60245 IEC 57) Indoor unit power supply cords shall not be lighter than polychloroprene sheathed flexible cord. (Design 60227 IEC 53)

- 3. Install an earth longer than other cables.
- 4. The power supply MUST have sufficient capacity for each heater and ALL electrical loads. Insufficient power supply may result in chattering of load contactor(s).

# 8 WATER SYSTEM DIAGRAM

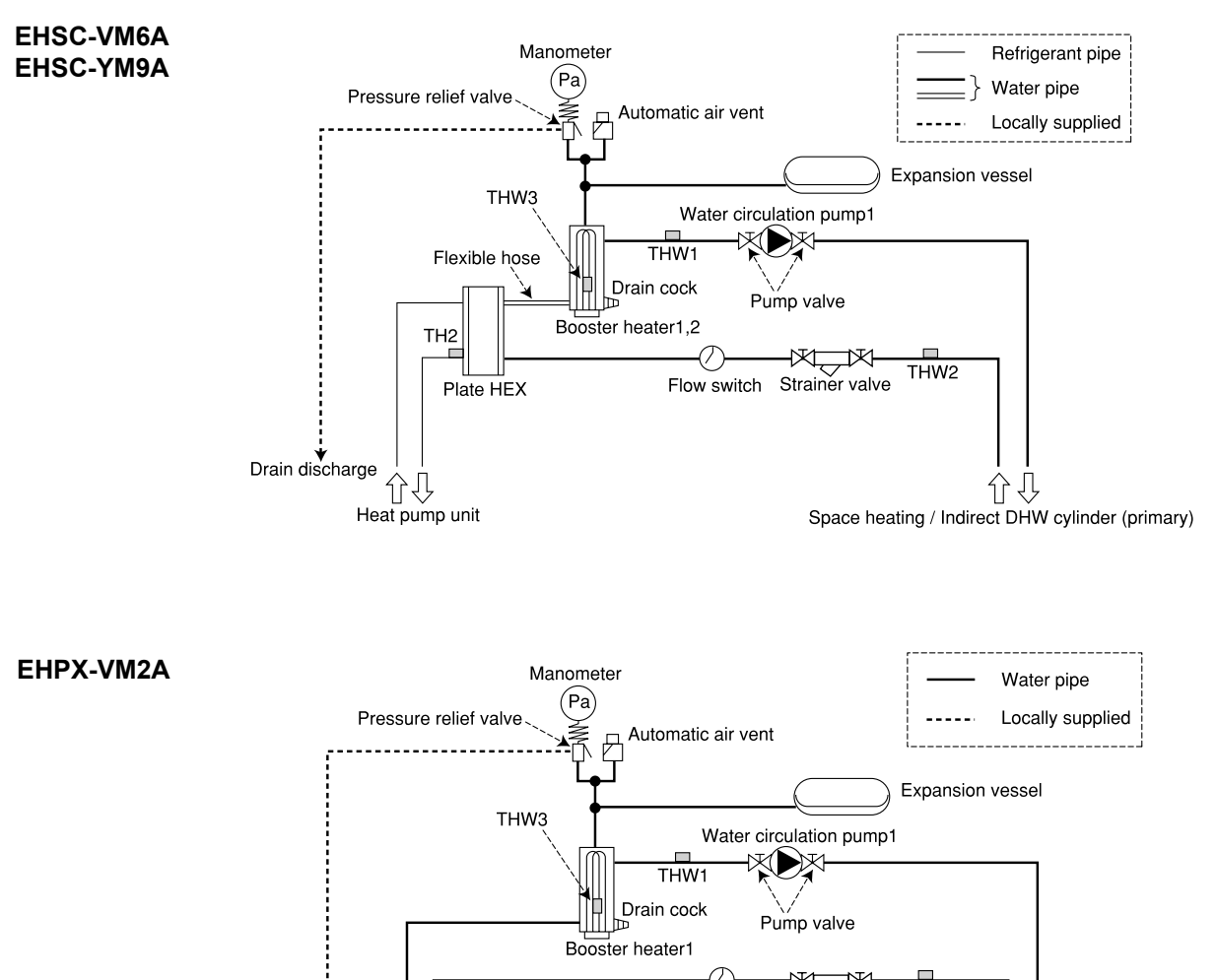

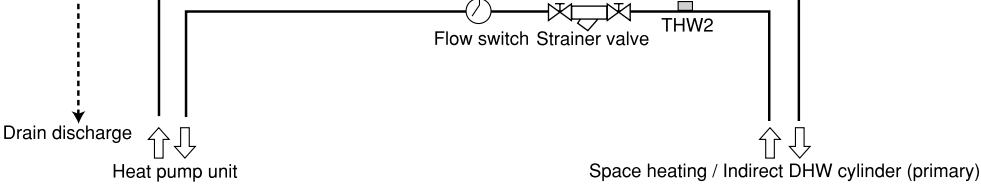

# Filling the System (Primary Circuit)

1. Check all connections including factory fitted ones are tight.

- 2. Insulate pipe work between hydrobox and outdoor unit.
- 3. Thoroughly clean and flush, system of all debris. (see section 4.2 for detailed instructions.)
- 4. Fill primary heating circuit with water and suitable anti-freeze and inhibitor as necessary. Always use a filling loop with double check valve when filling the primary circuit to avoid back flow contamination of water supply.
- Anti-freeze should always be used for package systems. It is the responsibility of the installer to decide if anti-freeze solution should be used in split systems
- depending on each site's conditions. Corrosion inhibitor should be used in both split and package systems.
- · When connecting metal pipes of different materials insulate the joints to prevent a corrosive reaction taking place which will damage the pipework.

5. Check for leaks. If leaks are found, retighten the screws on the connections.

- 6. Pressurise system to 1 bar.
- 7. Release all trapped air using air vents during and following heating period.
- 8. Top up with water as necessary. (If pressure falls below 1 bar)

# **Draining the Hydrobox**

#### WARNING: DRAINED WATER MAY BE VERY HOT

- 1. Before attempting to drain the hydrobox islolate from the electrical supply to prevent booster heater burning out.
- 2. Isolate hydrobox from primary water circuit and drain water from hydrobox. Use a suitable heat resistant hose to assist in these operations.
- 3. Drain any remaining water from booster heater using fitted drain cock and hose, and the drain valve on the primary circuit to safely drain the unit.
- 4. After the hydrobox is drained, water remains in the following component parts. Drain water completely by checking the inside of the parts.
- Strainer (Remove the strainer cover.)
- Pressure relief valve (Operate the valve.)

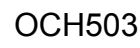

20

CONTROLS

# 9-1. Main Controller

9

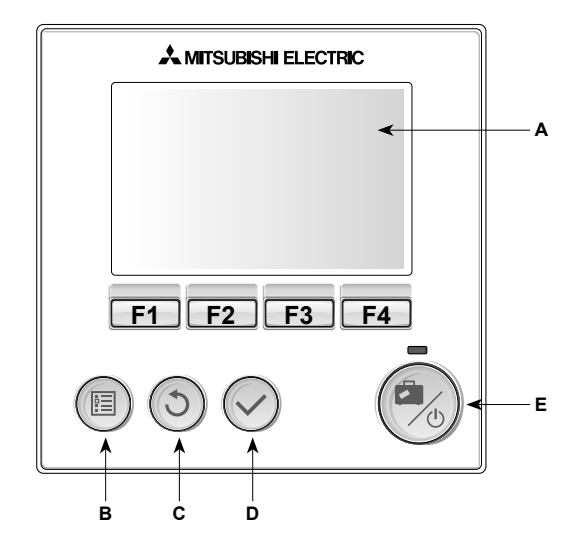

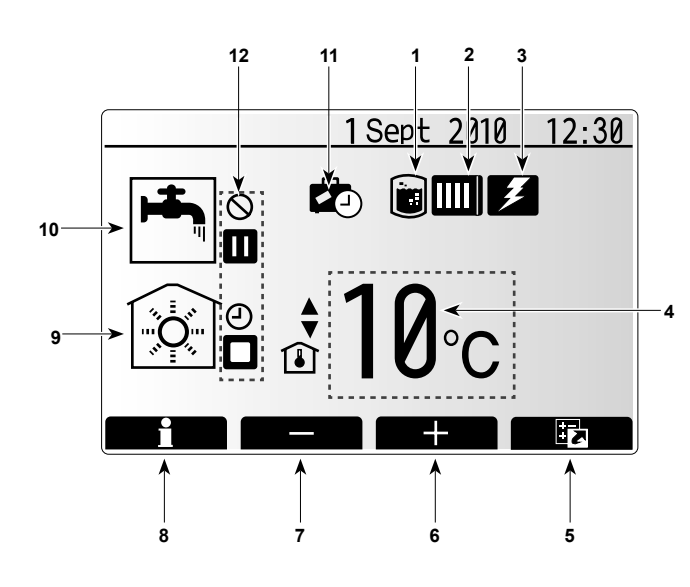

#### <Main controller parts>

| Letter | Name          | Function                                                                                                    |
|--------|---------------|----------------------------------------------------------------------------------------------------|
| A      | Screen        | Screen in which all information is displayed                                                                                                    |
| В      | Menu          | Access to system settings for initial set up and modifications.                                                                                                    |
| С      | Back          | Return to previous menu.                                                                                                    |
| D      | Confirm       | Used to select or save. (Enter key)                                                                                                    |
| E      | Power/Holiday | If system is switched off pressing once will turn sys-<br>tem on. Pressing again when system is switched on<br>will enable Holiday Mode. Holding the button down<br>for 3 secs will turn the system off. (*1) |
| F1-4   | Function keys | Used to scroll through menu and adjust settings.<br>Function is determined by the menu screen visible<br>on screen A.                                                                                         |

\*1

When the system is switched off or the power supply is disconnected, the cylinder protection functions (e.g. freeze stat. function) will NOT operate. Please beware that without these safety functions in operation the cylinder may be damaged.

#### <Main screen icons>

|    | Icon               | Descrip   | tion                                             |
|----|--------------------|-----------|--------------------------------------------------|
| 1  | Legionella         | When the  | nis icon is displayed 'Legionella Prevention     |
|    | prevention         | mode' is  | active. (if DHW tank in system)                  |
| 2  | Heat pump          | When t    | his icon is displayed the 'Heat pump' is in      |
|    |                    | use.      |                                                  |
| 3  | Electric heater    | When th   | his icon is displayed the 'Electric heaters' are |
|    |                    | in use.   | 1                                                |
| 4  | Target             |           | Target flow temperature                          |
|    | temperature        | ١         | Target room temperature                          |
|    |                    | 2         | Compensation curve                               |
| 5  | OPTION             | Pressing  | g the function button below this icon will dis-  |
|    |                    | play the  | quick view menu.                                 |
| 6  | +                  | Increase  | e desired temperature.                           |
| 7  | -                  | Decreas   | se desired temperature.                          |
| 8  | Information        | Pressing  | g the function button below this icon displays   |
|    |                    | the infor | mation screen.                                   |
| 9  | Space heating mode | ۲         | Heating mode                                     |
| 10 | DHW mode           | Normal    | or ECO mode displayed (if DHW tank in            |
|    |                    | system)   |                                                  |
| 11 | Holiday mode       | When the  | his icon is displayed 'Holiday mode' time is     |
|    |                    | set.      |                                                  |
| 12 | Ð                  | Timer     |                                                  |
|    | $\otimes$          | Prohibit  | ed                                               |
|    |                    | Stand-b   | у                                                |
|    |                    | Stop      |                                                  |
|    |                    | Operatir  | ng                                               |

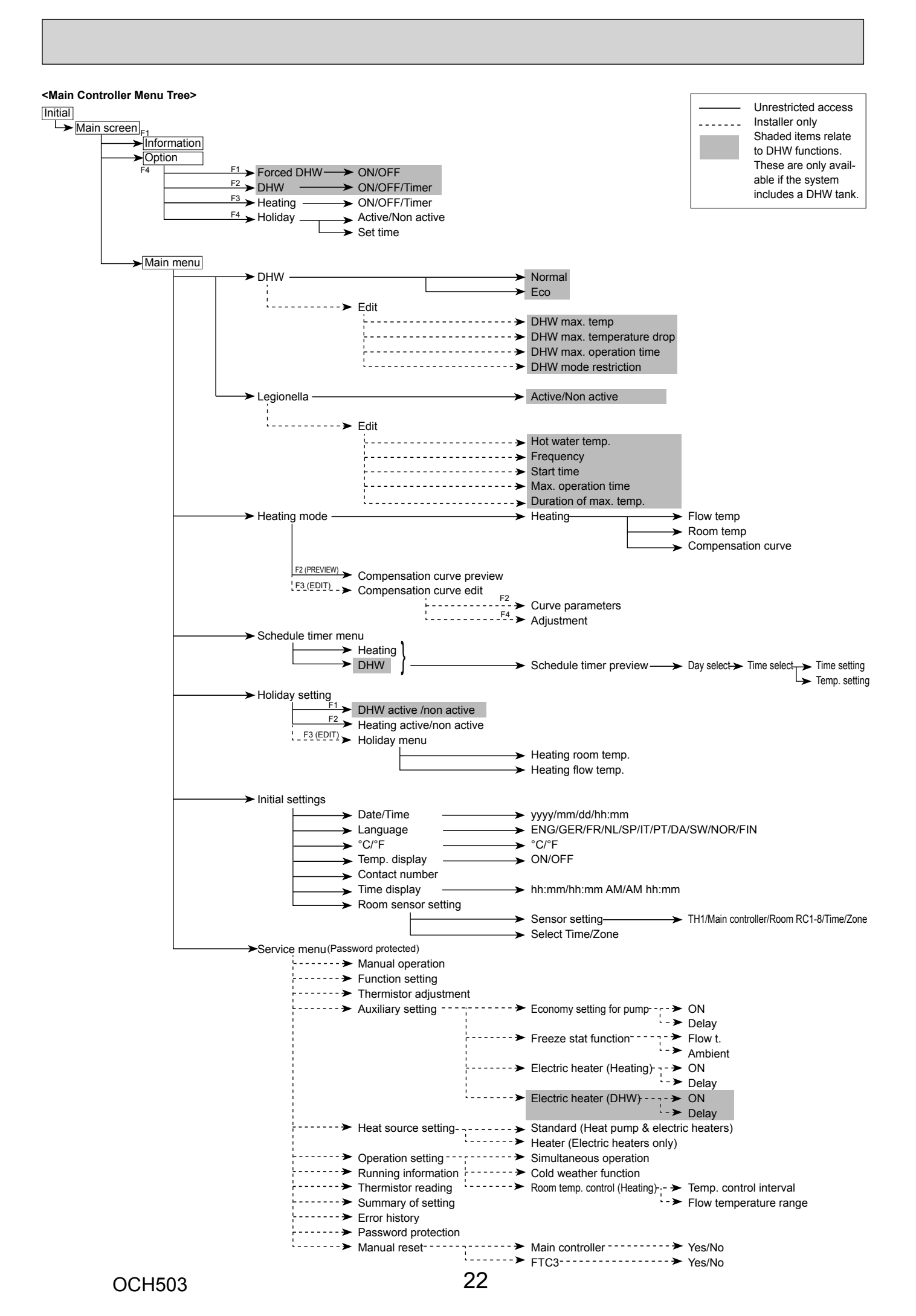

#### 9-2. Service Menu

The service menu provides functions for use by installer or service engineer. It is NOT intended the home owner alters settings within this menu. It is for this reason password protection is required to prevent unauthorised access to the service settings.

- 1. From the main setting menu use F2 and F3 to highlight the service icon then press CONFIRM.
- 2. You will be prompted to enter a password. THE FACTORY DEFAULT PASS-WORD IS 0000.
- 3. Press CONFIRM.
  - (It takes approx. 30 secs to load the service menu.)

The service menu is navigated using the F1 and F2 buttons to scroll through the functions. The menu is split across two screens and is comprised of the following functions;

- 1. Manual operation
- 2. Function setting
- 3. Thermistor adjustment
- 4. Auxiliary setting
- 5. Heat source setting
- 6. Operation setting
- 7. Running information
- 8. Thermistor reading
- 9. Summary of setting
- 10. Error history
- 11. Password protection
- 12. Manual reset

In this Installation Manual instructions will be given only for the following functions:

- 1. Auxiliary setting
- 2. Manual operation
- 3. Heat source setting
- 4. Password protection
- 5. Manual reset

Information on the other functions can be found by consulting the technical or service manuals.

#### <General operation>

Many functions can not be set whilst the indoor unit is running. The installer should turn **OFF** the unit before trying to set these functions. If the installer attempts to change the settings whilst the unit is running the main controller will display a reminder message prompting the installer to stop operation before continuing. By selecting Yes the unit will cease operation and changes can be made to the service settings.

If text is displayed in white on a black background CONFIRM button must be pressed to save this choice.

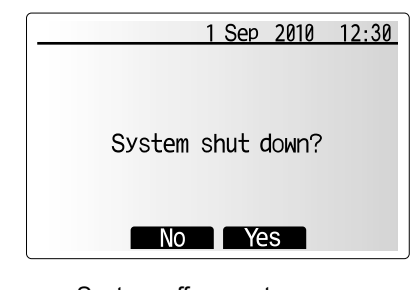

System off prompt screen

## Electric Heater

Electric Heater

Action requires confirmation

Action is confirmed

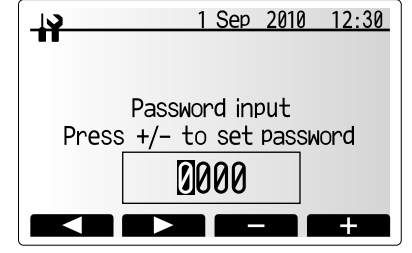

Screen 1 of service menu

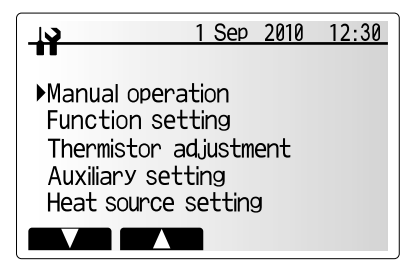

Screen 2 of service menu

#### **Auxiliary Setting**

This function is used to set the parameters for any auxiliary parts used in the system.

From the service menu use F1 and F2 buttons to highlight Auxiliary setting then press CONFIRM.

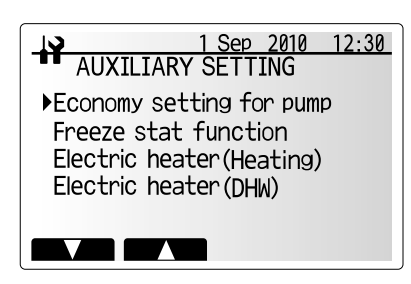

Auxiliary setting menu screen

#### <Economy settings for pump>

- 1. From the Auxiliary setting menu highlight Economy Settings for pump.
- 2. Press CONFIRM.
- 3. The economy settings for pump screen will be displayed.
- 4. Use button F1 to switch the pump ON/OFF.
- 5. Use buttons F3 and F4 to adjust the time the pump will run. (3 60 mins)

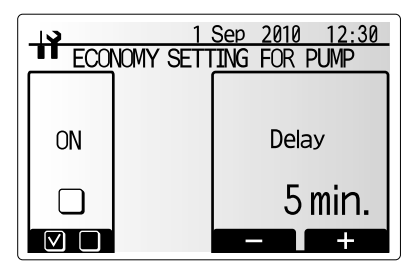

Economy settings for pump screen

12:30

Ambient

6 ℃

+

FREEZE STAT FUNCTION

Flow t.

20 ℃

#### <Frost prevention>

- 1. From the Auxiliary setting menu highlight Freeze Stat Function.
- 2. Press CONFIRM.
- 3. The freeze stat function screen will be displayed.
- 4. Use buttons F3 and F4 to adjust the minimum outdoor temperature which freeze stat function will begin to operate, (3 20 °C) or choose \*. If asterisk (\*) is chosen freeze stat function is deactivated/disabled (i.e. freeze risk).

#### <Electric heater (Space heating)>

- 1. From the Auxiliary Setting menu highlight Electric heater (Space heating).
- 2. Press CONFIRM.
- 3. The Electric heater (Space heating) screen is displayed.
- 4. Press F1 button to switch the function ON/OFF.
- 5. Use F3 and F4 buttons to adjust the time period of heat pump-only operation before the booster heater will assist in space heating. (5 -180mins)

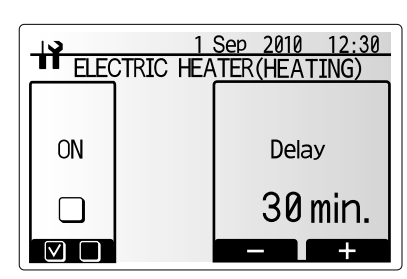

Freeze stat function screen

Electric heater (Heating) screen

|    | TRIC HEA | <u>Sep 2010 1</u> | 2:30 |
|----|----------|-------------------|------|
|    |          |                   |      |
| ON |          | Delay             |      |
|    |          | 15 mi             | n.   |
|    |          |                   | +    |

Electric heater (DHW) screen

#### <Electric heater (DHW)>

- 1. From the Auxiliary Setting menu highlight Electric heater (DHW).
- 2. Press CONFIRM.
- 3. The Electric heater (DHW) screen is displayed.
- 4. Press F1 button to switch the function ON/OFF.
- Use F3 and F4 buttons to adjust the time period of heat pump-only operation before the booster heater and the immersion heater (if present) will assist in DHW heating. (15 -30mins)

#### <Manual operation>

During the filling of the system the pump and 3-way valve can be manually overridden using manual operation mode.

When manual operation is selected a small timer icon appears in the screen. The function selected will only remain in manual operation for a maximum of 2 hours. This is to prevent accidental permanent override of the FTC3.

1. From the service menu use F1 and F2 buttons to scroll through list until Manual Operation is highlighted.

- 2. Press CONFIRM.
- 3. Manual operation menu screen is displayed.
- 4. To activate manual operation press the function button under the desired part.
- 5. To return to service menu press MENU or BACK button.

#### ►Example

Pressing F3 button will switch manual operation mode ON for the main 3-way valve. When filling of the tank is complete the installer should access this menu again and press F3 to deactivate manual operation of the part. Alternatively after 2 hours manual operation mode will no longer be active and FTC3 will resume control of the part.

#### NOTE:

Manual operation and heat source setting can not be selected if the system is running. A screen will be displayed asking the installer to stop the system before these modes can be activated.

#### The system automatically stops 2 hours after last operation.

The OUT13 output of the 2-way valve 2 constitutes an inversion of the OUT4 output of the 2-way valve 1.

#### <Function Setting>

Function Setting allows the setting of auto recovery after power failure only.

- 1. From the service menu use F1 and F2 to highlight Function Setting.
- 2. Press CONFIRM.
- 3. Ensure the Ref address and unit number are displayed to the right.
- 4. Press CONFIRM.
- NB Changes can ONLY be made to Mode 1.
- 6. Use F3 and F4 to highlight either 1/2/3 (see below).
- 7. Press CONFIRM.

#### Mode 1 Setting number meanings

- 1 Power failure automatic recovery NOT available
- 2 Power failure automatic recovery AVAILABLE
- (Aprox 4-minute delay after power is restored.)
- 3 NO FUNCTION

#### <Thermistor Adjustment>

This function allows adjustments to be made to the thermistor readings from -10 - 10 °C in 0.5 °C intervals.

- 1. From the Service menu highlight Thermistor Adjustment
- 2. Press CONFIRM.
- 3. Use F1 and F2 to select thermistor.
- 4. Press CONFIRM.
- 5. Use F2 and F3 to change the thermistor temperature.
- 6. Press CONFIRM.

| _ <b></b> | 1         | Sep 201      | 0 12:30 |
|-----------|-----------|--------------|---------|
| MANL      | JAL OPER/ | ATION        |         |
| Pump      |           | <u>3 way</u> | valve   |
| Pump1     | Pump2     | Valve 1      |         |
|           |           |              |         |
| Ċ         | Ċ         | Ċ            |         |

Manual operation menu screen

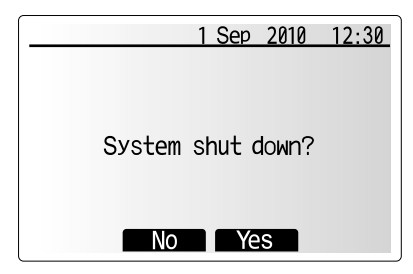

System off prompt screen

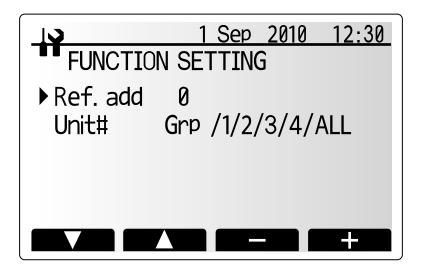

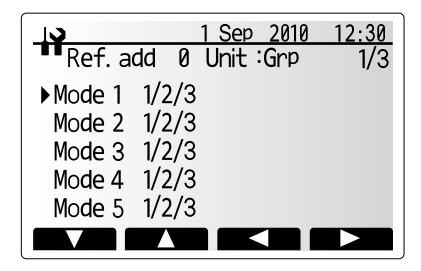

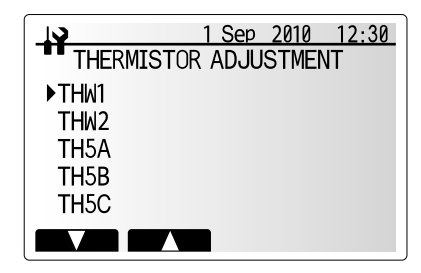

| <u></u> | 1 Sep 2010 1             | 2:30 |
|---------|--------------------------|------|
| THERM   | <b>IISTOR ADJUSTMENT</b> | •    |
|         |                          |      |
| THW1    |                          |      |
|         |                          |      |
| Γ       |                          |      |
|         |                          |      |
|         |                          |      |

#### <Heat source setting>

The default heat source setting is heat pump and all electric heaters present in the system to be operational. This is referred to as Standard operation on the menu.

- 1. From the service menu use F1 and F2 buttons to scroll through list until *Heat Source Setting* is highlighted.
- 2. Press CONFIRM.
- 3. Heat source setting menu screen is displayed.
- 4. Press F3 button until preferred heat source is displayed.
- 5. Press CONFIRM.
- 6. To return to service menu press MENU or BACK button.
- If you wish to return to the service menu without saving the setting press return button. You will be asked if you are sure you wish to cancel the changes. Choose Yes or No as appropriate.

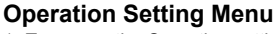

- 1. To access the Operation setting menu use F1 and F2 buttons to scroll through the service menu until Operation setting is highlighted.
- 2. Press CONFIRM.
- 3. Operation setting menu is displayed.

#### <Simultaneous Operation>

For periods of very low outside temperature this mode can be used. Simultaneous operation allows both DHW and space heating to be provided simultaneously by using the heat pump to provide space heating whilst only the immersion heater (if fitted) provides heating for DHW. This operation is only available if BOTH a DHW tank AND immersion heater are present on the system.

- 1. From the Operation setting menu use F1 and F2 buttons to scroll through the list until Simultaneous operation is highlighted.
- 2. Press CONFIRM.
- 3. Simultaneous operation screen is displayed.
- 4. To switch simultaneous operation ON/OFF press F1.
- To alter the temperature at which simultaneous operation starts use F3 and F4. Note: Range of ambient (outdoor) temperature is -15°C to 10°C (default -15°C).
   To return to Operation setting menu press BACK.

#### <Cold weather function>

For extremely low outdoor temperature conditions when the heat pump's capacity is severely restricted the heating or DHW is provided by only the electric booster heater (and immersion if present). This function is intended for use during extreme cold periods only. Extensive use of direct electrical heaters ONLY will result in higher electric usage and may reduce working life of heaters and related parts.

- 1. From the Operation setting menu use F1 and F2 buttons to scroll through the list until Cold weather function is highlighted.
- 2. Press CONFIRM.
- 3. Cold weather function screen is displayed.
- 4. To switch Cold weather function ON/OFF press F1.
- 5. To alter the temperature at which heater switching function starts use F3 and F4.
- Note: Range of ambient (outdoor) temperature is -15°C to -10°C (default -15°C) 6. To return to Operation setting menu press BACK.

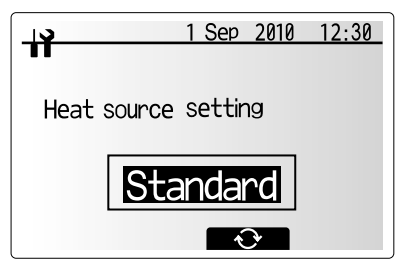

Heat source setting screen

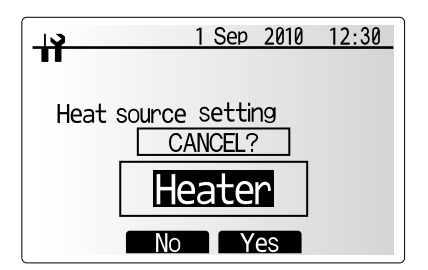

Cancel last action screen

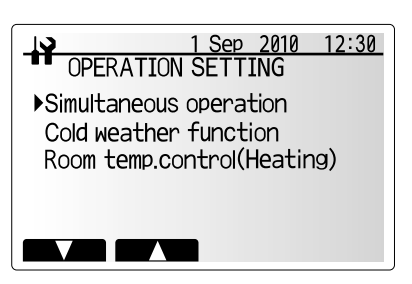

Operation setting menu screen

|    | 1<br>ULTANEOL | Sep 2010 12:30<br>JS OPERATION |
|----|---------------|--------------------------------|
|    |               |                                |
| ON |               | Ambient                        |
|    |               | –15 <i>°</i> c                 |
|    |               | - +                            |

Simultaneous operation screen

|    | 1<br>D WEATHE | <u>Sep 2010</u><br>R FUNCTIO | <u>12:30</u><br>N |  |
|----|---------------|------------------------------|-------------------|--|
|    |               |                              |                   |  |
| ON |               | Ambient                      |                   |  |
|    |               | -15 ℃                        |                   |  |
|    |               |                              | +                 |  |

Cold weather function screen

#### <Room Temp Control (Heating)>

This function allows operational setting of flow temperature range from the Ecodan and also the time interval at which the FTC3 collects and processes data for the auto adaptation mode.

- 1. From the Operation setting menu use F1 and F2 buttons to scroll through the list until Room temp. control (HEATING) is highlighted.
- 2. Press CONFIRM.
- 3. Room temp. control (HEATING) screen is displayed.
- To alter the time period at which date will be collected use F1 and F2 buttons to highlight 'Temp. control interval'.
- 5. Press CONFIRM.
- 6. Use F3 and F2 buttons to alter the time interval.
- Note: Range 10 60 minutes at 10 minute intervals (default 10 minutes).
- 7. To alter the flow temperature limits, use F1 and F2 buttons to highlight 'Flow temperature range'.
- 8. Press CONFIRM.
- Flow temperature range screen is displayed.
- 9. To alter minimum flow temp. use F1 and F2 buttons.
- Note: Range of minimum flow temp. is 25°C to 40°C (default 30°C).
- 10. To alter maximum flow temp. use F3 and F4 buttons.
- Note: Range of maximum flow temp. is 35°C to 60°C (default 50°C)
- 11. To return to Operation setting menu press BACK twice.

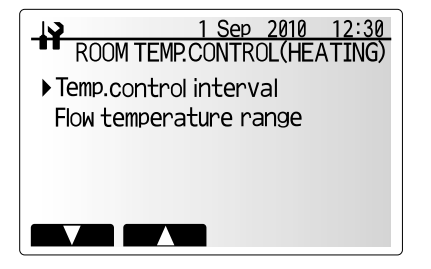

Room temp. control (HEATING) screen

#### <Running Information>

This function shows current temperature and other data of main component parts of both the indoor and outdoor units.

- 1. From the Service menu highlight Running information.
- 2. Press CONFIRM.
- 3. Use the function buttons to enter index code for the component to be viewed.
- (See the Table 9-2-1 for component index codes.)
- 4. Press CONFIRM.

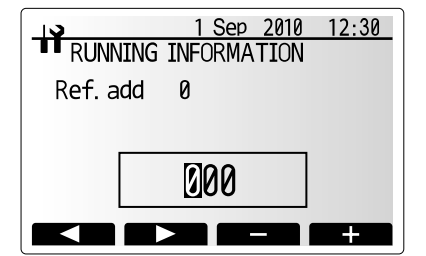

#### <Table 9-2-1>

| Request code | Request content                                             | Range                                          | Unit     |
|--------------|-------------------------------------------------------------|------------------------------------------------|----------|
| 154          | Indoor unit pump - Accumulated operating time (after reset) | 0 - 9999                                       | 10 hours |
| 162          | Indoor unit - Dip SW1 setting information                   | Refer to detail contents described hereinafter | _        |
| 163          | Indoor unit - Dip SW2 setting information                   | Refer to detail contents described hereinafter | _        |
| 164          | Indoor unit - Dip SW3 setting information                   | Refer to detail contents described hereinafter | -        |
| 165          | Indoor unit - Dip SW4 setting information                   | Refer to detail contents described hereinafter |          |
| 175          | Indoor unit - Output signal information                     | Refer to detail contents described hereinafter |          |
| 176          | Indoor unit - Input signal information                      | Refer to detail contents described hereinafter | _        |
| 190          | Indoor unit - Software version 1st 4 digits                 | Refer to Note below                            | —        |
| 191          | Indoor unit - Software version last 4 digits                | Refer to Note below                            | -        |
| 340          | Indoor unit pump - Accumulated operating time reset         | _                                              | —        |
| 512          | Indoor unit - Booster heater temp. (THW3)                   | 3 - 217                                        | °C       |

Note

Refer to outdoor unit service manual for request code 0 to 149.

As only four digits can be displayed at one time the software version number is displayed in two halves.

Enter code 190 to see the first four digits and code 191 to see the last four digits.

For example software version No. 5.01 A000, when code 190 is entered 0501 is displayed, when code 191 is entered A000 is displayed. <Thermistor reading> shows all the thermistor temperature except THW3.

# Indoor unit switch setting display (Request code: 162 to 165)

# 0: OFF 1: ON

| SW1, SW2, SW3, SW4 |        |   |   |   |   |   |   | Diaplay |
|--------------------|--------|---|---|---|---|---|---|---------|
| 1                  | 2      | 3 | 4 | 5 | 6 | 7 | 8 | Display |
| 0                  | 0      | 0 | 0 | 0 | 0 | 0 | 0 | 00 00   |
| 1                  | 0      | 0 | 0 | 0 | 0 | 0 | 0 | 00 01   |
| 0                  | 1      | 0 | 0 | 0 | 0 | 0 | 0 | 00 02   |
| 1                  | 1      | 0 | 0 | 0 | 0 | 0 | 0 | 00 03   |
| 0                  | 0      | 1 | 0 | 0 | 0 | 0 | 0 | 00.04   |
| 1                  | 0      | 1 | 0 | 0 | 0 | 0 | 0 | 00.05   |
| 0                  | 1      | 1 | 0 | 0 | 0 | 0 | 0 | 00.06   |
| 1                  | 1      | 1 | 0 | 0 | 0 | 0 | 0 | 00.07   |
| 0                  | 0      | 0 | 1 | 0 | 0 | 0 | 0 | 00.08   |
| 1                  | 0      | 0 | 1 | 0 | 0 | 0 | 0 | 00 00   |
| 0                  | 1      | 0 | 1 | 0 | 0 | 0 | 0 | 00.03   |
| 1                  | 1      | 0 | 1 | 0 | 0 | 0 | 0 | 00.08   |
| 0                  |        | 1 | 1 | 0 | 0 | 0 | 0 | 00.00   |
| 0                  | 0      | 1 | 1 | 0 | 0 | 0 | 0 | 00.00   |
| 1                  | 0      | 1 | 1 | 0 | 0 | 0 | 0 | 00.00   |
| 0                  | 1      | 1 | 1 | 0 | 0 | 0 | 0 | 00 0E   |
| 1                  | 1      | 1 | 1 | 0 | 0 | 0 | 0 | 00.0F   |
| 0                  | 0      | 0 | 0 | 1 | 0 | 0 | 0 | 00 10   |
| 1                  | 0      | 0 | 0 | 1 | 0 | 0 | 0 | 00 11   |
| 0                  | 1      | 0 | 0 | 1 | 0 | 0 | 0 | 00 12   |
| 1                  | 1      | 0 | 0 | 1 | 0 | 0 | 0 | 00 13   |
| 0                  | 0      | 1 | 0 | 1 | 0 | 0 | 0 | 00 14   |
| 1                  | 0      | 1 | 0 | 1 | 0 | 0 | 0 | 00 15   |
| 0                  | 1      | 1 | 0 | 1 | 0 | 0 | 0 | 00 16   |
| 1                  | 1      | 1 | 0 | 1 | 0 | 0 | 0 | 00 17   |
| 0                  | 0      | 0 | 1 | 1 | 0 | 0 | 0 | 00 18   |
| 1                  | 0      | 0 | 1 | 1 | 0 | 0 | 0 | 00 19   |
| 0                  | 1      | 0 | 1 | 1 | 0 | 0 | 0 | 00 1A   |
| 1                  | 1      | 0 | 1 | 1 | 0 | 0 | 0 | 00 1B   |
| 0                  | 0      | 1 | 1 | 1 | 0 | 0 | 0 | 00 1C   |
| 1                  | 0      | 1 | 1 | 1 | 0 | 0 | 0 | 00 1D   |
| 0                  | 1      | 1 | 1 | 1 | 0 | 0 | 0 | 00 1E   |
| 1                  | 1      | 1 | 1 | 1 | 0 | 0 | 0 | 00 1F   |
| 0                  | 0      | 0 | 0 | 0 | 1 | 0 | 0 | 00 20   |
| 1                  | 0      | 0 | 0 | 0 | 1 | 0 | 0 | 00 21   |
| 0                  | 1      | 0 | 0 | 0 | 1 | 0 | 0 | 00 22   |
| 1                  | 1      | 0 | 0 | 0 | 1 | 0 | 0 | 00 23   |
| 0                  | 0      | 1 | 0 | 0 | 1 | 0 | 0 | 00 24   |
| 1                  | 0      | 1 | 0 | 0 | 1 | 0 | 0 | 00 25   |
| 0                  | 1      | 1 | 0 | 0 | 1 | 0 | 0 | 00 26   |
| 1                  | 1      | 1 | 0 | 0 | 1 | 0 | 0 | 00 27   |
| 0                  | 0      | 0 | 1 | 0 | 1 | 0 | 0 | 00 28   |
| 1                  | 0      | 0 | 1 | 0 | 1 | 0 | 0 | 00 29   |
| 0                  | 1      | 0 | 1 | 0 | 1 | 0 | 0 | 00 2A   |
| 1                  | 1      | 0 | 1 | 0 | 1 | 0 | 0 | 00 2B   |
| 0                  | 0      | 1 | 1 | 0 | 1 | 0 | 0 | 00 2C   |
| 1                  | 0      | 1 | 1 | 0 | 1 | 0 | 0 | 00 2D   |
| 0                  | 1      | 1 | 1 | 0 | 1 | 0 | 0 | 00 2F   |
| 1                  | 1      | 1 | 1 | 0 | 1 | 0 | 0 | 00 2F   |
| 0                  | 0      | 0 | 0 | 1 | 1 | 0 | 0 | 00.30   |
| 1                  | 0      | 0 | 0 | 1 | 1 | 0 | 0 | 00.31   |
| 0                  | 1      | 0 | n | 1 | 1 | 0 | 0 | 00 32   |
| 1                  | 1      | 0 | 0 | 1 | 1 | 0 | 0 | 00.32   |
|                    | 0      | 1 | 0 | 1 | 1 | 0 | 0 | 00.33   |
| 1                  | 0      | 1 | 0 | 1 | 1 | 0 | 0 | 00.34   |
| 1                  | U<br>4 | 1 | 0 | 1 | 1 | 0 | 0 | 00.35   |
| 0                  |        | 1 | 0 | 1 | 1 | 0 | 0 | 00.30   |
| 1                  |        | 1 | U | 1 | 1 | 0 | 0 | 00.37   |
| 0                  | 0      | 0 | 1 | 1 | 1 | 0 | 0 | 00 38   |
| 1                  | 0      | 0 | 1 | 1 | 1 | 0 | 0 | 00 39   |
| 0                  | 1      | 0 | 1 | 1 | 1 | 0 | 0 | 00 3A   |
| 1                  | 1      | 0 | 1 | 1 | 1 | 0 | 0 | 00 3B   |
| 0                  | 0      | 1 | 1 | 1 | 1 | 0 | 0 | 00 3C   |
| 1                  | 0      | 1 | 1 | 1 | 1 | 0 | 0 | 00 3D   |
| 0                  | 1      | 1 | 1 | 1 | 1 | 0 | 0 | 00 3E   |
| 1                  | 1      | 1 | 1 | 1 | 1 | 0 | 0 | 00 3F   |

| 1 | 2 | SW | I, SW2, | SW3, S | SW4 | 7 | 0 | Display |
|---|---|----|---------|--------|-----|---|---|---------|
| 1 | 2 | 3  | 4       | 5      | 6   | 1 | 8 | 00.40   |
| 0 | 0 | 0  | 0       | 0      | 0   | 1 | 0 | 00 40   |
| 1 | 0 | 0  | 0       | 0      | 0   | 1 | 0 | 00 41   |
| 0 | 1 | 0  | 0       | 0      | 0   | 1 | 0 | 00 42   |
| 1 | 0 | 0  | 0       | 0      | 0   | 1 | 0 | 00 43   |
| 0 | 0 | 1  | 0       | 0      | 0   | 1 | 0 | 00 44   |
| 1 | 0 | 1  | 0       | 0      | 0   | 1 | 0 | 00 45   |
| 0 | 1 | 1  | 0       | 0      | 0   | 1 | 0 | 00 46   |
| 1 | 1 | 1  | 0       | 0      | 0   | 1 | 0 | 00 47   |
| 0 | 0 | 0  | 1       | 0      | 0   | 1 | 0 | 00 48   |
| 1 | 0 | 0  | 1       | 0      | 0   | 1 | 0 | 00 49   |
| 0 | 1 | 0  | 1       | 0      | 0   | 1 | 0 | 00 4A   |
| 1 | 1 | 0  | 1       | 0      | 0   | 1 | 0 | 00 4B   |
| 0 | 0 | 1  | 1       | 0      | 0   | 1 | 0 | 00 4C   |
| 1 | 0 | 1  | 1       | 0      | 0   | 1 | 0 | 00 4D   |
| 0 | 1 | 1  | 1       | 0      | 0   | 1 | 0 | 00 4E   |
| 1 | 1 | 1  | 1       | 0      | 0   | 1 | 0 | 00 4F   |
| 0 | 0 | 0  | 0       | 1      | 0   | 1 | 0 | 00 50   |
| 1 | 0 | 0  | 0       | 1      | 0   | 1 | 0 | 00 51   |
| 0 | 1 | 0  | 0       | 1      | 0   | 1 | 0 | 00 52   |
| 1 | 1 | 0  | 0       | 1      | 0   | 1 | 0 | 00 53   |
| 0 | 0 | 1  | 0       | 1      | 0   | 1 | 0 | 00 54   |
| 1 | 0 | 1  | 0       | 1      | 0   | 1 | 0 | 00 55   |
| 0 | 1 | 1  | 0       | 1      | 0   | 1 | 0 | 00 56   |
| 1 | 1 | 1  | 0       | 1      | 0   | 1 | 0 | 00 57   |
| 0 | 0 | 0  | 1       | 1      | 0   | 1 | 0 | 00 58   |
| 1 | 0 | 0  | 1       | 1      | 0   | 1 | 0 | 00 59   |
| 0 | 1 | 0  | 1       | 1      | 0   | 1 | 0 | 00 5A   |
| 1 | 1 | 0  | 1       | 1      | 0   | 1 | 0 | 00 5B   |
| 0 | 0 | 1  | 1       | 1      | 0   | 1 | 0 | 00 5C   |
| 1 | 0 | 1  | 1       | 1      | 0   | 1 | 0 | 00 5D   |
| 0 | 1 | 1  | 1       | 1      | 0   | 1 | 0 | 00 5E   |
| 1 | 1 | 1  | 1       | 1      | 0   | 1 | 0 | 00 5F   |
| 0 | 0 | 0  | 0       | 0      | 1   | 1 | 0 | 00 60   |
| 1 | 0 | 0  | 0       | 0      | 1   | 1 | 0 | 00 61   |
| 0 | 1 | 0  | 0       | 0      | 1   | 1 | 0 | 00 62   |
| 1 | 1 | 0  | 0       | 0      | 1   | 1 | 0 | 00 63   |
| 0 | 0 | 1  | 0       | 0      | 1   | 1 | 0 | 00 64   |
| 1 | 0 | 1  | 0       | 0      | 1   | 1 | 0 | 00 65   |
| 0 | 1 | 1  | 0       | 0      | 1   | 1 | 0 | 00 66   |
| 1 | 1 | 1  | 0       | 0      | 1   | 1 | 0 | 00 67   |
| 0 | 0 | 0  | 1       | 0      | 1   | 1 | 0 | 00 68   |
| 1 | 0 | 0  | 1       | 0      | 1   | 1 | 0 | 00 69   |
| 0 | 1 | 0  | 1       | 0      | 1   | 1 | 0 | 00 6A   |
| 1 | 1 | 0  | 1       | 0      | 1   | 1 | 0 | 00 6B   |
| 0 | 0 | 1  | 1       | 0      | 1   | 1 | 0 | 00 6C   |
| 1 | 0 | 1  | 1       | 0      | 1   | 1 | 0 | 00 6D   |
| 0 | 1 | 1  | 1       | 0      | 1   | 1 | 0 | 00 6E   |
| 1 | 1 | 1  | 1       | 0      | 1   | 1 | 0 | 00 6F   |
| 0 | 0 | 0  | 0       | 1      | 1   | 1 | 0 | 00 70   |
| 1 | 0 | 0  | 0       | 1      | 1   | 1 | 0 | 00 71   |
| 0 | 1 | 0  | 0       | 1      | 1   | 1 | 0 | 00 72   |
| 1 | 1 | 0  | 0       | 1      | 1   | 1 | 0 | 00 73   |
| 0 | 0 | 1  | 0       | 1      | 1   | 1 | 0 | 00 74   |
| 1 | 0 | 1  | 0       | 1      | 1   | 1 | 0 | 00 75   |
| 0 | 1 | 1  | 0       | 1      | 1   | 1 | 0 | 00 76   |
| 1 | 1 | 1  | 0       | 1      | 1   | 1 | 0 | 00 77   |
| 0 | 0 | 0  | 1       | 1      | 1   | 1 | 0 | 00 78   |
| 1 | 0 | 0  | 1       | 1      | 1   | 1 | 0 | 00 79   |
| 0 | 1 | 0  | 1       | 1      | 1   | 1 | 0 | 00 7A   |
| 1 | 1 | 0  | 1       | 1      | 1   | 1 | 0 | 00 7B   |
| 0 | 0 | 1  | 1       | 1      | 1   | 1 | 0 | 00 7C   |
| 1 | 0 | 1  | 1       | 1      | 1   | 1 | 0 | 00 7D   |
| 0 | 1 | 1  | 1       | 1      | 1   | 1 | 0 | 00 7E   |
| 1 | 1 | 1  | 1       | 1      | 1   | 1 | 0 | 00 7F   |

## 0: OFF 1: ON

# Indoor unit switch setting display (Request code: 162 to 165)

0: OFF 1: ON

| SW1, SW2, SW3, SW4 |   |   |   |   |   |   |   | Diaplay |
|--------------------|---|---|---|---|---|---|---|---------|
| 1                  | 2 | 3 | 4 | 5 | 6 | 7 | 8 | Display |
| 0                  | 0 | 0 | 0 | 0 | 0 | 0 | 1 | 00 80   |
| 1                  | 0 | 0 | 0 | 0 | 0 | 0 | 1 | 00 81   |
| 0                  | 1 | 0 | 0 | 0 | 0 | 0 | 1 | 00 82   |
| 1                  | 1 | 0 | 0 | 0 | 0 | 0 | 1 | 00 83   |
| 0                  | 0 | 1 | 0 | 0 | 0 | 0 | 1 | 00 84   |
| 1                  | 0 | 1 | 0 | 0 | 0 | 0 | 1 | 00 85   |
| 0                  | 1 | 1 | 0 | 0 | 0 | 0 | 1 | 00 86   |
| 1                  | 1 | 1 | 0 | 0 | 0 | 0 | 1 | 00 87   |
| 0                  | 0 | 0 | 1 | 0 | 0 | 0 | 1 | 00 88   |
| 1                  | 0 | 0 | 1 | 0 | 0 | 0 | 1 | 00 89   |
| 0                  | 1 | 0 | 1 | 0 | 0 | 0 | 1 | 00 8A   |
| 1                  | 1 | 0 | 1 | 0 | 0 | 0 | 1 | 00 8B   |
| 0                  | 0 | 1 | 1 | 0 | 0 | 0 | 1 | 00 8C   |
| 1                  | 0 | 1 | 1 | 0 | 0 | 0 | 1 | 00 8D   |
| 0                  | 1 | 1 | 1 | 0 | 0 | 0 | 1 | 00 8E   |
| 1                  | 1 | 1 | 1 | 0 | 0 | 0 | 1 | 00 8F   |
| 0                  | 0 | 0 | 0 | 1 | 0 | 0 | 1 | 00 90   |
| 1                  | 0 | 0 | 0 | 1 | 0 | 0 | 1 | 00 91   |
| 0                  | 1 | 0 | 0 | 1 | 0 | 0 | 1 | 00 92   |
| 1                  | 1 | 0 | 0 | 1 | 0 | 0 | 1 | 00 93   |
| 0                  | 0 | 1 | 0 | 1 | 0 | 0 | 1 | 00 94   |
| 1                  | 0 | 1 | 0 | 1 | 0 | 0 | 1 | 00.95   |
| 0                  | 1 | 1 | 0 | 1 | 0 | 0 | 1 | 00.96   |
| 1                  | 1 | 1 | 0 | 1 | 0 | 0 | 1 | 00.97   |
| 0                  | 0 | 0 | 1 | 1 | 0 | 0 | 1 | 00.98   |
| 1                  | 0 | 0 | 1 | 1 | 0 | 0 | 1 | 00.90   |
|                    | 1 | 0 | 1 | 1 | 0 | 0 | 1 | 00.95   |
| 1                  | 1 | 0 | 1 | 1 | 0 | 0 | 1 | 00.9A   |
| 0                  | 0 | 1 | 1 | 1 | 0 | 0 | 1 | 00.90   |
| 1                  | 0 | 1 | 1 | 1 | 0 | 0 | 1 | 00.90   |
|                    | 1 | 1 | 1 | 1 | 0 | 0 | 1 |         |
| 1                  | 1 | 1 | 1 | 1 | 0 | 0 | 1 | 00.92   |
| 0                  | 0 | 0 | 0 | 0 | 1 | 0 | 1 | 00.9F   |
| 1                  | 0 | 0 | 0 | 0 | 1 | 0 | 1 | 00 A0   |
|                    | 1 | 0 | 0 | 0 | 1 | 0 | 1 | 00 A1   |
| 1                  | 1 | 0 | 0 | 0 | 1 | 0 | 1 | 00 A2   |
|                    | 0 | 1 | 0 | 0 | 1 | 0 | 1 | 00 A3   |
| 1                  | 0 | 1 | 0 | 0 | 1 | 0 | 1 | 00 A4   |
|                    | 0 | 1 | 0 | 0 | 1 | 0 | 1 | 00 A5   |
| 0                  | 1 | 1 | 0 | 0 | 1 | 0 | 1 | 00 A6   |
| 1                  | 1 | 0 | 0 | 0 | 1 | 0 | 1 | 00 A7   |
| 1                  | 0 | 0 | 1 | 0 | 1 | 0 | 1 | 00 40   |
|                    | 0 | 0 | 4 | 0 | 1 | 0 | 1 | 00 A9   |
|                    | 1 | 0 | 1 | 0 | 1 | 0 | 1 |         |
|                    | 1 | 0 | 1 | 0 | 1 | 0 | 1 | 00 AB   |
|                    | 0 | 1 | 1 | 0 | 1 | 0 | 1 | UU AC   |
|                    | 0 | 1 | 1 | 0 | 1 | 0 | 1 | 00 AD   |
|                    | 1 | 1 | 1 | 0 | 1 | 0 | 1 | 00 AE   |
|                    | 1 | 1 | 1 | 0 | 1 | 0 | 1 | 00 AF   |
| 0                  | 0 | 0 | 0 | 1 | 1 | 0 | 1 | 00 B0   |
|                    | 0 | 0 | 0 | 1 | 1 | 0 | 1 | 00 B1   |
| 0                  | 1 | 0 | 0 | 1 | 1 | 0 | 1 | 00 B2   |
| 1                  | 1 | 0 | 0 | 1 | 1 | 0 | 1 | 00 B3   |
| 0                  | 0 | 1 | 0 | 1 | 1 | 0 | 1 | 00 B4   |
| 1                  | 0 | 1 | 0 | 1 | 1 | 0 | 1 | 00 B5   |
| 0                  | 1 | 1 | 0 | 1 | 1 | 0 | 1 | 00 B6   |
| 1                  | 1 | 1 | 0 | 1 | 1 | 0 | 1 | 00 B7   |
| 0                  | 0 | 0 | 1 | 1 | 1 | 0 | 1 | 00 B8   |
| 1                  | 0 | 0 | 1 | 1 | 1 | 0 | 1 | 00 B9   |
| 0                  | 1 | 0 | 1 | 1 | 1 | 0 | 1 | 00 BA   |
| 1                  | 1 | 0 | 1 | 1 | 1 | 0 | 1 | 00 BB   |
| 0                  | 0 | 1 | 1 | 1 | 1 | 0 | 1 | 00 BC   |
| 1                  | 0 | 1 | 1 | 1 | 1 | 0 | 1 | 00 BD   |
| 0                  | 1 | 1 | 1 | 1 | 1 | 0 | 1 | 00 BE   |
|                    | 1 | 1 | 1 | 1 | 1 | 0 | 1 | 00 BE   |

|                                                                                                    | SW1, SW2, SW3, SW4                                                                                                    |                                                                                                  |                                                                                                  |                                                                                                    |                                                                                             |                                                                                             |                                                                                                    |                                                                                                    |
|----------------------------------------------------------------------------------------------------|----------------------------------------------------------------------------------------------------|--------------------------------------------------------------------------------------------------|--------------------------------------------------------------------------------------------------|----------------------------------------------------------------------------------------------------|---------------------------------------------------------------------------------------------|---------------------------------------------------------------------------------------------|----------------------------------------------------------------------------------------------------|----------------------------------------------------------------------------------------------------|
| 1                                                                                                    | 2                                                                                                    | 3                                                                                                | 4                                                                                                | 5                                                                                                    | 6                                                                                           | 7                                                                                           | 8                                                                                                    | Display                                                                                                    |
| 0                                                                                                    | 0                                                                                                    | 0                                                                                                | 0                                                                                                | 0                                                                                                    | 0                                                                                           | 1                                                                                           | 1                                                                                                    | 00 C0                                                                                                    |
| 1                                                                                                    | 0                                                                                                    | 0                                                                                                | 0                                                                                                | 0                                                                                                    | 0                                                                                           | 1                                                                                           | 1                                                                                                    | 00 C1                                                                                                    |
| 0                                                                                                    | 1                                                                                                    | 0                                                                                                | 0                                                                                                | 0                                                                                                    | 0                                                                                           | 1                                                                                           | 1                                                                                                    | 00 C2                                                                                                    |
| 1                                                                                                    | 1                                                                                                    | 0                                                                                                | 0                                                                                                | 0                                                                                                    | 0                                                                                           | 1                                                                                           | 1                                                                                                    | 00 C3                                                                                                    |
| 0                                                                                                    | 0                                                                                                    | 1                                                                                                | 0                                                                                                | 0                                                                                                    | 0                                                                                           | 1                                                                                           | 1                                                                                                    | 00 C4                                                                                                    |
| 1                                                                                                    | 0                                                                                                    | 1                                                                                                | 0                                                                                                | 0                                                                                                    | 0                                                                                           | 1                                                                                           | 1                                                                                                    | 00 C5                                                                                                    |
| 0                                                                                                    | 1                                                                                                    | 1                                                                                                | 0                                                                                                | 0                                                                                                    | 0                                                                                           | 1                                                                                           | 1                                                                                                    | 00 C6                                                                                                    |
| 1                                                                                                    | 1                                                                                                    | 1                                                                                                | 0                                                                                                | 0                                                                                                    | 0                                                                                           | 1                                                                                           | 1                                                                                                    | 00 C7                                                                                                    |
| 0                                                                                                    | 0                                                                                                    | 0                                                                                                | 1                                                                                                | 0                                                                                                    | 0                                                                                           | 1                                                                                           | 1                                                                                                    | 00 C8                                                                                                    |
| 1                                                                                                    | 0                                                                                                    | 0                                                                                                | 1                                                                                                | 0                                                                                                    | 0                                                                                           | 1                                                                                           | 1                                                                                                    | 00 00                                                                                                    |
| 0                                                                                                    | 1                                                                                                    | 0                                                                                                | 1                                                                                                | 0                                                                                                    | 0                                                                                           | 1                                                                                           | 1                                                                                                    | 00 03                                                                                                    |
| 1                                                                                                    | 1                                                                                                    | 0                                                                                                | 1                                                                                                | 0                                                                                                    | 0                                                                                           | 1                                                                                           | 1                                                                                                    | 00 CA                                                                                                    |
| 0                                                                                                    | 0                                                                                                    | 1                                                                                                | 1                                                                                                | 0                                                                                                    | 0                                                                                           | 1                                                                                           | 1                                                                                                    | 00 00                                                                                                    |
| 1                                                                                                    | 0                                                                                                    | 1                                                                                                | 1                                                                                                | 0                                                                                                    | 0                                                                                           | 1                                                                                           | 1                                                                                                    |                                                                                                    |
| 0                                                                                                    | 0                                                                                                    | 1                                                                                                | 1                                                                                                | 0                                                                                                    | 0                                                                                           | 1                                                                                           | 1                                                                                                    |                                                                                                    |
| 0                                                                                                    | 1                                                                                                    | 1                                                                                                | 1                                                                                                | 0                                                                                                    | 0                                                                                           | 1                                                                                           | 1                                                                                                    | 00 CE                                                                                                    |
| 1                                                                                                    | 1                                                                                                    | 1                                                                                                | 1                                                                                                | 0                                                                                                    | 0                                                                                           | 1                                                                                           | 1                                                                                                    |                                                                                                    |
| 0                                                                                                    | 0                                                                                                    | 0                                                                                                | 0                                                                                                | 1                                                                                                    | 0                                                                                           | 1                                                                                           | 1                                                                                                    | 00 D0                                                                                                    |
| 1                                                                                                    | 0                                                                                                    | 0                                                                                                | 0                                                                                                | 1                                                                                                    | 0                                                                                           | 1                                                                                           | 1                                                                                                    | 00 D1                                                                                                    |
| 0                                                                                                    | 1                                                                                                    | 0                                                                                                | 0                                                                                                | 1                                                                                                    | 0                                                                                           | 1                                                                                           | 1                                                                                                    | 00 D2                                                                                                    |
| 1                                                                                                    | 1                                                                                                    | 0                                                                                                | 0                                                                                                | 1                                                                                                    | 0                                                                                           | 1                                                                                           | 1                                                                                                    | 00 D3                                                                                                    |
| 0                                                                                                    | 0                                                                                                    | 1                                                                                                | 0                                                                                                | 1                                                                                                    | 0                                                                                           | 1                                                                                           | 1                                                                                                    | 00 D4                                                                                                    |
| 1                                                                                                    | 0                                                                                                    | 1                                                                                                | 0                                                                                                | 1                                                                                                    | 0                                                                                           | 1                                                                                           | 1                                                                                                    | 00 D5                                                                                                    |
| 0                                                                                                    | 1                                                                                                    | 1                                                                                                | 0                                                                                                | 1                                                                                                    | 0                                                                                           | 1                                                                                           | 1                                                                                                    | 00 D6                                                                                                    |
| 1                                                                                                    | 1                                                                                                    | 1                                                                                                | 0                                                                                                | 1                                                                                                    | 0                                                                                           | 1                                                                                           | 1                                                                                                    | 00 D7                                                                                                    |
| 0                                                                                                    | 0                                                                                                    | 0                                                                                                | 1                                                                                                | 1                                                                                                    | 0                                                                                           | 1                                                                                           | 1                                                                                                    | 00 D8                                                                                                    |
| 1                                                                                                    | 0                                                                                                    | 0                                                                                                | 1                                                                                                | 1                                                                                                    | 0                                                                                           | 1                                                                                           | 1                                                                                                    | 00 D9                                                                                                    |
| 0                                                                                                    | 1                                                                                                    | 0                                                                                                | 1                                                                                                | 1                                                                                                    | 0                                                                                           | 1                                                                                           | 1                                                                                                    | 00 DA                                                                                                    |
| 1                                                                                                    | 1                                                                                                    | 0                                                                                                | 1                                                                                                | 1                                                                                                    | 0                                                                                           | 1                                                                                           | 1                                                                                                    | 00 DB                                                                                                    |
| 0                                                                                                    | 0                                                                                                    | 1                                                                                                | 1                                                                                                | 1                                                                                                    | 0                                                                                           | 1                                                                                           | 1                                                                                                    | 00 DC                                                                                                    |
| 1                                                                                                    | 0                                                                                                    | 1                                                                                                | 1                                                                                                | 1                                                                                                    | 0                                                                                           | 1                                                                                           | 1                                                                                                    | 00 DD                                                                                                    |
| 0                                                                                                    | 1                                                                                                    | 1                                                                                                | 1                                                                                                | 1                                                                                                    | 0                                                                                           | 1                                                                                           | 1                                                                                                    | 00 DE                                                                                                    |
| 1                                                                                                    | 1                                                                                                    | 1                                                                                                | 1                                                                                                | 1                                                                                                    | 0                                                                                           | 1                                                                                           | 1                                                                                                    | 00 DF                                                                                                    |
| 0                                                                                                    | 0                                                                                                    | 0                                                                                                | 0                                                                                                | 0                                                                                                    | 1                                                                                           | 1                                                                                           | 1                                                                                                    | 00 E0                                                                                                    |
| 1                                                                                                    | 0                                                                                                    | 0                                                                                                | 0                                                                                                | 0                                                                                                    | 1                                                                                           | 1                                                                                           | 1                                                                                                    | 00 E1                                                                                                    |
| 0                                                                                                    | 1                                                                                                    | 0                                                                                                | 0                                                                                                | 0                                                                                                    | 1                                                                                           | 1                                                                                           | 1                                                                                                    | 00 E2                                                                                                    |
| 1                                                                                                    | 1                                                                                                    | 0                                                                                                | 0                                                                                                | 0                                                                                                    | 1                                                                                           | 1                                                                                           | 1                                                                                                    | 00 E3                                                                                                    |
| 0                                                                                                    | 0                                                                                                    | 1                                                                                                | 0                                                                                                | 0                                                                                                    | 1                                                                                           | 1                                                                                           | 1                                                                                                    | 00 E4                                                                                                    |
| 1                                                                                                    | 0                                                                                                    | 1                                                                                                | 0                                                                                                | 0                                                                                                    | 1                                                                                           | 1                                                                                           | 1                                                                                                    | 00 E5                                                                                                    |
| 0                                                                                                    | 1                                                                                                    | 1                                                                                                | 0                                                                                                | 0                                                                                                    | 1                                                                                           | 1                                                                                           | 1                                                                                                    | 00 F6                                                                                                    |
| 1                                                                                                    | 1                                                                                                    | 1                                                                                                | 0                                                                                                | 0                                                                                                    | 1                                                                                           | 1                                                                                           | 1                                                                                                    | 00 E7                                                                                                    |
| 0                                                                                                    | 0                                                                                                    | 0                                                                                                | 1                                                                                                | 0                                                                                                    | •                                                                                           |                                                                                             |                                                                                                    |                                                                                                    |
| 1                                                                                                    | 0                                                                                                    |                                                                                                  |                                                                                                  |                                                                                                    | 1                                                                                           | 1                                                                                           | 1                                                                                                    | 00 E7                                                                                                    |
| 0                                                                                                    | , v                                                                                                    | 0                                                                                                | 1                                                                                                | 0                                                                                                    | 1                                                                                           | 1                                                                                           | 1<br>1                                                                                                    | 00 E8                                                                                                    |
|                                                                                                    | 1                                                                                                    | 0                                                                                                | 1                                                                                                | 0                                                                                                    | 1<br>1<br>1                                                                                 | 1 1 1                                                                                       | 1<br>1<br>1                                                                                                    | 00 E7<br>00 E8<br>00 E9                                                                                                    |
| 1                                                                                                    | 1                                                                                                    | 0                                                                                                | 1<br>1<br>1                                                                                      | 0                                                                                                    | 1<br>1<br>1<br>1                                                                            | 1<br>1<br>1<br>1                                                                            | 1<br>1<br>1<br>1                                                                                                    | 00 E7<br>00 E8<br>00 E9<br>00 EA                                                                                                    |
| 1                                                                                                    | 1<br>1<br>0                                                                                                    | 0<br>0<br>0<br>1                                                                                 | 1<br>1<br>1<br>1                                                                                 | 0 0 0 0 0                                                                                                    | 1<br>1<br>1<br>1<br>1                                                                       | 1<br>1<br>1<br>1<br>1                                                                       | 1<br>1<br>1<br>1<br>1                                                                                                    | 00 E8<br>00 E9<br>00 EA<br>00 EB                                                                                                    |
| 1<br>0<br>1                                                                                                | 1<br>1<br>0                                                                                                    | 0<br>0<br>0<br>1                                                                                 | 1<br>1<br>1<br>1<br>1                                                                            | 0<br>0<br>0<br>0                                                                                                    | 1<br>1<br>1<br>1<br>1<br>1                                                                  | 1<br>1<br>1<br>1<br>1<br>1                                                                  | 1<br>1<br>1<br>1<br>1<br>1                                                                                                    | 00 E7<br>00 E8<br>00 E9<br>00 EA<br>00 EB<br>00 EC                                                                                                    |
| 1<br>0<br>1                                                                                                | 1<br>1<br>0<br>0                                                                                                    | 0<br>0<br>1<br>1                                                                                 | 1<br>1<br>1<br>1<br>1                                                                            | 0<br>0<br>0<br>0<br>0                                                                                                    | 1<br>1<br>1<br>1<br>1<br>1<br>1                                                             | 1<br>1<br>1<br>1<br>1<br>1<br>1                                                             | 1<br>1<br>1<br>1<br>1<br>1<br>1<br>1                                                                                                    | 00 E7<br>00 E8<br>00 E9<br>00 EA<br>00 EB<br>00 EC<br>00 ED                                                                                                    |
| 1<br>0<br>1<br>0                                                                                           | 1<br>1<br>0<br>0<br>1                                                                                                    | 0<br>0<br>1<br>1<br>1                                                                            | 1<br>1<br>1<br>1<br>1<br>1                                                                       | 0<br>0<br>0<br>0<br>0<br>0<br>0                                                                                                    | 1<br>1<br>1<br>1<br>1<br>1<br>1<br>1                                                        | 1<br>1<br>1<br>1<br>1<br>1<br>1<br>1                                                        | 1<br>1<br>1<br>1<br>1<br>1<br>1<br>1<br>1                                                                                                    | 00 E7<br>00 E8<br>00 E9<br>00 EA<br>00 EB<br>00 EC<br>00 ED<br>00 EE                                                                                                    |
| 1<br>0<br>1<br>0<br>1                                                                                      | 1<br>1<br>0<br>0<br>1<br>1<br>1                                                                                                    | 0<br>0<br>1<br>1<br>1<br>1<br>1<br>0                                                             | 1<br>1<br>1<br>1<br>1<br>1<br>1<br>0                                                             | 0<br>0<br>0<br>0<br>0<br>0<br>0<br>0                                                                                                    | 1<br>1<br>1<br>1<br>1<br>1<br>1<br>1<br>1                                                   | 1<br>1<br>1<br>1<br>1<br>1<br>1<br>1<br>1                                                   | 1<br>1<br>1<br>1<br>1<br>1<br>1<br>1<br>1<br>1                                                                                                    | 00 E7<br>00 E8<br>00 E9<br>00 EA<br>00 EB<br>00 EC<br>00 ED<br>00 EE<br>00 EF                                                                                                    |
| 1<br>0<br>1<br>0<br>1<br>0                                                                                 | 1<br>1<br>0<br>1<br>1<br>1<br>0                                                                                                    | 0<br>0<br>1<br>1<br>1<br>1<br>0                                                                  | 1<br>1<br>1<br>1<br>1<br>1<br>0                                                                  | 0<br>0<br>0<br>0<br>0<br>0<br>0<br>0<br>1                                                                                                    | 1<br>1<br>1<br>1<br>1<br>1<br>1<br>1<br>1<br>1                                              | 1<br>1<br>1<br>1<br>1<br>1<br>1<br>1<br>1<br>1<br>1                                         | 1<br>1<br>1<br>1<br>1<br>1<br>1<br>1<br>1<br>1<br>1<br>1                                                                                                    | 00 E7<br>00 E8<br>00 E9<br>00 EA<br>00 EB<br>00 EC<br>00 ED<br>00 EE<br>00 EF<br>00 F0                                                                                                    |
| 1<br>0<br>1<br>0<br>1<br>0<br>1                                                                            | 1<br>1<br>0<br>0<br>1<br>1<br>0<br>0<br>1                                                                                                    | 0<br>0<br>1<br>1<br>1<br>0<br>0                                                                  | 1<br>1<br>1<br>1<br>1<br>1<br>1<br>0<br>0                                                        | 0<br>0<br>0<br>0<br>0<br>0<br>0<br>0<br>0<br>1<br>1                                                                                                    | 1<br>1<br>1<br>1<br>1<br>1<br>1<br>1<br>1<br>1<br>1                                         | 1<br>1<br>1<br>1<br>1<br>1<br>1<br>1<br>1<br>1<br>1<br>1                                    | 1<br>1<br>1<br>1<br>1<br>1<br>1<br>1<br>1<br>1<br>1<br>1                                                                                                    | 00 E7<br>00 E8<br>00 E9<br>00 EA<br>00 EB<br>00 EC<br>00 ED<br>00 EE<br>00 EF<br>00 F0                                                                                                    |
| 1<br>0<br>1<br>0<br>1<br>0<br>1<br>0                                                                       | 1<br>1<br>0<br>1<br>1<br>0<br>0<br>1<br>1<br>1<br>0<br>0<br>1                                                                                                    | 0<br>0<br>1<br>1<br>1<br>1<br>0<br>0<br>0                                                        | 1<br>1<br>1<br>1<br>1<br>1<br>0<br>0<br>0                                                        | 0<br>0<br>0<br>0<br>0<br>0<br>0<br>0<br>1<br>1<br>1                                                                                                    | 1<br>1<br>1<br>1<br>1<br>1<br>1<br>1<br>1<br>1<br>1<br>1                                    | 1<br>1<br>1<br>1<br>1<br>1<br>1<br>1<br>1<br>1<br>1<br>1                                    | 1<br>1<br>1<br>1<br>1<br>1<br>1<br>1<br>1<br>1<br>1<br>1<br>1<br>1                                                                                                    | 00 E7<br>00 E8<br>00 E9<br>00 EA<br>00 EB<br>00 EC<br>00 ED<br>00 EE<br>00 EF<br>00 F0<br>00 F1<br>00 F2                                                                                                    |
| 1<br>0<br>1<br>0<br>1<br>0<br>1<br>0<br>1                                                                  | 1<br>1<br>0<br>0<br>1<br>1<br>0<br>0<br>1<br>1<br>1<br>2                                                                                                    | 0<br>0<br>1<br>1<br>1<br>0<br>0<br>0<br>0                                                        | 1<br>1<br>1<br>1<br>1<br>1<br>0<br>0<br>0<br>0<br>0                                              | 0<br>0<br>0<br>0<br>0<br>0<br>0<br>0<br>1<br>1<br>1<br>1                                                                                                    | 1<br>1<br>1<br>1<br>1<br>1<br>1<br>1<br>1<br>1<br>1<br>1<br>1<br>1                          | 1<br>1<br>1<br>1<br>1<br>1<br>1<br>1<br>1<br>1<br>1<br>1<br>1<br>1                          | 1<br>1<br>1<br>1<br>1<br>1<br>1<br>1<br>1<br>1<br>1<br>1<br>1<br>1<br>1<br>1                                                                                                    | 00 E7<br>00 E8<br>00 E9<br>00 EA<br>00 EB<br>00 EC<br>00 ED<br>00 EE<br>00 EF<br>00 F0<br>00 F1<br>00 F2<br>00 F3                                                                                                    |
| 1<br>0<br>1<br>0<br>1<br>0<br>1<br>0<br>1<br>0                                                             | 1<br>0<br>0<br>1<br>1<br>0<br>0<br>1<br>1<br>1<br>0<br>0                                                                                                    | 0<br>0<br>1<br>1<br>1<br>0<br>0<br>0<br>0<br>0                                                   | 1<br>1<br>1<br>1<br>1<br>1<br>0<br>0<br>0<br>0<br>0<br>0                                         | 0<br>0<br>0<br>0<br>0<br>0<br>0<br>0<br>1<br>1<br>1<br>1<br>1<br>1                                                                                                    | 1<br>1<br>1<br>1<br>1<br>1<br>1<br>1<br>1<br>1<br>1<br>1<br>1<br>1                          | 1<br>1<br>1<br>1<br>1<br>1<br>1<br>1<br>1<br>1<br>1<br>1<br>1<br>1                          | 1<br>1<br>1<br>1<br>1<br>1<br>1<br>1<br>1<br>1<br>1<br>1<br>1<br>1<br>1<br>1                                                                                                    | 00 E7<br>00 E8<br>00 E9<br>00 EA<br>00 EB<br>00 EC<br>00 ED<br>00 EE<br>00 EF<br>00 F0<br>00 F1<br>00 F2<br>00 F3<br>00 F4                                                                                                    |
| 1<br>0<br>1<br>0<br>1<br>0<br>1<br>0<br>1<br>0<br>1                                                        | 1<br>0<br>0<br>1<br>1<br>0<br>0<br>1<br>1<br>1<br>0<br>0                                                                                                    | 0<br>0<br>1<br>1<br>1<br>0<br>0<br>0<br>0<br>0<br>1<br>1                                         | 1<br>1<br>1<br>1<br>1<br>1<br>0<br>0<br>0<br>0<br>0<br>0<br>0<br>0                               | 0<br>0<br>0<br>0<br>0<br>0<br>0<br>0<br>0<br>1<br>1<br>1<br>1<br>1<br>1<br>1                                                                                                    | 1<br>1<br>1<br>1<br>1<br>1<br>1<br>1<br>1<br>1<br>1<br>1<br>1<br>1<br>1<br>1                | 1<br>1<br>1<br>1<br>1<br>1<br>1<br>1<br>1<br>1<br>1<br>1<br>1<br>1<br>1<br>1                | 1<br>1<br>1<br>1<br>1<br>1<br>1<br>1<br>1<br>1<br>1<br>1<br>1<br>1<br>1<br>1<br>1<br>1                                                                                                    | 00 E7<br>00 E8<br>00 E9<br>00 EA<br>00 EB<br>00 EC<br>00 ED<br>00 EE<br>00 EF<br>00 F0<br>00 F1<br>00 F2<br>00 F3<br>00 F4<br>00 F5                                                                                                    |
| 1<br>0<br>1<br>0<br>1<br>0<br>1<br>0<br>1<br>0<br>1<br>0                                                   | 1<br>0<br>0<br>1<br>1<br>0<br>0<br>1<br>1<br>0<br>0<br>1<br>1<br>0<br>0<br>1<br>1<br>1<br>0<br>0<br>1<br>1<br>1<br>0<br>0<br>1<br>1<br>1<br>0<br>0<br>0<br>1<br>1<br>1<br>1<br>0<br>0<br>0<br>1<br>1<br>1<br>1<br>0<br>0<br>0<br>1<br>1<br>1<br>0<br>0<br>0<br>1<br>1<br>1<br>0<br>0<br>0<br>1<br>1<br>1<br>0<br>0<br>0<br>1<br>1<br>1<br>0<br>0<br>0<br>1<br>1<br>1<br>0<br>0<br>0<br>1<br>1<br>1<br>0<br>0<br>0<br>1<br>1<br>1<br>0<br>0<br>0<br>1<br>1<br>1<br>0<br>0<br>0<br>1<br>1<br>1<br>1<br>0<br>0<br>0<br>1<br>1<br>1<br>1<br>0<br>0<br>0<br>1<br>1<br>1<br>1<br>0<br>0<br>1<br>1<br>1<br>1<br>1<br>0<br>0<br>1<br>1<br>1<br>1<br>1<br>1<br>0<br>0<br>1<br>1<br>1<br>1<br>1<br>1<br>1<br>0<br>0<br>1<br>1<br>1<br>1<br>1<br>1<br>1<br>0<br>1<br>1<br>1<br>1<br>1<br>1<br>1<br>0<br>1<br>1<br>1<br>1<br>1<br>1<br>1<br>0<br>1<br>1<br>1<br>1<br>1<br>1<br>1<br>1<br>1<br>1<br>1<br>1<br>1                                                                                                    | 0<br>0<br>1<br>1<br>1<br>1<br>0<br>0<br>0<br>0<br>0<br>1<br>1<br>1                               | 1<br>1<br>1<br>1<br>1<br>1<br>0<br>0<br>0<br>0<br>0<br>0<br>0<br>0<br>0<br>0<br>0                | 0<br>0<br>0<br>0<br>0<br>0<br>0<br>0<br>1<br>1<br>1<br>1<br>1<br>1<br>1<br>1<br>1                                                                                                    | 1<br>1<br>1<br>1<br>1<br>1<br>1<br>1<br>1<br>1<br>1<br>1<br>1<br>1<br>1<br>1<br>1<br>1      | 1<br>1<br>1<br>1<br>1<br>1<br>1<br>1<br>1<br>1<br>1<br>1<br>1<br>1<br>1<br>1<br>1<br>1<br>1 | 1<br>1<br>1<br>1<br>1<br>1<br>1<br>1<br>1<br>1<br>1<br>1<br>1<br>1<br>1<br>1<br>1<br>1<br>1                                                                                                    | 00 E7<br>00 E8<br>00 E9<br>00 EA<br>00 EB<br>00 EC<br>00 ED<br>00 EC<br>00 EF<br>00 F0<br>00 F1<br>00 F2<br>00 F3<br>00 F4<br>00 F5<br>00 F6                                                                                                    |
| 1<br>0<br>1<br>0<br>1<br>0<br>1<br>0<br>1<br>0<br>1<br>0<br>1                                              | 1<br>1<br>0<br>0<br>1<br>1<br>0<br>0<br>1<br>1<br>0<br>0<br>1<br>1<br>1<br>1<br>0<br>0<br>1<br>1<br>1<br>1<br>0<br>0<br>1<br>1<br>1<br>0<br>0<br>0<br>1<br>1<br>1<br>1<br>0<br>0<br>0<br>1<br>1<br>1<br>0<br>0<br>0<br>1<br>1<br>1<br>0<br>0<br>0<br>0<br>1<br>1<br>1<br>0<br>0<br>0<br>0<br>1<br>1<br>1<br>0<br>0<br>0<br>0<br>1<br>1<br>1<br>0<br>0<br>0<br>0<br>1<br>1<br>1<br>0<br>0<br>0<br>0<br>1<br>1<br>1<br>0<br>0<br>0<br>0<br>1<br>1<br>1<br>0<br>0<br>0<br>0<br>1<br>1<br>1<br>0<br>0<br>0<br>0<br>1<br>1<br>1<br>1<br>0<br>0<br>0<br>1<br>1<br>1<br>1<br>0<br>0<br>0<br>1<br>1<br>1<br>1<br>1<br>0<br>0<br>0<br>1<br>1<br>1<br>1<br>1<br>0<br>0<br>0<br>1<br>1<br>1<br>1<br>1<br>1<br>0<br>0<br>0<br>1<br>1<br>1<br>1<br>1<br>1<br>0<br>0<br>0<br>1<br>1<br>1<br>1<br>1<br>0<br>0<br>1<br>1<br>1<br>1<br>1<br>1<br>1<br>1<br>1<br>1<br>1<br>1<br>1                                                                                                    | 0<br>0<br>1<br>1<br>1<br>1<br>0<br>0<br>0<br>0<br>0<br>0<br>1<br>1<br>1<br>1                     | 1<br>1<br>1<br>1<br>1<br>1<br>1<br>0<br>0<br>0<br>0<br>0<br>0<br>0<br>0<br>0<br>0<br>0<br>0<br>0 | 0<br>0<br>0<br>0<br>0<br>0<br>0<br>0<br>1<br>1<br>1<br>1<br>1<br>1<br>1<br>1<br>1<br>1                                                                                                    | 1<br>1<br>1<br>1<br>1<br>1<br>1<br>1<br>1<br>1<br>1<br>1<br>1<br>1<br>1<br>1<br>1<br>1<br>1 | 1<br>1<br>1<br>1<br>1<br>1<br>1<br>1<br>1<br>1<br>1<br>1<br>1<br>1<br>1<br>1<br>1<br>1<br>1 | 1<br>1<br>1<br>1<br>1<br>1<br>1<br>1<br>1<br>1<br>1<br>1<br>1<br>1<br>1<br>1<br>1<br>1<br>1                                                                                                    | 00 E7<br>00 E8<br>00 E9<br>00 EA<br>00 EB<br>00 EC<br>00 ED<br>00 EE<br>00 EF<br>00 F0<br>00 F1<br>00 F2<br>00 F3<br>00 F4<br>00 F5<br>00 F6<br>00 F7                                                                                                    |
| 1<br>0<br>1<br>0<br>1<br>0<br>1<br>0<br>1<br>0<br>1<br>0<br>1<br>0<br>1<br>0                               | 1<br>0<br>0<br>1<br>1<br>0<br>0<br>1<br>1<br>0<br>0<br>1<br>1<br>0<br>0<br>1<br>1<br>0<br>0<br>1<br>1<br>0<br>0<br>0<br>1<br>1<br>0<br>0<br>0<br>1<br>1<br>0<br>0<br>0<br>0<br>1<br>1<br>1<br>0<br>0<br>0<br>0<br>0<br>0<br>0<br>0<br>0<br>0<br>0<br>0<br>0                                                                                                    | 0<br>0<br>1<br>1<br>1<br>1<br>0<br>0<br>0<br>0<br>0<br>0<br>0<br>1<br>1<br>1<br>1<br>1<br>0      | 1<br>1<br>1<br>1<br>1<br>1<br>0<br>0<br>0<br>0<br>0<br>0<br>0<br>0<br>0<br>0<br>0<br>0<br>0<br>0 | 0           0           0           0           0           0           0           0           0           0           0           0           0           0           0           0           0           0           1           1           1           1           1           1           1                                                             | 1<br>1<br>1<br>1<br>1<br>1<br>1<br>1<br>1<br>1<br>1<br>1<br>1<br>1<br>1<br>1<br>1<br>1<br>1 | 1<br>1<br>1<br>1<br>1<br>1<br>1<br>1<br>1<br>1<br>1<br>1<br>1<br>1<br>1<br>1<br>1<br>1<br>1 | 1<br>1<br>1<br>1<br>1<br>1<br>1<br>1<br>1<br>1<br>1<br>1<br>1<br>1<br>1<br>1<br>1<br>1<br>1                                                                                                    | 00 E7<br>00 E8<br>00 E9<br>00 EA<br>00 EB<br>00 EC<br>00 ED<br>00 EF<br>00 F0<br>00 F1<br>00 F2<br>00 F3<br>00 F4<br>00 F5<br>00 F6<br>00 F7<br>00 F8                                                                                                    |
| 1<br>0<br>1<br>0<br>1<br>0<br>1<br>0<br>1<br>0<br>1<br>0<br>1<br>0<br>1<br>0                               | 1<br>0<br>0<br>1<br>1<br>0<br>0<br>1<br>1<br>0<br>0<br>1<br>1<br>0<br>0<br>0<br>1<br>1<br>0<br>0<br>0<br>1<br>1<br>0<br>0<br>0<br>0<br>1<br>1<br>1<br>0<br>0<br>0<br>0<br>1<br>1<br>1<br>0<br>0<br>0<br>0<br>0<br>1<br>1<br>1<br>0<br>0<br>0<br>0<br>0<br>1<br>1<br>1<br>0<br>0<br>0<br>0<br>0<br>1<br>1<br>1<br>0<br>0<br>0<br>0<br>1<br>1<br>1<br>0<br>0<br>0<br>0<br>0<br>1<br>1<br>1<br>0<br>0<br>0<br>0<br>0<br>1<br>1<br>1<br>0<br>0<br>0<br>0<br>0<br>0<br>0<br>1<br>0<br>0<br>0<br>0<br>0<br>0<br>0<br>0<br>0<br>0<br>0<br>0<br>0                                                                                                    | 0<br>0<br>1<br>1<br>1<br>1<br>0<br>0<br>0<br>0<br>0<br>0<br>1<br>1<br>1<br>1<br>1<br>0<br>0<br>0 | 1<br>1<br>1<br>1<br>1<br>1<br>0<br>0<br>0<br>0<br>0<br>0<br>0<br>0<br>0<br>0<br>0<br>0<br>0<br>0 | 0<br>0<br>0<br>0<br>0<br>0<br>0<br>0<br>1<br>1<br>1<br>1<br>1<br>1<br>1<br>1<br>1<br>1<br>1                                                                                                    | 1<br>1<br>1<br>1<br>1<br>1<br>1<br>1<br>1<br>1<br>1<br>1<br>1<br>1<br>1<br>1<br>1<br>1<br>1 | 1<br>1<br>1<br>1<br>1<br>1<br>1<br>1<br>1<br>1<br>1<br>1<br>1<br>1<br>1<br>1<br>1<br>1      | 1<br>1<br>1<br>1<br>1<br>1<br>1<br>1<br>1<br>1<br>1<br>1<br>1<br>1<br>1<br>1<br>1<br>1                                                                                                    | 00 E7<br>00 E8<br>00 E9<br>00 EA<br>00 EB<br>00 EC<br>00 ED<br>00 EE<br>00 F1<br>00 F2<br>00 F3<br>00 F4<br>00 F5<br>00 F6<br>00 F7<br>00 F8<br>00 F9                                                                                                    |
| 1<br>0<br>1<br>0<br>1<br>0<br>1<br>0<br>1<br>0<br>1<br>0<br>1<br>0<br>1<br>0                               | 1<br>0<br>0<br>1<br>1<br>0<br>0<br>1<br>1<br>0<br>0<br>1<br>1<br>0<br>0<br>1<br>1<br>0<br>0<br>0<br>1                                                                                                    | 0<br>0<br>1<br>1<br>1<br>0<br>0<br>0<br>0<br>0<br>0<br>1<br>1<br>1<br>1<br>1<br>0<br>0<br>0<br>0 | 1<br>1<br>1<br>1<br>1<br>1<br>0<br>0<br>0<br>0<br>0<br>0<br>0<br>0<br>0<br>0<br>0<br>0<br>0<br>0 | 0<br>0<br>0<br>0<br>0<br>0<br>0<br>0<br>1<br>1<br>1<br>1<br>1<br>1<br>1<br>1<br>1<br>1<br>1<br>1                                                                                                    | 1<br>1<br>1<br>1<br>1<br>1<br>1<br>1<br>1<br>1<br>1<br>1<br>1<br>1<br>1<br>1<br>1<br>1<br>1 | 1<br>1<br>1<br>1<br>1<br>1<br>1<br>1<br>1<br>1<br>1<br>1<br>1<br>1<br>1<br>1<br>1<br>1      | 1           1           1           1           1           1           1           1           1           1           1           1           1           1           1           1           1           1           1           1           1           1           1           1           1           1                                                                                                              | 00 E7<br>00 E8<br>00 E9<br>00 EA<br>00 ED<br>00 ED<br>00 ED<br>00 EF<br>00 F0<br>00 F1<br>00 F2<br>00 F3<br>00 F4<br>00 F5<br>00 F6<br>00 F7<br>00 F8<br>00 F9<br>00 FA                                                                                                    |
| 1<br>0<br>1<br>0<br>1<br>0<br>1<br>0<br>1<br>0<br>1<br>0<br>1<br>0<br>1<br>0<br>1                          | 1<br>1<br>0<br>0<br>1<br>1<br>0<br>0<br>1<br>1<br>0<br>0<br>1<br>1<br>0<br>0<br>1<br>1<br>1<br>0<br>0<br>1<br>1<br>1<br>0<br>0<br>0<br>1<br>1<br>1<br>0<br>0<br>0<br>1<br>1<br>1<br>0<br>0<br>0<br>1<br>1<br>1<br>0<br>0<br>0<br>0<br>1<br>1<br>1<br>0<br>0<br>0<br>0<br>1<br>1<br>1<br>0<br>0<br>0<br>0<br>0<br>1<br>1<br>1<br>0<br>0<br>0<br>0<br>0<br>1<br>1<br>1<br>0<br>0<br>0<br>0<br>0<br>1<br>1<br>1<br>0<br>0<br>0<br>0<br>0<br>1<br>1<br>1<br>0<br>0<br>0<br>0<br>0<br>1<br>1<br>1<br>0<br>0<br>0<br>0<br>0<br>1<br>1<br>1<br>1<br>0<br>0<br>0<br>0<br>1<br>1<br>1<br>1<br>0<br>0<br>0<br>0<br>1<br>1<br>1<br>1<br>0<br>0<br>0<br>0<br>1<br>1<br>1<br>1<br>0<br>0<br>0<br>0<br>1<br>1<br>1<br>1<br>0<br>0<br>0<br>0<br>1<br>1<br>1<br>1<br>0<br>0<br>0<br>0<br>1<br>1<br>1<br>1<br>0<br>0<br>0<br>1<br>1<br>1<br>1<br>0<br>0<br>0<br>1<br>1<br>1<br>1<br>1<br>0<br>0<br>0<br>1<br>1<br>1<br>1<br>1<br>0<br>0<br>0<br>1<br>1<br>1<br>1<br>1<br>0<br>0<br>0<br>1<br>1<br>1<br>1<br>0<br>0<br>0<br>1<br>1<br>1<br>1<br>0<br>0<br>0<br>1<br>1<br>1<br>1<br>1<br>1<br>0<br>0<br>0<br>1<br>1<br>1<br>1<br>1<br>1<br>0<br>0<br>0<br>1<br>1<br>1<br>1<br>1<br>1<br>1<br>0<br>0<br>0<br>1<br>1<br>1<br>1<br>1<br>1<br>1<br>1<br>1<br>1<br>1<br>1<br>1                                                                                                    | 0<br>0<br>1<br>1<br>0<br>0<br>0<br>0<br>0<br>0<br>0<br>1<br>1<br>1<br>1<br>1<br>0<br>0<br>0<br>0 | 1<br>1<br>1<br>1<br>1<br>1<br>0<br>0<br>0<br>0<br>0<br>0<br>0<br>0<br>0<br>0<br>0<br>0<br>0<br>0 | 0<br>0<br>0<br>0<br>0<br>0<br>0<br>0<br>0<br>1<br>1<br>1<br>1<br>1<br>1<br>1<br>1<br>1<br>1<br>1                                                                                                    | 1<br>1<br>1<br>1<br>1<br>1<br>1<br>1<br>1<br>1<br>1<br>1<br>1<br>1<br>1<br>1<br>1<br>1<br>1 | 1<br>1<br>1<br>1<br>1<br>1<br>1<br>1<br>1<br>1<br>1<br>1<br>1<br>1<br>1<br>1<br>1<br>1<br>1 | 1           1           1           1           1           1           1           1           1           1           1           1           1           1           1           1           1           1           1           1           1           1           1           1           1           1                                                                                                              | 00 E7<br>00 E8<br>00 E9<br>00 EA<br>00 EB<br>00 EC<br>00 ED<br>00 ED<br>00 F0<br>00 F1<br>00 F2<br>00 F3<br>00 F4<br>00 F5<br>00 F6<br>00 F7<br>00 F8<br>00 F9<br>00 FA<br>00 FB                                                                                                    |
| 1<br>0<br>1<br>0<br>1<br>0<br>1<br>0<br>1<br>0<br>1<br>0<br>1<br>0<br>1<br>0<br>1<br>0                     | 1<br>1<br>0<br>0<br>1<br>1<br>0<br>0<br>1<br>1<br>0<br>0<br>1<br>1<br>0<br>0<br>1<br>1<br>0<br>0<br>1<br>1<br>1<br>0<br>0<br>0<br>1<br>1<br>1<br>0<br>0<br>0<br>0<br>1<br>1<br>1<br>0<br>0<br>0<br>0<br>1<br>1<br>1<br>0<br>0<br>0<br>0<br>0<br>1<br>1<br>1<br>0<br>0<br>0<br>0<br>0<br>0<br>0<br>0<br>0<br>0<br>0<br>0<br>0                                                                                                    | 0<br>0<br>1<br>1<br>0<br>0<br>0<br>0<br>0<br>0<br>0<br>1<br>1<br>1<br>1<br>1<br>0<br>0<br>0<br>0 | 1<br>1<br>1<br>1<br>1<br>1<br>0<br>0<br>0<br>0<br>0<br>0<br>0<br>0<br>0<br>0<br>0<br>0<br>0<br>0 | 0<br>0<br>0<br>0<br>0<br>0<br>0<br>0<br>0<br>1<br>1<br>1<br>1<br>1<br>1<br>1<br>1<br>1<br>1<br>1                                                                                                    | 1<br>1<br>1<br>1<br>1<br>1<br>1<br>1<br>1<br>1<br>1<br>1<br>1<br>1<br>1<br>1<br>1<br>1<br>1 | 1<br>1<br>1<br>1<br>1<br>1<br>1<br>1<br>1<br>1<br>1<br>1<br>1<br>1<br>1<br>1<br>1<br>1<br>1 | 1           1           1           1           1           1           1           1           1           1           1           1           1           1           1           1           1           1           1           1           1           1           1           1           1           1           1                                                                                                              | 00 E7<br>00 E8<br>00 E9<br>00 EA<br>00 EB<br>00 EC<br>00 ED<br>00 ED<br>00 EF<br>00 F0<br>00 F1<br>00 F2<br>00 F3<br>00 F4<br>00 F5<br>00 F6<br>00 F7<br>00 F8<br>00 F8<br>00 F8<br>00 FC                                                                                           |
| 1<br>0<br>1<br>0<br>1<br>0<br>1<br>0<br>1<br>0<br>1<br>0<br>1<br>0<br>0<br>1<br>0<br>0<br>1<br>0<br>0      | 1<br>1<br>0<br>0<br>1<br>1<br>0<br>0<br>1<br>1<br>0<br>0<br>1<br>1<br>0<br>0<br>1<br>1<br>0<br>0<br>0<br>1<br>1<br>0<br>0<br>0<br>1<br>1<br>0<br>0<br>0<br>1<br>1<br>1<br>0<br>0<br>0<br>0<br>1<br>1<br>1<br>0<br>0<br>0<br>0<br>1<br>1<br>1<br>0<br>0<br>0<br>0<br>1<br>1<br>1<br>0<br>0<br>0<br>0<br>1<br>1<br>1<br>0<br>0<br>0<br>0<br>1<br>1<br>1<br>0<br>0<br>0<br>0<br>1<br>1<br>1<br>0<br>0<br>0<br>0<br>1<br>1<br>1<br>0<br>0<br>0<br>0<br>0<br>1<br>1<br>1<br>0<br>0<br>0<br>0<br>0<br>0<br>1<br>1<br>1<br>0<br>0<br>0<br>0<br>0<br>0<br>0<br>0<br>0<br>0<br>0<br>0<br>0                                                                                                    | 0<br>0<br>1<br>1<br>1<br>0<br>0<br>0<br>0<br>0<br>1<br>1<br>1<br>1<br>1<br>0<br>0<br>0<br>0<br>0 | 1<br>1<br>1<br>1<br>1<br>1<br>0<br>0<br>0<br>0<br>0<br>0<br>0<br>0<br>0<br>0<br>0<br>0<br>0<br>0 | 0           0           0           0           0           0           0           0           0           0           0           0           0           0           0           0           0           0           1           1           1           1           1           1           1           1           1           1                         | 1<br>1<br>1<br>1<br>1<br>1<br>1<br>1<br>1<br>1<br>1<br>1<br>1<br>1<br>1<br>1<br>1<br>1<br>1 | 1<br>1<br>1<br>1<br>1<br>1<br>1<br>1<br>1<br>1<br>1<br>1<br>1<br>1<br>1<br>1<br>1<br>1<br>1 | 1           1           1           1           1           1           1           1           1           1           1           1           1           1           1           1           1           1           1           1           1           1           1           1           1           1           1           1           1           1           1           1           1           1           1           1           1           1           1           1             | 00 E7<br>00 E8<br>00 E9<br>00 EA<br>00 EB<br>00 EC<br>00 ED<br>00 ED<br>00 F1<br>00 F2<br>00 F3<br>00 F4<br>00 F5<br>00 F6<br>00 F7<br>00 F8<br>00 F9<br>00 FA<br>00 FB<br>00 FC<br>00 FD                                                                                           |
| 1<br>0<br>1<br>0<br>1<br>0<br>1<br>0<br>1<br>0<br>1<br>0<br>1<br>0<br>1<br>0<br>1<br>0<br>0<br>1<br>0<br>0 | 1<br>1<br>0<br>0<br>1<br>1<br>0<br>0<br>1<br>1<br>0<br>0<br>1<br>1<br>0<br>0<br>1<br>1<br>0<br>0<br>1<br>1<br>0<br>0<br>1<br>1<br>0<br>0<br>1<br>1<br>1<br>0<br>0<br>0<br>1<br>1<br>1<br>0<br>0<br>0<br>1<br>1<br>1<br>0<br>0<br>0<br>1<br>1<br>1<br>0<br>0<br>0<br>1<br>1<br>1<br>0<br>0<br>0<br>1<br>1<br>1<br>0<br>0<br>0<br>1<br>1<br>1<br>0<br>0<br>0<br>1<br>1<br>1<br>0<br>0<br>0<br>1<br>1<br>1<br>0<br>0<br>0<br>1<br>1<br>1<br>0<br>0<br>0<br>1<br>1<br>1<br>0<br>0<br>0<br>0<br>1<br>1<br>1<br>0<br>0<br>0<br>0<br>1<br>1<br>0<br>0<br>0<br>0<br>1<br>1<br>0<br>0<br>0<br>0<br>1<br>1<br>0<br>0<br>0<br>0<br>0<br>1<br>1<br>0<br>0<br>0<br>0<br>0<br>1<br>1<br>0<br>0<br>0<br>0<br>0<br>0<br>0<br>0<br>0<br>1<br>1<br>0<br>0<br>0<br>0<br>0<br>0<br>1<br>1<br>0<br>0<br>0<br>0<br>0<br>0<br>1<br>1<br>0<br>0<br>0<br>0<br>0<br>0<br>1<br>1<br>0<br>0<br>0<br>0<br>0<br>1<br>1<br>0<br>0<br>0<br>0<br>0<br>1<br>1<br>0<br>0<br>0<br>0<br>0<br>1<br>1<br>0<br>0<br>0<br>0<br>0<br>1<br>1<br>0<br>0<br>0<br>0<br>1<br>1<br>0<br>0<br>0<br>0<br>0<br>1<br>1<br>0<br>0<br>0<br>0<br>1<br>1<br>0<br>0<br>0<br>0<br>1<br>1<br>0<br>0<br>0<br>0<br>1<br>1<br>0<br>0<br>0<br>0<br>1<br>1<br>0<br>0<br>0<br>0<br>1<br>1<br>0<br>0<br>0<br>1<br>1<br>0<br>0<br>0<br>0<br>1<br>1<br>0<br>0<br>0<br>0<br>1<br>1<br>0<br>0<br>0<br>1<br>1<br>0<br>0<br>0<br>0<br>1<br>1<br>0<br>0<br>0<br>1<br>1<br>1<br>0<br>0<br>0<br>0<br>1<br>1<br>1<br>0<br>0<br>0<br>0<br>0<br>1<br>1<br>1<br>1<br>1<br>1<br>1<br>1<br>1<br>1<br>1<br>1<br>1 | 0<br>0<br>1<br>1<br>1<br>0<br>0<br>0<br>0<br>0<br>1<br>1<br>1<br>1<br>1<br>0<br>0<br>0<br>0<br>0 | 1<br>1<br>1<br>1<br>1<br>1<br>1<br>0<br>0<br>0<br>0<br>0<br>0<br>0<br>0<br>0<br>0<br>0<br>0<br>0 | 0           0           0           0           0           0           0           1           1           1           1           1           1           1           1           1           1           1           1           1           1           1           1           1           1           1           1           1           1           1 | 1<br>1<br>1<br>1<br>1<br>1<br>1<br>1<br>1<br>1<br>1<br>1<br>1<br>1<br>1<br>1<br>1<br>1<br>1 | 1<br>1<br>1<br>1<br>1<br>1<br>1<br>1<br>1<br>1<br>1<br>1<br>1<br>1<br>1<br>1<br>1<br>1<br>1 | 1           1           1           1           1           1           1           1           1           1           1           1           1           1           1           1           1           1           1           1           1           1           1           1           1           1           1           1           1           1           1           1           1           1           1           1           1           1           1           1           1 | 00 E7<br>00 E8<br>00 E9<br>00 EA<br>00 EB<br>00 EC<br>00 ED<br>00 EE<br>00 F0<br>00 F1<br>00 F2<br>00 F3<br>00 F4<br>00 F5<br>00 F6<br>00 F7<br>00 F8<br>00 F7<br>00 F8<br>00 F2<br>00 F7<br>00 F8<br>00 F2<br>00 F7<br>00 F8<br>00 F2<br>00 F2<br>00 F2<br>00 F2<br>00 F2<br>00 F2 |

# Output signal display (Request code: 175)

Please refer to Table 2 on relevant wiring diagram whilst using the following.

0: OFF 1: ON

| U. OFF | 1. 1 |   |   |    |   |   |   |                |
|--------|------|---|---|----|---|---|---|----------------|
|        |      | - | 0 | JT |   | _ |   | Display        |
| 1      | 2    | 3 | 4 | 5  | 6 | 7 | 8 |                |
| 0      | 0    | 0 | 0 | 0  | 0 | 0 | 0 | XX 00          |
| 1      | 1    | 0 | 0 | 0  | 0 | 0 | 0 | XX 01          |
| 1      | 1    | 0 | 0 | 0  | 0 | 0 | 0 | XX 02          |
| 0      | 0    | 1 | 0 | 0  | 0 | 0 | 0 | xx 03          |
| 1      | 0    | 1 | 0 | 0  | 0 | 0 | 0 | xx 05          |
| 0      | 1    | 1 | 0 | 0  | 0 | 0 | 0 | xx 06          |
| 1      | 1    | 1 | 0 | 0  | 0 | 0 | 0 | xx 07          |
| 0      | 0    | 0 | 1 | 0  | 0 | 0 | 0 | xx 08          |
| 1      | 0    | 0 | 1 | 0  | 0 | 0 | 0 | xx 09          |
| 0      | 1    | 0 | 1 | 0  | 0 | 0 | 0 | xx 0A          |
| 1      | 1    | 0 | 1 | 0  | 0 | 0 | 0 | xx 0B          |
| 0      | 0    | 1 | 1 | 0  | 0 | 0 | 0 | xx 0C          |
| 1      | 0    | 1 | 1 | 0  | 0 | 0 | 0 | xx 0D          |
| 0      | 1    | 1 | 1 | 0  | 0 | 0 | 0 | xx 0E          |
| 1      | 1    | 1 | 1 | 0  | 0 | 0 | 0 | xx 0F          |
| 0      | 0    | 0 | 0 | 1  | 0 | 0 | 0 | xx 10          |
| 1      | 0    | 0 | 0 | 1  | 0 | 0 | 0 | xx 11          |
| 0      |      | 0 | 0 | 1  | 0 | 0 | 0 | xx 12          |
| 1      | 1    | 0 | 0 | 1  | 0 | 0 | 0 | xx 13          |
| 0      | 0    | 1 | 0 | 1  | 0 | 0 | 0 | xx 14          |
| 1      | 0    | 1 | 0 | 1  | 0 | 0 | 0 | XX 15          |
| 0      | 1    | 1 | 0 | 1  | 0 | 0 | 0 | XX 16          |
| 0      | 0    | 0 | 1 | 1  | 0 | 0 | 0 | XX 17          |
| 1      | 0    | 0 | 1 | 1  | 0 | 0 | 0 | xx 10<br>yy 10 |
| 0      | 1    | 0 | 1 | 1  | 0 | 0 | 0 | xx 19          |
| 1      | 1    | 0 | 1 | 1  | 0 | 0 | 0 | xx 1A          |
| 0      | 0    | 1 | 1 | 1  | 0 | 0 | 0 | xx 1C          |
| 1      | 0    | 1 | 1 | 1  | 0 | 0 | 0 | xx 1D          |
| 0      | 1    | 1 | 1 | 1  | 0 | 0 | 0 | xx 1E          |
| 1      | 1    | 1 | 1 | 1  | 0 | 0 | 0 | xx 1F          |
| 0      | 0    | 0 | 0 | 0  | 1 | 0 | 0 | xx 20          |
| 1      | 0    | 0 | 0 | 0  | 1 | 0 | 0 | xx 21          |
| 0      | 1    | 0 | 0 | 0  | 1 | 0 | 0 | xx 22          |
| 1      | 1    | 0 | 0 | 0  | 1 | 0 | 0 | xx 23          |
| 0      | 0    | 1 | 0 | 0  | 1 | 0 | 0 | xx 24          |
| 1      | 0    | 1 | 0 | 0  | 1 | 0 | 0 | xx 25          |
| 0      | 1    | 1 | 0 | 0  | 1 | 0 | 0 | xx 26          |
| 1      | 1    | 1 | 0 | 0  | 1 | 0 | 0 | xx 27          |
| 0      | 0    | 0 | 1 | 0  | 1 | 0 | 0 | xx 28          |
| 1      | 0    | 0 | 1 | 0  | 1 | 0 | 0 | xx 29          |
| 0      | 1    | 0 | 1 | 0  | 1 | 0 | 0 | XX 2A          |
| 0      | 0    | 1 | 1 | 0  | 1 | 0 | 0 | XX 2B          |
| 1      | 0    | 1 | 1 | 0  | 1 | 0 | 0 | xx 20          |
| 0      | 1    | 1 | 1 | 0  | 1 | 0 | 0 | xx 2F          |
| 1      | 1    | 1 | 1 | 0  | 1 | 0 | n | xx 2F          |
| 0      | 0    | 0 | 0 | 1  | 1 | 0 | 0 | xx 30          |
| 1      | 0    | 0 | 0 | 1  | 1 | 0 | 0 | xx 31          |
| 0      | 1    | 0 | 0 | 1  | 1 | 0 | 0 | xx 32          |
| 1      | 1    | 0 | 0 | 1  | 1 | 0 | 0 | xx 33          |
| 0      | 0    | 1 | 0 | 1  | 1 | 0 | 0 | xx 34          |
| 1      | 0    | 1 | 0 | 1  | 1 | 0 | 0 | xx 35          |
| 0      | 1    | 1 | 0 | 1  | 1 | 0 | 0 | xx 36          |
| 1      | 1    | 1 | 0 | 1  | 1 | 0 | 0 | xx 37          |
| 0      | 0    | 0 | 1 | 1  | 1 | 0 | 0 | xx 38          |
| 1      | 0    | 0 | 1 | 1  | 1 | 0 | 0 | xx 39          |
| 0      | 1    | 0 | 1 | 1  | 1 | 0 | 0 | xx 3A          |
| 1      | 1    | 0 | 1 | 1  | 1 | 0 | 0 | xx 3B          |
| 0      | 0    | 1 | 1 | 1  | 1 | 0 | 0 | xx 3C          |
| 1      | 0    | 1 | 1 | 1  | 1 | 0 | 0 | xx 3D          |
| 0      | 1    | 1 | 1 | 1  | 1 | 0 | 0 | xx 3E          |
| 1      | 1    | 1 | 1 | 1  | 1 | 0 | 0 | xx 3F          |

| 0: OFF | 1: ( | ON     |   |      |   |   |   |         |
|--------|------|--------|---|------|---|---|---|---------|
|        |      |        | 0 | JT _ | _ | _ |   | Display |
| 1      | 2    | 3      | 4 | 5    | 6 | 1 | 8 | 10      |
| 0      | 0    | 0      | 0 | 0    | 0 | 1 | 0 | XX 40   |
| 1      | 0    | 0      | 0 | 0    | 0 | 1 | 0 | XX 41   |
| 0      | 1    | 0      | 0 | 0    | 0 | 1 | 0 | xx 42   |
| 1      | 1    | 0      | 0 | 0    | 0 | 1 | 0 | xx 43   |
| 0      | 0    | 1      | 0 | 0    | 0 | 1 | 0 | xx 44   |
| 1      | 0    | 1      | 0 | 0    | 0 | 1 | 0 | xx 45   |
| 0      | 1    | 1      | 0 | 0    | 0 | 1 | 0 | xx 46   |
| 1      | 1    | 1      | 0 | 0    | 0 | 1 | 0 | xx 47   |
| 0      | 0    | 0      | 1 | 0    | 0 | 1 | 0 | xx 48   |
| 1      | 0    | 0      | 1 | 0    | 0 | 1 | 0 | xx 49   |
| 0      | 1    | 0      | 1 | 0    | 0 | 1 | 0 | xx 4A   |
| 1      | 1    | 0      | 1 | 0    | 0 | 1 | 0 | xx 4B   |
| 0      | 0    | 1      | 1 | 0    | 0 | 1 | 0 | xx 4C   |
| 1      | 0    | 1      | 1 | 0    | 0 | 1 | 0 | xx 4D   |
| 0      | 1    | 1      | 1 | 0    | 0 | 1 | 0 | xx 4E   |
| 1      | 1    | 1      | 1 | 0    | 0 | 1 | 0 | xx 4F   |
| 0      | 0    | 0      | 0 | 1    | 0 | 1 | 0 | xx 50   |
| 1      | 0    | 0      | 0 | 1    | 0 | 1 | 0 | xx 51   |
| 0      | 1    | 0      | 0 | 1    | 0 | 1 | 0 | xx 52   |
| 1      | 1    | 0      | 0 | 1    | 0 | 1 | 0 | xx 53   |
| 0      | 0    | 1      | 0 | 1    | 0 | 1 | 0 | xx 54   |
| 1      | 0    | 1      | 0 | 1    | 0 | 1 | 0 | xx 55   |
| 0      | 1    | 1      | 0 | 1    | 0 | 1 | 0 | xx 56   |
| 1      | 1    | 1      | 0 | 1    | 0 | 1 | 0 | xx 57   |
| 0      | 0    | 0      | 1 | 1    | 0 | 1 | 0 | xx 58   |
| 1      | 0    | 0      | 1 | 1    | 0 | 1 | 0 | xx 59   |
| 0      | 1    | 0      | 1 | 1    | 0 | 1 | 0 | xx 5A   |
| 1      | 1    | 0      | 1 | 1    | 0 | 1 | 0 | xx 5B   |
| 0      | 0    | 1      | 1 | 1    | 0 | 1 | 0 | xx 5C   |
| 1      | 0    | 1      | 1 | 1    | 0 | 1 | 0 | xx 5D   |
| 0      | 1    | 1      | 1 | 1    | 0 | 1 | 0 | XX 5D   |
| 1      | 1    | 1      | 1 | 1    | 0 | 1 | 0 | XX JE   |
| 0      | 1    |        | 0 | 0    | 0 | 1 | 0 |         |
| 1      | 0    | 0      | 0 | 0    | 1 | 1 | 0 | XX 00   |
| 1      | 0    | 0      | 0 | 0    | 1 | 1 | 0 | XX 01   |
| 0      | 1    | 0      | 0 | 0    | 1 | 1 | 0 | XX 62   |
| 1      | 1    | 0      | 0 | 0    | 1 | 1 | 0 | XX 63   |
| 0      | 0    | 1      | 0 | 0    | 1 | 1 | 0 | XX 64   |
| 1      | 0    | 1      | 0 | 0    | 1 | 1 | 0 | XX 65   |
| 0      | 1    | 1      | 0 | 0    | 1 | 1 | 0 | xx 66   |
| 1      | 1    | 1      | 0 | 0    | 1 | 1 | 0 | xx 67   |
| 0      | 0    | 0      | 1 | 0    | 1 | 1 | 0 | xx 68   |
| 1      | 0    | 0      | 1 | 0    | 1 | 1 | 0 | xx 69   |
| 0      | 1    | 0      | 1 | 0    | 1 | 1 | 0 | xx 6A   |
| 1      | 1    | 0      | 1 | 0    | 1 | 1 | 0 | xx 6B   |
| 0      | 0    | 1      | 1 | 0    | 1 | 1 | 0 | XX 6C   |
| 1      | 0    | 1      | 1 | 0    | 1 | 1 | 0 | xx 6D   |
| 0      | 1    | 1      | 1 | 0    | 1 | 1 | 0 | xx 6E   |
| 1      | 1    | 1      | 1 | 0    | 1 | 1 | 0 | xx 6F   |
| 0      | 0    | 0      | 0 | 1    | 1 | 1 | 0 | xx 70   |
| 1      | 0    | 0      | 0 | 1    | 1 | 1 | 0 | xx 71   |
| 0      | 1    | 0      | 0 | 1    | 1 | 1 | 0 | xx 72   |
| 1      | 1    | 0      | 0 | 1    | 1 | 1 | 0 | xx 73   |
| 0      | 0    | 1      | 0 | 1    | 1 | 1 | 0 | xx 74   |
| 1      | 0    | 1      | 0 | 1    | 1 | 1 | 0 | xx 75   |
| 0      | 1    | 1      | 0 | 1    | 1 | 1 | 0 | xx 76   |
| 1      | 1    | 1      | 0 | 1    | 1 | 1 | 0 | xx 77   |
| 0      | 0    | 0      | 1 | 1    | 1 | 1 | 0 | ¥¥ 78   |
| 1      | 0    |        | 1 | 1    | 1 | 1 | 0 | vy 70   |
| 0      | 1    | 0      | 1 | 1    | 1 | 1 | 0 | ×× / 9  |
| 1      | 1    | 0      | 1 | 1    | 1 | 1 | 0 | XX / A  |
| 0      |      | U<br>4 | 1 | 1    | 1 | 1 | 0 | XX /B   |
| 0      | 0    | 1      | 1 | 1    | 1 | 1 | 0 | xx 7C   |
| 1      | 0    | 1      | 1 | 1    | 1 | 1 | 0 | xx 7D   |
| 0      | 1    | 1      | 1 | 1    | 1 | 1 | 0 | xx 7E   |
| 1      | 1    | 1      | 1 | 1    | 1 | 1 | 0 | XX 7F   |

# Indoor unit switch setting display (Request code: 175)

Please refer to Table 2 on relevant wiring diagram whilst using the following.

| 0: OFF | 1: 0 | ON |   |    |   |   |   |         |
|--------|------|----|---|----|---|---|---|---------|
|        |      |    | 0 | JT |   |   |   | Display |
| 1      | 2    | 3  | 4 | 5  | 6 | 7 | 8 | Display |
| 0      | 0    | 0  | 0 | 0  | 0 | 0 | 1 | xx 80   |
| 1      | 0    | 0  | 0 | 0  | 0 | 0 | 1 | xx 81   |
| 0      | 1    | 0  | 0 | 0  | 0 | 0 | 1 | xx 82   |
| 1      | 1    | 0  | 0 | 0  | 0 | 0 | 1 | xx 83   |
| 0      | 0    | 1  | 0 | 0  | 0 | 0 | 1 | xx 84   |
| 1      | 0    | 1  | 0 | 0  | 0 | 0 | 1 | xx 85   |
| 0      | 1    | 1  | 0 | 0  | 0 | 0 | 1 | xx 86   |
| 1      | 1    | 1  | 0 | 0  | 0 | 0 | 1 | xx 87   |
| 0      | 0    | 0  | 1 | 0  | 0 | 0 | 1 | xx 88   |
| 1      | 0    | 0  | 1 | 0  | 0 | 0 | 1 | xx 89   |
| 0      | 1    | 0  | 1 | 0  | 0 | 0 | 1 | xx 8A   |
| 1      | 1    | 0  | 1 | 0  | 0 | 0 | 1 | xx 8B   |
| 0      | 0    | 1  | 1 | 0  | 0 | 0 | 1 | xx 8C   |
| 1      | 0    | 1  | 1 | 0  | 0 | 0 | 1 | xx 8D   |
| 0      | 1    | 1  | 1 | 0  | 0 | 0 | 1 | xx 8E   |
| 1      | 1    | 1  | 1 | 0  | 0 | 0 | 1 | xx 8F   |
| 0      | 0    | 0  | 0 | 1  | 0 | 0 | 1 | xx 90   |
| 1      | 0    | 0  | 0 | 1  | 0 | 0 | 1 | xx 91   |
| 0      | 1    | 0  | 0 | 1  | 0 | 0 | 1 | xx 92   |
| 1      | 1    | 0  | 0 | 1  | 0 | 0 | 1 | xx 93   |
| 0      | 0    | 1  | 0 | 1  | 0 | 0 | 1 | xx 94   |
| 1      | 0    | 1  | 0 | 1  | 0 | 0 | 1 | xx 95   |
| 0      | 1    | 1  | 0 | 1  | 0 | 0 | 1 | xx 96   |
| 1      | 1    | 1  | 0 | 1  | 0 | 0 | 1 | xx 97   |
| 0      | 0    | 0  | 1 | 1  | 0 | 0 | 1 | xx 98   |
| 1      | 0    | 0  | 1 | 1  | 0 | 0 | 1 | xx 99   |
| 0      | 1    | 0  | 1 | 1  | 0 | 0 | 1 | xx 9A   |
| 1      | 1    | 0  | 1 | 1  | 0 | 0 | 1 | xx 9B   |
| 0      | 0    | 1  | 1 | 1  | 0 | 0 | 1 | xx 9C   |
| 1      | 0    | 1  | 1 | 1  | 0 | 0 | 1 | xx 9D   |
| 0      | 1    | 1  | 1 | 1  | 0 | 0 | 1 | xx 9E   |
| 1      | 1    | 1  | 1 | 1  | 0 | 0 | 1 | xx 9F   |
| 0      | 0    | 0  | 0 | 0  | 1 | 0 | 1 | xx A0   |
| 1      | 0    | 0  | 0 | 0  | 1 | 0 | 1 | xx A1   |
| 0      | 1    | 0  | 0 | 0  | 1 | 0 | 1 | xx A2   |
| 1      | 1    | 0  | 0 | 0  | 1 | 0 | 1 | xx A3   |
| 0      | 0    | 1  | 0 | 0  | 1 | 0 | 1 | xx A4   |
| 1      | 0    | 1  | 0 | 0  | 1 | 0 | 1 | xx A5   |
| 0      | 1    | 1  | 0 | 0  | 1 | 0 | 1 | xx A6   |
| 1      | 1    | 1  | 0 | 0  | 1 | 0 | 1 | xx A7   |
| 0      | 0    | 0  | 1 | 0  | 1 | 0 | 1 | xx A8   |
| 1      | 0    | 0  | 1 | 0  | 1 | 0 | 1 | xx A9   |
| 0      | 1    | 0  | 1 | 0  | 1 | 0 | 1 |         |
| 1      | 1    | 0  | 1 | 0  | 1 | 0 | 1 | xx AB   |
| 0      | 0    | 1  | 1 | 0  | 1 | 0 | 1 | XX AC   |
| 1      | 0    | 1  | 1 | 0  | 1 | 0 | 1 |         |
| 0      | 1    | 1  | 1 | 0  | 1 | 0 | 1 | XX AF   |
| 1      | 1    | 1  | 1 | 0  | 1 | 0 | 1 | XX AE   |
| 0      | 0    | 0  | 0 | 1  | 1 | 0 | 1 | xx B0   |
| 1      | 0    | 0  | 0 | 1  | 1 | 0 | 1 | xx B0   |
| 0      | 1    | 0  | 0 | 1  | 1 | 0 | 1 | xx B2   |
| 1      | 1    | 0  | 0 | 1  | 1 | 0 | 1 | xx B2   |
| 0      | 0    | 1  | 0 | 1  | 1 | 0 | 1 | XX D3   |
| 1      | 0    | 1  | 0 | 1  | 1 | 0 | 1 | XX D4   |
| 0      | 1    | 1  | 0 | 1  | 1 | 0 | 1 |         |
| 1      | 1    | 1  |   | 1  | 1 | 0 | 1 |         |
|        |      |    |   | 4  | 4 | 0 |   |         |
| 0      |      | 0  |   |    | 1 | 0 |   | XX B8   |
|        | 0    | 0  |   |    |   | 0 |   | XX B9   |
| 0      |      |    |   | 1  | 1 | 0 |   | XX BA   |
|        |      | 0  |   |    | 1 | 0 |   | XX BB   |
| 0      | 0    |    |   | 1  | 1 | 0 |   | XX BC   |
| 1      | 0    | 1  | 1 | 1  | 1 | 0 | 1 | XX BD   |
| 0      | 1    | 1  | 1 | 1  | 1 | 0 | 1 | xx BE   |
| 1      | 1    | 1  | 1 | 1  | 1 | 0 | 1 | xx BF   |

| 1<br>0<br>1                                                                                                    | 1                                                                                                    |                                                                                                    | O                                                                                                    | JT                                                                                               |                                                                                             |                                                                                             |                                                                                             | Dienlaw                                                                                                    |
|----------------------------------------------------------------------------------------------------|----------------------------------------------------------------------------------------------------|----------------------------------------------------------------------------------------------------|----------------------------------------------------------------------------------------------------|--------------------------------------------------------------------------------------------------|---------------------------------------------------------------------------------------------|---------------------------------------------------------------------------------------------|---------------------------------------------------------------------------------------------|----------------------------------------------------------------------------------------------------|
| 0                                                                                                    | 2                                                                                                    | 3                                                                                                    | 4                                                                                                    | 5                                                                                                | 6                                                                                           | 7                                                                                           | 8                                                                                           | Display                                                                                                    |
| 1                                                                                                    | 0                                                                                                    | 0                                                                                                    | 0                                                                                                    | 0                                                                                                | 0                                                                                           | 1                                                                                           | 1                                                                                           | xx C0                                                                                                    |
| ^ _                                                                                                    | 0                                                                                                    | 0                                                                                                    | 0                                                                                                    | 0                                                                                                | 0                                                                                           | 1                                                                                           | 1                                                                                           | xx C1                                                                                                    |
| U                                                                                                    | 1                                                                                                    | 0                                                                                                    | 0                                                                                                    | 0                                                                                                | 0                                                                                           | 1                                                                                           | 1                                                                                           | xx C2                                                                                                    |
| 1                                                                                                    | 1                                                                                                    | 0                                                                                                    | 0                                                                                                    | 0                                                                                                | 0                                                                                           | 1                                                                                           | 1                                                                                           | xx C3                                                                                                    |
| 0                                                                                                    | 0                                                                                                    | 1                                                                                                    | 0                                                                                                    | 0                                                                                                | 0                                                                                           | 1                                                                                           | 1                                                                                           | xx C4                                                                                                    |
| 1                                                                                                    | 0                                                                                                    | 1                                                                                                    | 0                                                                                                    | 0                                                                                                | 0                                                                                           | 1                                                                                           | 1                                                                                           | xx C5                                                                                                    |
| 0                                                                                                    | 1                                                                                                    | 1                                                                                                    | 0                                                                                                    | 0                                                                                                | 0                                                                                           | 1                                                                                           | 1                                                                                           | xx C6                                                                                                    |
| 1                                                                                                    | 1                                                                                                    | 1                                                                                                    | 0                                                                                                    | 0                                                                                                | 0                                                                                           | 1                                                                                           | 1                                                                                           | xx C7                                                                                                    |
| 0                                                                                                    | 0                                                                                                    | 0                                                                                                    | 1                                                                                                    | 0                                                                                                | 0                                                                                           | 1                                                                                           | 1                                                                                           | xx C8                                                                                                    |
| 1                                                                                                    | 0                                                                                                    | 0                                                                                                    | 1                                                                                                    | 0                                                                                                | 0                                                                                           | 1                                                                                           | 1                                                                                           | xx C9                                                                                                    |
| 0                                                                                                    | 1                                                                                                    | 0                                                                                                    | 1                                                                                                    | 0                                                                                                | 0                                                                                           | 1                                                                                           | 1                                                                                           | xx CA                                                                                                    |
| 1                                                                                                    | 1                                                                                                    | 0                                                                                                    | 1                                                                                                    | 0                                                                                                | 0                                                                                           | 1                                                                                           | 1                                                                                           | xx CB                                                                                                    |
| 0                                                                                                    | 0                                                                                                    | 1                                                                                                    | 1                                                                                                    | 0                                                                                                | 0                                                                                           | 1                                                                                           | 1                                                                                           | XX CC                                                                                                    |
| 1                                                                                                    | 0                                                                                                    | 1                                                                                                    | 1                                                                                                    | 0                                                                                                | 0                                                                                           | 1                                                                                           | 1                                                                                           | xx CD                                                                                                    |
| 0                                                                                                    | 1                                                                                                    | 1                                                                                                    | 1                                                                                                    | 0                                                                                                | 0                                                                                           | 1                                                                                           | 1                                                                                           | xx CE                                                                                                    |
| 1                                                                                                    | 1                                                                                                    | 1                                                                                                    | 1                                                                                                    | 0                                                                                                | 0                                                                                           | 1                                                                                           | 1                                                                                           | xx CF                                                                                                    |
| 0                                                                                                    | 0                                                                                                    | 0                                                                                                    | 0                                                                                                    | 1                                                                                                | 0                                                                                           | 1                                                                                           | 1                                                                                           | xx D0                                                                                                    |
| 1                                                                                                    | 0                                                                                                    | 0                                                                                                    | 0                                                                                                    | 1                                                                                                | 0                                                                                           | 1                                                                                           | 1                                                                                           | xx D1                                                                                                    |
| 0                                                                                                    | 1                                                                                                    | 0                                                                                                    | 0                                                                                                    | 1                                                                                                | 0                                                                                           | 1                                                                                           | 1                                                                                           | xx D2                                                                                                    |
| 1                                                                                                    | 1                                                                                                    | 0                                                                                                    | 0                                                                                                    | 1                                                                                                | 0                                                                                           | 1                                                                                           | 1                                                                                           | xx D3                                                                                                    |
| 0                                                                                                    | 0                                                                                                    | 1                                                                                                    | 0                                                                                                    | 1                                                                                                | 0                                                                                           | 1                                                                                           | 1                                                                                           | xx D4                                                                                                    |
| 1                                                                                                    | 0                                                                                                    | 1                                                                                                    | 0                                                                                                    | 1                                                                                                | 0                                                                                           | 1                                                                                           | 1                                                                                           | xx D5                                                                                                    |
| 0                                                                                                    | 1                                                                                                    | 1                                                                                                    | 0                                                                                                    | 1                                                                                                | 0                                                                                           | 1                                                                                           | 1                                                                                           | xx D6                                                                                                    |
| 1                                                                                                    | 1                                                                                                    | 1                                                                                                    | 0                                                                                                    | 1                                                                                                | 0                                                                                           | 1                                                                                           | 1                                                                                           | xx D7                                                                                                    |
| 0                                                                                                    | 0                                                                                                    | 0                                                                                                    | 1                                                                                                    | 1                                                                                                | 0                                                                                           | 1                                                                                           | 1                                                                                           | xx D8                                                                                                    |
| 1                                                                                                    | 0                                                                                                    | 0                                                                                                    | 1                                                                                                    | 1                                                                                                | 0                                                                                           | 1                                                                                           | 1                                                                                           | xx D9                                                                                                    |
| 0                                                                                                    | 1                                                                                                    | 0                                                                                                    | 1                                                                                                    | 1                                                                                                | 0                                                                                           | 1                                                                                           | 1                                                                                           | xx DA                                                                                                    |
| 1                                                                                                    | 1                                                                                                    | 0                                                                                                    | 1                                                                                                    | 1                                                                                                | 0                                                                                           | 1                                                                                           | 1                                                                                           |                                                                                                    |
| 0                                                                                                    | 0                                                                                                    | 1                                                                                                    | 1                                                                                                    | 1                                                                                                | 0                                                                                           | 1                                                                                           | 1                                                                                           | XX DC                                                                                                    |
| 1                                                                                                    | 0                                                                                                    | 1                                                                                                    | 1                                                                                                    | 1                                                                                                | 0                                                                                           | 1                                                                                           | 1                                                                                           |                                                                                                    |
| 0                                                                                                    | 1                                                                                                    | 1                                                                                                    | 1                                                                                                    | 1                                                                                                | 0                                                                                           | 1                                                                                           | 1                                                                                           |                                                                                                    |
| 1                                                                                                    | 1                                                                                                    | 1                                                                                                    | 1                                                                                                    | 1                                                                                                | 0                                                                                           | 1                                                                                           | 1                                                                                           |                                                                                                    |
| 0                                                                                                    | 0                                                                                                    | 0                                                                                                    | 0                                                                                                    | 0                                                                                                | 1                                                                                           | 1                                                                                           | 1                                                                                           |                                                                                                    |
| 1                                                                                                    | 0                                                                                                    | 0                                                                                                    | 0                                                                                                    | 0                                                                                                | 1                                                                                           | 1                                                                                           | 1                                                                                           |                                                                                                    |
| 0                                                                                                    | 1                                                                                                    | 0                                                                                                    | 0                                                                                                    | 0                                                                                                | 1                                                                                           | 1                                                                                           | 1                                                                                           | XX E2                                                                                                    |
| 1                                                                                                    | 1                                                                                                    | 0                                                                                                    | 0                                                                                                    | 0                                                                                                | 1                                                                                           | 1                                                                                           | 1                                                                                           |                                                                                                    |
| 0                                                                                                    | 1                                                                                                    | 0                                                                                                    | 0                                                                                                    | 0                                                                                                | 1                                                                                           | 1                                                                                           | 1                                                                                           | XX ES                                                                                                    |
| 1                                                                                                    | 0                                                                                                    | 1                                                                                                    | 0                                                                                                    | 0                                                                                                | 1                                                                                           | 1                                                                                           | 1                                                                                           |                                                                                                    |
| 1                                                                                                    | 0                                                                                                    | 1                                                                                                    | 0                                                                                                    | 0                                                                                                | 1                                                                                           |                                                                                             | 1                                                                                           | XX ED                                                                                                    |
| 0                                                                                                    | 1                                                                                                    | 1                                                                                                    | 0                                                                                                    | 0                                                                                                | 1                                                                                           | 1                                                                                           | 1                                                                                           | XX E6                                                                                                    |
| 1                                                                                                    | 1                                                                                                    | 1                                                                                                    | 0                                                                                                    | 0                                                                                                | 1                                                                                           | 1                                                                                           | 1                                                                                           | XX E/                                                                                                    |
| 0                                                                                                    | U                                                                                                    |                                                                                                    | 1                                                                                                    | 0                                                                                                | 1                                                                                           | 1                                                                                           | 1                                                                                           | XX E8                                                                                                    |
| 1                                                                                                    | U                                                                                                    |                                                                                                    | 1                                                                                                    | 0                                                                                                | 1                                                                                           | 1                                                                                           | 1                                                                                           | XX E9                                                                                                    |
| 0                                                                                                    | 1                                                                                                    | 0                                                                                                    | 1                                                                                                    | 0                                                                                                | 1                                                                                           |                                                                                             | 1                                                                                           | XX EA                                                                                                    |
|                                                                                                    | 1                                                                                                    | 0                                                                                                    | 1                                                                                                    | 0                                                                                                | 1                                                                                           | 1                                                                                           | 1                                                                                           | XX EB                                                                                                    |
| 1                                                                                                    | 0                                                                                                    | 1                                                                                                    | 1                                                                                                    | 0                                                                                                | 1                                                                                           | 1                                                                                           | 1                                                                                           | XX EC                                                                                                    |
| 1                                                                                                    | · ·                                                                                                    |                                                                                                    |                                                                                                    | 0                                                                                                | 1                                                                                           |                                                                                             | 1                                                                                           |                                                                                                    |
| 1<br>0<br>1                                                                                                    | 0                                                                                                    | 1                                                                                                    | 1                                                                                                    | 0                                                                                                | 1                                                                                           | 1                                                                                           |                                                                                             |                                                                                                    |
| 1<br>0<br>1<br>0                                                                                                    | 0                                                                                                    | 1                                                                                                    | 1                                                                                                    | 0                                                                                                | 1                                                                                           | 1                                                                                           | 1                                                                                           | XX EE                                                                                                    |
| 1<br>0<br>1<br>0<br>1                                                                                                    | 0 1 1                                                                                                    | 1<br>1<br>1                                                                                                    | 1                                                                                                    | 0                                                                                                | 1                                                                                           | 1 1 1                                                                                       | 1                                                                                           | xx EE<br>xx EF                                                                                                    |
| 1<br>0<br>1<br>0<br>1<br>0                                                                                                    | 0<br>1<br>1<br>0                                                                                                    | 1<br>1<br>1<br>0                                                                                                    | 1<br>1<br>1<br>0                                                                                                    | 0 0 1                                                                                            | 1<br>1<br>1                                                                                 | 1<br>1<br>1                                                                                 | 1 1 1                                                                                       | xx EE<br>xx EF<br>xx F0                                                                                                    |
| 1<br>0<br>1<br>0<br>1<br>0<br>1                                                                                                    | 0<br>1<br>1<br>0<br>0                                                                                                    | 1<br>1<br>0<br>0                                                                                                    | 1<br>1<br>0<br>0                                                                                                    | 0<br>0<br>1<br>1                                                                                 | 1<br>1<br>1<br>1                                                                            | 1<br>1<br>1<br>1<br>1                                                                       | 1<br>1<br>1<br>1                                                                            | xx EE<br>xx EF<br>xx F0<br>xx F1                                                                                                    |
| 1<br>0<br>1<br>0<br>1<br>0<br>1<br>0                                                                                                    | 0<br>1<br>1<br>0<br>0<br>1                                                                                                    | 1<br>1<br>0<br>0<br>0                                                                                                    | 1<br>1<br>0<br>0<br>0                                                                                                    | 0<br>0<br>1<br>1<br>1                                                                            | 1<br>1<br>1<br>1<br>1                                                                       | 1<br>1<br>1<br>1<br>1<br>1                                                                  | 1<br>1<br>1<br>1<br>1                                                                       | xx EE<br>xx EF<br>xx F0<br>xx F1<br>xx F2                                                                                                    |
| 1<br>0<br>1<br>0<br>1<br>0<br>1<br>0<br>1<br>1                                                                                                    | 0<br>1<br>1<br>0<br>0<br>1<br>1                                                                                                    | 1<br>1<br>0<br>0<br>0<br>0                                                                                                    | 1<br>1<br>0<br>0<br>0<br>0                                                                                                | 0<br>0<br>1<br>1<br>1<br>1                                                                       | 1<br>1<br>1<br>1<br>1<br>1<br>1                                                             | 1<br>1<br>1<br>1<br>1<br>1<br>1                                                             | 1<br>1<br>1<br>1<br>1<br>1<br>1                                                             | xx EE<br>xx EF<br>xx F0<br>xx F1<br>xx F2<br>xx F3                                                                                                    |
| 1<br>0<br>1<br>0<br>1<br>0<br>1<br>0<br>1<br>0<br>1<br>0                                                                                                    | 0<br>1<br>1<br>0<br>0<br>1<br>1<br>1<br>0                                                                                                    | 1<br>1<br>0<br>0<br>0<br>0<br>1                                                                                                | 1<br>1<br>0<br>0<br>0<br>0<br>0<br>0                                                                                      | 0<br>0<br>1<br>1<br>1<br>1<br>1<br>1                                                             | 1<br>1<br>1<br>1<br>1<br>1<br>1<br>1                                                        | 1<br>1<br>1<br>1<br>1<br>1<br>1<br>1<br>1                                                   | 1<br>1<br>1<br>1<br>1<br>1<br>1<br>1                                                        | xx ED<br>xx EE<br>xx EF<br>xx F0<br>xx F1<br>xx F2<br>xx F3<br>xx F4                                                                                                    |
| 1<br>0<br>1<br>0<br>1<br>0<br>1<br>0<br>1<br>0<br>1<br>0<br>1                                                                                                    | 0<br>1<br>1<br>0<br>0<br>1<br>1<br>1<br>0<br>0                                                                                                    | 1<br>1<br>0<br>0<br>0<br>0<br>1<br>1                                                                                           | 1<br>1<br>0<br>0<br>0<br>0<br>0<br>0<br>0                                                                                 | 0<br>0<br>1<br>1<br>1<br>1<br>1<br>1<br>1                                                        | 1<br>1<br>1<br>1<br>1<br>1<br>1<br>1<br>1<br>1                                              | 1<br>1<br>1<br>1<br>1<br>1<br>1<br>1<br>1<br>1                                              | 1<br>1<br>1<br>1<br>1<br>1<br>1<br>1<br>1                                                   | xx ED<br>xx EE<br>xx EF<br>xx F0<br>xx F1<br>xx F2<br>xx F3<br>xx F4<br>xx F5                                                                                                    |
| 1<br>0<br>1<br>0<br>1<br>0<br>1<br>0<br>1<br>0<br>1<br>0<br>1<br>0                                                                                                    | 0<br>1<br>0<br>0<br>1<br>1<br>1<br>0<br>0<br>0<br>1                                                                                                    | 1<br>1<br>0<br>0<br>0<br>0<br>1<br>1<br>1                                                                                      | 1<br>1<br>0<br>0<br>0<br>0<br>0<br>0<br>0<br>0<br>0<br>0                                                                  | 0<br>0<br>1<br>1<br>1<br>1<br>1<br>1<br>1<br>1<br>1<br>1                                         | 1<br>1<br>1<br>1<br>1<br>1<br>1<br>1<br>1<br>1<br>1                                         | 1<br>1<br>1<br>1<br>1<br>1<br>1<br>1<br>1<br>1<br>1<br>1                                    | 1<br>1<br>1<br>1<br>1<br>1<br>1<br>1<br>1<br>1<br>1                                         | xx ED<br>xx EE<br>xx EF<br>xx F0<br>xx F1<br>xx F2<br>xx F3<br>xx F4<br>xx F5<br>xx F6                                                                                                    |
| 1<br>0<br>1<br>0<br>1<br>0<br>1<br>0<br>1<br>0<br>1<br>0<br>1<br>0<br>1                                                                                                    | 0<br>1<br>0<br>0<br>1<br>1<br>1<br>0<br>0<br>0<br>1<br>1<br>1                                                                                                    | 1<br>1<br>0<br>0<br>0<br>0<br>1<br>1<br>1<br>1<br>1                                                                            | 1<br>1<br>0<br>0<br>0<br>0<br>0<br>0<br>0<br>0<br>0<br>0<br>0<br>0                                                        | 0<br>0<br>1<br>1<br>1<br>1<br>1<br>1<br>1<br>1<br>1<br>1                                         | 1<br>1<br>1<br>1<br>1<br>1<br>1<br>1<br>1<br>1<br>1<br>1                                    | 1<br>1<br>1<br>1<br>1<br>1<br>1<br>1<br>1<br>1<br>1<br>1<br>1                               | 1<br>1<br>1<br>1<br>1<br>1<br>1<br>1<br>1<br>1<br>1<br>1                                    | xx ED<br>xx EE<br>xx EF<br>xx F0<br>xx F1<br>xx F2<br>xx F3<br>xx F4<br>xx F5<br>xx F6<br>xx F7                                                                                                    |
| 1<br>0<br>1<br>0<br>1<br>0<br>1<br>0<br>1<br>0<br>1<br>0<br>1<br>0<br>1<br>0                                                                                                    | 0<br>1<br>0<br>0<br>1<br>1<br>1<br>0<br>0<br>0<br>1<br>1<br>1<br>0                                                                                                    | 1<br>1<br>0<br>0<br>0<br>0<br>1<br>1<br>1<br>1<br>1<br>0                                                                       | 1<br>1<br>0<br>0<br>0<br>0<br>0<br>0<br>0<br>0<br>0<br>0<br>0<br>1                                                        | 0<br>0<br>1<br>1<br>1<br>1<br>1<br>1<br>1<br>1<br>1<br>1<br>1<br>1<br>1                          | 1<br>1<br>1<br>1<br>1<br>1<br>1<br>1<br>1<br>1<br>1<br>1<br>1<br>1                          | 1<br>1<br>1<br>1<br>1<br>1<br>1<br>1<br>1<br>1<br>1<br>1<br>1<br>1<br>1                     | 1<br>1<br>1<br>1<br>1<br>1<br>1<br>1<br>1<br>1<br>1<br>1<br>1<br>1                          | xx ED<br>xx EE<br>xx EF<br>xx F0<br>xx F1<br>xx F2<br>xx F3<br>xx F4<br>xx F5<br>xx F6<br>xx F7<br>xx F8                                                                                                    |
| 1<br>0<br>1<br>0<br>1<br>0<br>1<br>0<br>1<br>0<br>1<br>0<br>1<br>0<br>1<br>0<br>1                                                                                                    | 0<br>1<br>1<br>0<br>0<br>1<br>1<br>1<br>0<br>0<br>1<br>1<br>1<br>0<br>0<br>0                                                                                                    | 1<br>1<br>0<br>0<br>0<br>1<br>1<br>1<br>1<br>0<br>0                                                                            | 1<br>1<br>0<br>0<br>0<br>0<br>0<br>0<br>0<br>0<br>0<br>0<br>0<br>0<br>1<br>1                                              | 0<br>0<br>1<br>1<br>1<br>1<br>1<br>1<br>1<br>1<br>1<br>1<br>1<br>1<br>1<br>1                     | 1<br>1<br>1<br>1<br>1<br>1<br>1<br>1<br>1<br>1<br>1<br>1<br>1<br>1<br>1<br>1                | 1<br>1<br>1<br>1<br>1<br>1<br>1<br>1<br>1<br>1<br>1<br>1<br>1<br>1<br>1<br>1                | 1<br>1<br>1<br>1<br>1<br>1<br>1<br>1<br>1<br>1<br>1<br>1<br>1<br>1<br>1<br>1                | xx EE<br>xx EF<br>xx F0<br>xx F1<br>xx F2<br>xx F3<br>xx F4<br>xx F5<br>xx F6<br>xx F7<br>xx F8<br>xx F9                                                                                                    |
| 1<br>0<br>1<br>0<br>1<br>0<br>1<br>0<br>1<br>0<br>1<br>0<br>1<br>0<br>1<br>0<br>1<br>0                                                                                                    | 0<br>1<br>1<br>0<br>0<br>1<br>1<br>1<br>0<br>0<br>0<br>1<br>1<br>1<br>0<br>0<br>0<br>1                                                                                                    | 1<br>1<br>0<br>0<br>0<br>1<br>1<br>1<br>1<br>0<br>0<br>0<br>0                                                                  | 1<br>1<br>0<br>0<br>0<br>0<br>0<br>0<br>0<br>0<br>0<br>0<br>1<br>1<br>1                                                   | 0<br>0<br>1<br>1<br>1<br>1<br>1<br>1<br>1<br>1<br>1<br>1<br>1<br>1<br>1<br>1<br>1                | 1<br>1<br>1<br>1<br>1<br>1<br>1<br>1<br>1<br>1<br>1<br>1<br>1<br>1<br>1<br>1<br>1           | 1<br>1<br>1<br>1<br>1<br>1<br>1<br>1<br>1<br>1<br>1<br>1<br>1<br>1<br>1<br>1<br>1           | 1<br>1<br>1<br>1<br>1<br>1<br>1<br>1<br>1<br>1<br>1<br>1<br>1<br>1<br>1<br>1<br>1           | xx EE<br>xx EF<br>xx F0<br>xx F1<br>xx F2<br>xx F3<br>xx F4<br>xx F5<br>xx F6<br>xx F7<br>xx F8<br>xx F9<br>xx FA                                                                                                    |
| 1           0           1           0           1           0           1           0           1           0           1           0           1           0           1           0           1           0           1           0           1           0           1           0           1           0           1 | 0<br>1<br>1<br>0<br>0<br>1<br>1<br>1<br>0<br>0<br>0<br>1<br>1<br>1<br>1<br>1                                                                                                    | 1<br>1<br>0<br>0<br>0<br>1<br>1<br>1<br>1<br>0<br>0<br>0<br>0<br>0                                                             | 1<br>1<br>0<br>0<br>0<br>0<br>0<br>0<br>0<br>0<br>0<br>0<br>1<br>1<br>1<br>1<br>1                                         | 0<br>0<br>1<br>1<br>1<br>1<br>1<br>1<br>1<br>1<br>1<br>1<br>1<br>1<br>1<br>1<br>1<br>1<br>1      | 1<br>1<br>1<br>1<br>1<br>1<br>1<br>1<br>1<br>1<br>1<br>1<br>1<br>1<br>1<br>1<br>1<br>1      | 1<br>1<br>1<br>1<br>1<br>1<br>1<br>1<br>1<br>1<br>1<br>1<br>1<br>1<br>1<br>1<br>1<br>1      | 1<br>1<br>1<br>1<br>1<br>1<br>1<br>1<br>1<br>1<br>1<br>1<br>1<br>1<br>1<br>1<br>1<br>1<br>1 | xx EE<br>xx EF<br>xx F0<br>xx F1<br>xx F2<br>xx F3<br>xx F4<br>xx F5<br>xx F6<br>xx F7<br>xx F8<br>xx F9<br>xx FA<br>xx FB                                                                                                    |
| 1           0           1           0           1           0           1           0           1           0           1           0           1           0           1           0           1           0           1           0           1           0           1           0           1           0             | 0<br>1<br>1<br>0<br>0<br>1<br>1<br>1<br>0<br>0<br>0<br>1<br>1<br>1<br>0<br>0<br>0<br>1<br>1<br>1<br>0<br>0                                                                                                    | 1<br>1<br>0<br>0<br>0<br>1<br>1<br>1<br>1<br>0<br>0<br>0<br>0<br>0<br>0<br>1                                                   | 1<br>1<br>0<br>0<br>0<br>0<br>0<br>0<br>0<br>0<br>0<br>0<br>0<br>0<br>0<br>1<br>1<br>1<br>1<br>1                          | 0<br>0<br>1<br>1<br>1<br>1<br>1<br>1<br>1<br>1<br>1<br>1<br>1<br>1<br>1<br>1<br>1<br>1<br>1<br>1 | 1<br>1<br>1<br>1<br>1<br>1<br>1<br>1<br>1<br>1<br>1<br>1<br>1<br>1<br>1<br>1<br>1<br>1<br>1 | 1<br>1<br>1<br>1<br>1<br>1<br>1<br>1<br>1<br>1<br>1<br>1<br>1<br>1<br>1<br>1<br>1<br>1<br>1 | 1<br>1<br>1<br>1<br>1<br>1<br>1<br>1<br>1<br>1<br>1<br>1<br>1<br>1<br>1<br>1<br>1<br>1<br>1 | xx EE<br>xx EF<br>xx F0<br>xx F1<br>xx F2<br>xx F3<br>xx F4<br>xx F5<br>xx F6<br>xx F7<br>xx F8<br>xx F9<br>xx F8<br>xx FB<br>xx FC                                                                                                    |
| 1           0           1           0           1           0           1           0           1           0           1           0           1           0           1           0           1           0           1           0           1           0           1           0           1           0           1 | 0<br>1<br>1<br>0<br>0<br>1<br>1<br>0<br>0<br>1<br>1<br>0<br>0<br>1<br>1<br>0<br>0<br>0<br>1<br>1<br>0<br>0<br>0<br>0<br>0<br>0<br>0<br>0<br>0<br>0<br>0<br>0<br>0                                                                                                | 1<br>1<br>0<br>0<br>0<br>1<br>1<br>1<br>1<br>0<br>0<br>0<br>0<br>0<br>0<br>0<br>1<br>1                                         | 1<br>1<br>0<br>0<br>0<br>0<br>0<br>0<br>0<br>0<br>0<br>0<br>1<br>1<br>1<br>1<br>1<br>1<br>1<br>1<br>1<br>1<br>1<br>1<br>1 | 0<br>0<br>1<br>1<br>1<br>1<br>1<br>1<br>1<br>1<br>1<br>1<br>1<br>1<br>1<br>1<br>1<br>1<br>1<br>1 | 1<br>1<br>1<br>1<br>1<br>1<br>1<br>1<br>1<br>1<br>1<br>1<br>1<br>1<br>1<br>1<br>1<br>1<br>1 | 1<br>1<br>1<br>1<br>1<br>1<br>1<br>1<br>1<br>1<br>1<br>1<br>1<br>1<br>1<br>1<br>1<br>1<br>1 | 1<br>1<br>1<br>1<br>1<br>1<br>1<br>1<br>1<br>1<br>1<br>1<br>1<br>1<br>1<br>1<br>1<br>1<br>1 | xx EE<br>xx EF<br>xx F0<br>xx F1<br>xx F2<br>xx F3<br>xx F4<br>xx F5<br>xx F6<br>xx F7<br>xx F8<br>xx F9<br>xx FA<br>xx FB<br>xx FD<br>xx FD                                                                                                    |
| 1           0           1           0           1           0           1           0           1           0           1           0           1           0           1           0           1           0           1           0           1           0           1           0           1           0             | 0<br>1<br>1<br>0<br>0<br>1<br>1<br>0<br>0<br>1<br>1<br>0<br>0<br>1<br>1<br>0<br>0<br>1<br>1<br>0<br>0<br>1<br>1<br>0<br>0<br>0<br>1<br>1<br>0<br>0<br>0<br>1<br>1<br>0<br>0<br>0<br>0<br>1<br>1<br>0<br>0<br>0<br>0<br>0<br>0<br>0<br>0<br>0<br>0<br>0<br>0<br>0 | 1<br>1<br>0<br>0<br>0<br>1<br>1<br>1<br>0<br>0<br>0<br>0<br>0<br>1<br>1<br>1<br>1<br>1<br>1<br>1<br>1<br>1<br>1<br>1<br>1<br>1 | 1<br>1<br>0<br>0<br>0<br>0<br>0<br>0<br>0<br>0<br>0<br>0<br>1<br>1<br>1<br>1<br>1<br>1<br>1<br>1<br>1<br>1<br>1           | 0<br>0<br>1<br>1<br>1<br>1<br>1<br>1<br>1<br>1<br>1<br>1<br>1<br>1<br>1<br>1<br>1<br>1<br>1<br>1 | 1<br>1<br>1<br>1<br>1<br>1<br>1<br>1<br>1<br>1<br>1<br>1<br>1<br>1<br>1<br>1<br>1<br>1<br>1 | 1<br>1<br>1<br>1<br>1<br>1<br>1<br>1<br>1<br>1<br>1<br>1<br>1<br>1<br>1<br>1<br>1<br>1<br>1 | 1<br>1<br>1<br>1<br>1<br>1<br>1<br>1<br>1<br>1<br>1<br>1<br>1<br>1<br>1<br>1<br>1<br>1<br>1 | xx EE<br>xx EF<br>xx F0<br>xx F1<br>xx F2<br>xx F3<br>xx F4<br>xx F4<br>xx F5<br>xx F6<br>xx F7<br>xx F8<br>xx F7<br>xx F8<br>xx F7<br>xx F8<br>xx F0<br>xx F0 |

# Output signal display (Request code: 175)

Please refer to Table 2 on relevant wiring diagram whilst using the following.

0: OFF 1: ON

|   |    |    | 0  | JT |    |    |    | Disalari |
|---|----|----|----|----|----|----|----|----------|
| 9 | 10 | 11 | 12 | 13 | 14 | 15 | 16 | Display  |
| 0 | 0  | 0  | 0  | 0  | 0  | 0  | 0  | 00 xx    |
| 1 | 0  | 0  | 0  | 0  | 0  | 0  | 0  | 01 xx    |
| 0 | 1  | 0  | 0  | 0  | 0  | 0  | 0  | 02 xx    |
| 1 | 1  | 0  | 0  | 0  | 0  | 0  | 0  | 03 xx    |
| 0 | 0  | 1  | 0  | 0  | 0  | 0  | 0  | 04 xx    |
| 1 | 0  | 1  | 0  | 0  | 0  | 0  | 0  | 05 xx    |
| 0 | 1  | 1  | 0  | 0  | 0  | 0  | 0  | 06 xx    |
| 1 | 1  | 1  | 0  | 0  | 0  | 0  | 0  | 07 xx    |
| 0 | 0  | 0  | 1  | 0  | 0  | 0  | 0  | 08 xx    |
| 1 | 0  | 0  | 1  | 0  | 0  | 0  | 0  | 09 xx    |
| 0 | 1  | 0  | 1  | 0  | 0  | 0  | 0  | 0A xx    |
| 1 | 1  | 0  | 1  | 0  | 0  | 0  | 0  | 0B xx    |
| 0 | 0  | 1  | 1  | 0  | 0  | 0  | 0  | 0C xx    |
| 1 | 0  | 1  | 1  | 0  | 0  | 0  | 0  | 0D xx    |
| 0 | 1  | 1  | 1  | 0  | 0  | 0  | 0  | 0E xx    |
| 1 | 1  | 1  | 1  | 0  | 0  | 0  | 0  | 0F xx    |
| 0 | 0  | 0  | 0  | 1  | 0  | 0  | 0  | 10 xx    |
| 1 | 0  | 0  | 0  | 1  | 0  | 0  | 0  | 11 xx    |
| 0 | 1  | 0  | 0  | 1  | 0  | 0  | 0  | 12 xx    |
| 1 | 1  | 0  | 0  | 1  | 0  | 0  | 0  | 13 xx    |
| 0 | 0  | 1  | 0  | 1  | 0  | 0  | 0  | 14 xx    |
| 1 | 0  | 1  | 0  | 1  | 0  | 0  | 0  | 15 xx    |
| 0 | 1  | 1  | 0  | 1  | 0  | 0  | 0  | 16 xx    |
| 1 | 1  | 1  | 0  | 1  | 0  | 0  | 0  | 17 xx    |
| 0 | 0  | 0  | 1  | 1  | 0  | 0  | 0  | 18 xx    |
| 1 | 0  | 0  | 1  | 1  | 0  | 0  | 0  | 19 xx    |
| 0 | 1  | 0  | 1  | 1  | 0  | 0  | 0  | 1A xx    |
| 1 | 1  | 0  | 1  | 1  | 0  | 0  | 0  | 1B xx    |
| 0 | 0  | 1  | 1  | 1  | 0  | 0  | 0  | 1C xx    |
| 1 | 0  | 1  | 1  | 1  | 0  | 0  | 0  | 1D xx    |
| 0 | 1  | 1  | 1  | 1  | 0  | 0  | 0  | 1E xx    |
| 1 | 1  | 1  | 1  | 1  | 0  | 0  | 0  | 1F xx    |

# Input signal display (Request code: 176)

Please refer to Table 1 on relevant wiring diagram whilst using the following.

| 0: OFF (open) 1: | ON (short) |
|------------------|------------|
|------------------|------------|

|   |   |   | I | N |   |   |   | Diamlari |
|---|---|---|---|---|---|---|---|----------|
| 1 | 2 | 3 | 4 | 5 | 6 | 7 | 8 | Display  |
| 0 | 0 | 0 | 0 | 0 | 0 | 0 | 0 | 00 00    |
| 1 | 0 | 0 | 0 | 0 | 0 | 0 | 0 | 00 01    |
| 0 | 1 | 0 | 0 | 0 | 0 | 0 | 0 | 00 02    |
| 1 | 1 | 0 | 0 | 0 | 0 | 0 | 0 | 00 03    |
| 0 | 0 | 1 | 0 | 0 | 0 | 0 | 0 | 00 04    |
| 1 | 0 | 1 | 0 | 0 | 0 | 0 | 0 | 00 05    |
| 0 | 1 | 1 | 0 | 0 | 0 | 0 | 0 | 00 06    |
| 1 | 1 | 1 | 0 | 0 | 0 | 0 | 0 | 00 07    |
| 0 | 0 | 0 | 1 | 0 | 0 | 0 | 0 | 00 08    |
| 1 | 0 | 0 | 1 | 0 | 0 | 0 | 0 | 00 09    |
| 0 | 1 | 0 | 1 | 0 | 0 | 0 | 0 | 00 0A    |
| 1 | 1 | 0 | 1 | 0 | 0 | 0 | 0 | 00 0B    |
| 0 | 0 | 1 | 1 | 0 | 0 | 0 | 0 | 00 0C    |
| 1 | 0 | 1 | 1 | 0 | 0 | 0 | 0 | 00 0D    |
| 0 | 1 | 1 | 1 | 0 | 0 | 0 | 0 | 00 0E    |
| 1 | 1 | 1 | 1 | 0 | 0 | 0 | 0 | 00 0F    |
| 0 | 0 | 0 | 0 | 1 | 0 | 0 | 0 | 00 10    |
| 1 | 0 | 0 | 0 | 1 | 0 | 0 | 0 | 00 11    |
| 0 | 1 | 0 | 0 | 1 | 0 | 0 | 0 | 00 12    |
| 1 | 1 | 0 | 0 | 1 | 0 | 0 | 0 | 00 13    |
| 0 | 0 | 1 | 0 | 1 | 0 | 0 | 0 | 00 14    |
| 1 | 0 | 1 | 0 | 1 | 0 | 0 | 0 | 00 15    |
| 0 | 1 | 1 | 0 | 1 | 0 | 0 | 0 | 00 16    |
| 1 | 1 | 1 | 0 | 1 | 0 | 0 | 0 | 00 17    |
| 0 | 0 | 0 | 1 | 1 | 0 | 0 | 0 | 00 18    |
| 1 | 0 | 0 | 1 | 1 | 0 | 0 | 0 | 00 19    |
| 0 | 1 | 0 | 1 | 1 | 0 | 0 | 0 | 00 1A    |
| 1 | 1 | 0 | 1 | 1 | 0 | 0 | 0 | 00 1B    |
| 0 | 0 | 1 | 1 | 1 | 0 | 0 | 0 | 00 1C    |
| 1 | 0 | 1 | 1 | 1 | 0 | 0 | 0 | 00 1D    |
| 0 | 1 | 1 | 1 | 1 | 0 | 0 | 0 | 00 1E    |
| 1 | 1 | 1 | 1 | 1 | 0 | 0 | 0 | 00 1F    |

#### <Thermistor Reading>

This function shows the current readings of thermistors located on the water and refrigerant circuit

| Thermistor | Description                    |  |  |  |  |
|------------|--------------------------------|--|--|--|--|
| TH1        | Room temperature               |  |  |  |  |
| TH2        | Refrigerant return temperature |  |  |  |  |
| THW1       | Water flow temperature         |  |  |  |  |
| THW2       | Water return temperature       |  |  |  |  |
| TH5A       | _                              |  |  |  |  |
| TH5B       | Tank temperature               |  |  |  |  |
| TH5C       | —                              |  |  |  |  |
| TH7        | Ambient (outdoor) temperature  |  |  |  |  |

| 19   | 1      | Sep 201 | 0 12:30 |
|------|--------|---------|---------|
| THER | MISTOR | READING | i       |
| TH1  | 0°C    | TH5A    | 0°C     |
| TH2  | 0°C    | TH5B    | 0°C     |
| THW1 | 0°C    | TH5C    | 0°C     |
| THW2 | 0°C    | TH7     | 0°C     |
|      |        |         |         |
|      |        |         | UPDATE  |

#### <Summary of Settings>

This function shows the current installer/user entered settings.

| Abbreviation | Explanation                      | Abbreviation                                 | Explanation                        |
|--------------|----------------------------------|----------------------------------------------|------------------------------------|
| HWtemp       | DHW max temp                     | mode                                         | Operation mode                     |
| HWdrop       | DHW temperature drop             |                                              | - HER (Heating room temp)          |
| HWtime       | DHW max operation time           | ]                                            | - HE (Heating flow temp)           |
| NO HW        | DHW mode restriction             | 1                                            | - HCC (Heating compensation curve) |
| HWset        | DHW operation mode (Normal/Eco)  |                                              | - COR (—)                          |
|              |                                  |                                              | - CO (—)                           |
| Ltemp        | Legionella hot water temp        | Hroom                                        | Heating target room temp           |
| Lfreq        | Legionella operation Frequency   | Hflow                                        | Heating target flow temp           |
| Lstart       | Legionella mode start time       | Croom                                        | —                                  |
| Ltime        | Legionella max. operation time   | Cflow                                        | —                                  |
| Lkeep        | Duration of max (Legionella) hot | <b>FSflow</b> Freeze stat function flow temp |                                    |
|              | water temp                       | FSout                                        | Freeze stat function ambient temp  |

| 19                       | 1      | Sep 2010 | 12:30 |  |  |  |  |
|--------------------------|--------|----------|-------|--|--|--|--|
| SUMMARY OF SETTING (1/2) |        |          |       |  |  |  |  |
| HWtemp                   | 30℃    | Ltemp    | 60℃   |  |  |  |  |
| HWdrop                   | 30°C   | Lfreq    | 15day |  |  |  |  |
| HWtime                   | 10 min | Lstart   | 3:00  |  |  |  |  |
| Nohw                     | 10 min | Ltime    | 1h    |  |  |  |  |
| HWset                    | Normal | Lkeep    | 30min |  |  |  |  |
|                          |        |          | 2/2   |  |  |  |  |

|                                                    | 1           | Sep                   | 2010        | 12:30      |
|----------------------------------------------------|-------------|-----------------------|-------------|------------|
| SUMMARY                                            | ′ 0F        | SET                   | TING        | (2/2)      |
| mode HER<br>Hroom Ø<br>Hflow Ø<br>Croom<br>Cflow Ø | ງ<br>ງ<br>ງ | FS <sup>.</sup><br>FS | flow<br>out | 20℃<br>10℃ |

# 1 Sep 2010 12:30 ERROR HISTORY 1/4 Error Unt# Date

| 19        | 1 Sep 2010 12:30 |
|-----------|------------------|
| ERROR H   | STORY 1/4        |
| Error Unt | ‡ Date           |
| E0 0-1    | 27/2/10 10:23AM  |
| D         | elete OK?        |
| P8 0-1    | 1/2/10 4:5PM     |
| L7 0-1    | 31/1/10 12:54PM  |
| N         | o Yes            |

#### <Error History>

Error history allows the service engineer to view previous Error codes, the unit address and the date on which they occurred. Up to 16 Error codes can be stored in the history the most recent Error event is displayed at the top of the list.

1. From the service menu select Error history

2. Press CONFIRM.

Please see chapter 10-4. for error code diagnosis and actions.

To delete an Error history item;

1. From Error history screen press F4 button (Rubbish bin icon)

2. Then press F3 button (Yes).

#### <Password protection>

Password protection is available to prevent unauthorised access to the service menu by untrained persons.

- 1. From the service menu use F1 and F2 buttons to scroll through list until *Password protection* is highlighted.
- 2. Press CONFIRM.
- When password input screen is displayed use buttons F1 and F2 to move left and right between the four digits, F3 to lower the selected digit by 1, and F4 to increase the selected digit by 1.
- 4. When you have input your password press CONFIRM.
- 5. The password verify screen is displayed.
- 6. To verify your new password press button F3.
- 7. Your password is now set and the completion screen is displayed.
- 8. To return to service menu press MENU or BACK button.

#### <Resetting the password>

If you forget the password you entered, or have to service a unit somebody else installed, you can reset the password to the factory default of **0000**.

- 1. From the main settings menu scroll down the functions until Service Menu is highlighted.
- 2. Press CONFIRM.
- 3. You will be prompted to enter a password.
- 4. Hold down buttons F3 and F4 together for 3 secs
- 5. You will be asked if you wish to continue and reset the password to default setting.
- 6. To reset press button F3.
- 7. The password is now reset to 0000.

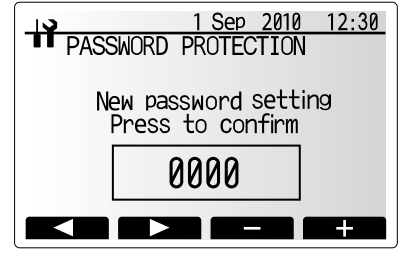

Password input screen

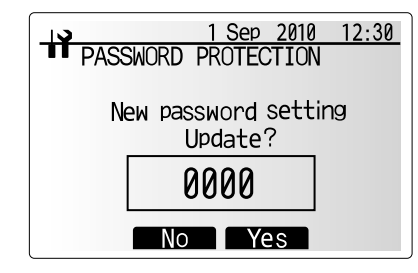

Password verify screen

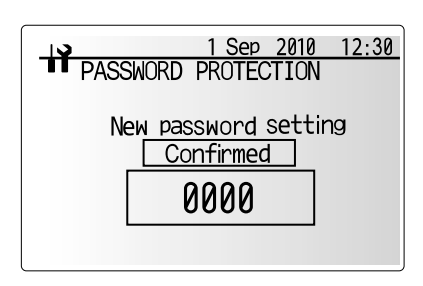

Completion screen

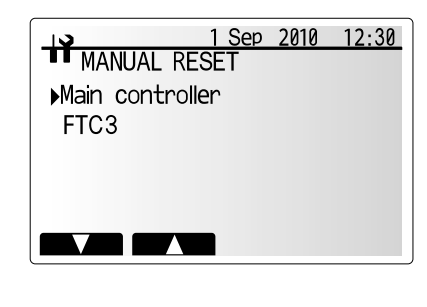

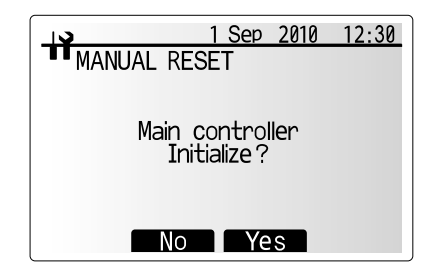

<Manual reset>

Should you wish to restore the factory settings at any time you should use the manual reset function. Please note this will reset ALL functions to the factory default settings.

- 1. From the service menu use F1 and F2 buttons to scroll through list until Manual Reset is highlighted.
- 2. Press CONFIRM.
- 3. The manual reset screen is displayed.
- 4. Choose either Manual Reset for FTC3 or Main Controller.
- 5. Press F3 button to confirm manual reset of chosen device.

#### <Emergency operation>

In Emergency operation mode the outdoor heat pump unit will not operate. Heating for DHW and space heating is provided by the booster heater and the tank immersion heater (if installed). Space heating flow temp is restricted 40°C if an immersion heater is not present on the DHW tank then the booster heater will also indirectly heat the DHW.

When in Emergency operation the main control has NO control functions. Its only function is to display the Main screen and Information screen by pressing F1, all other buttons are disabled.

#### Activating Emergency operation mode

- To activate Emergency operation see the following:
- Switch OFF the breaker for the outdoor unit (or both breakers if cylinder powered independently).
- 2. Change DIP switch SW4-5 to ON.
- 3. Switch ON the breaker(s).
- 4. Emergency Operation is now activated.

#### Deactivating Emergency operation mode

- To deactivate Emergency operation see the following:
- Switch OFF the breaker for the outdoor unit (or both breakers if cylinder powered independently).
- 2. Change DIP switch SW4-5 to OFF.
- 3. Switch ON the breaker(s).
- 4. Emergency operation is now deactivated.

#### 

Do not attempt to change the DIP switches whilst the breaker(s) are ON as this could result in ELECTROCUTION.

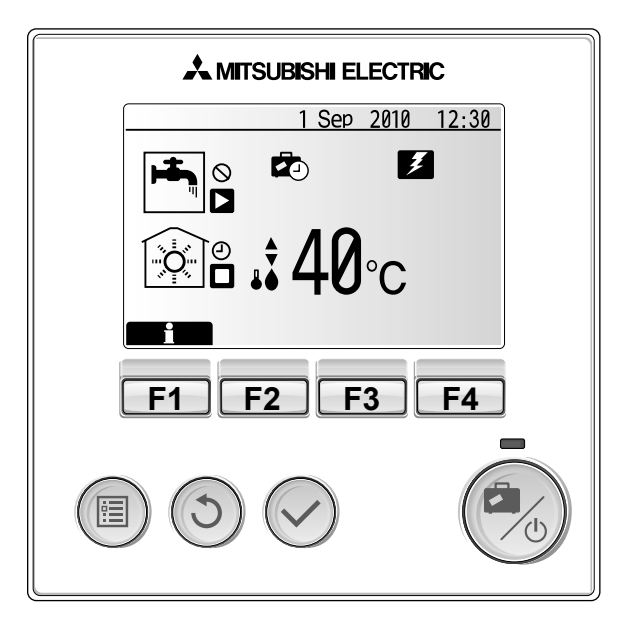

# 10-1. Troubleshooting

#### <Summary of self diagnosis based on Error Codes and Service Procedures>

Present and past Error codes are logged and displayed on the main controller or control board of the outdoor unit.

Please refer to the table below and subsequent explanations to diagnose and remedy typical problems that may occur in the field.

| Unit Condition                    | Error Code                                                                                                    | Action                                                                                                    |
|-----------------------------------|----------------------------------------------------------------------------------------------------|----------------------------------------------------------------------------------------------------|
| Reoccurring problem               | Displayed                                                                                                    | Use table 10-4. "Self diagnosis and action" to identify fault and correct.                                                                      |
|                                   | Not Displayed                                                                                                    | Use table 10-5. "Troubleshooting by inferior phenomena" to identify fault and correct.                                                          |
| Non reoccurring problem           | Logged 1. Check temporary causes of defects such as the operation of safety devices on th<br>frigerant/water circuit including compressor, poor wiring, electrical noise etc. Re-c<br>the symptom and the installation environment, refrigerant amount (Split systems of<br>weather conditions at time of fault etc.<br>2. Reset Error code logs. Service the unit and restart system. |                                                                                                    |
|                                   | Not Logged                                                                                                    | 1. Recheck the abnormal symptom                                                                                                    |
| 2. Identify caus<br>shooting by i |                                                                                                    | <ol> <li>Identify cause of problem and take corrective action according to Table 10-5. "Trouble-<br/>shooting by inferior phenomena"</li> </ol> |
|                                   |                                                                                                    | 3. If no obvious problem can be found continue to operate the unit.                                                                             |

NOTE

Electrical components should only be replaced as a final option. Please follow instructions in Tables 10-4. and 10-5. Error Codes and Inferior Phenomena fully before resorting to replacing parts.

# 10-2. Test Run

Before a test run

- After installation of outdoor unit, pipework and electrical wiring, recheck that there is no water leakage, loosened connections or miswiring.
- Measure impedance between the ground and the power supply terminal block (L,N) on the outdoor and indoor units with suitable (500V) ohmmeter. Resistance should be  $\geq 1.0M\Omega$ .
- Read the Installation and Operation Manuals fully especially the safety requirements before carrying out any test runs.

## 10-3. Malfunction diagnosis method by main controller

If during start up or operation a malfunction occurs the error code screen may be displayed on the main controller. The error code screen shows the following; code, unit, ref. address, and telephone number of installer (only if previously entered by the installer)

Please not in the case of some malfunctions an error code is not generated please refer to table 10-5. for more details.

To reset

1. To reset the main controller press F4 button (Reset).

2. Then press F3 (Yes) to confirm.

|         | 1      | Sep   | 2010  | 12:30 |
|---------|--------|-------|-------|-------|
| EKKU    | К      |       |       |       |
| Code    | :L8    |       |       |       |
| Unit    | :FTC3  | Add   | ress: | 0     |
| Tel No. | :074-2 | 67-28 | 36    |       |
|         |        |       |       |       |
|         |        |       |       |       |
|         |        |       | ſ     | RESET |

|         | 1        | Sep    | 2010   | 12:30 |
|---------|----------|--------|--------|-------|
| ERRC    | R        |        |        |       |
| Code    | :L8      |        |        |       |
| Unit    | FTC3     | Add    | ress:  | 0     |
| Tel No. | :0/4-2   | .6/-28 | 56     |       |
| Re      | set curi | rent   | error' | ?     |
|         |          |        |        |       |
|         | No       | T Ye   | es     |       |

# 10-4. Self diagnosis and action

Check if Dip SW is set correctly. (Refer to Chapter 6-10.) The components associated with the DHW tank are field-supplied.

| Error code | Title and display conditions                                                                                                    | Possible Cause                                                                                                    | Diagnosis and action                                                                                                    |
|------------|----------------------------------------------------------------------------------------------------|----------------------------------------------------------------------------------------------------|----------------------------------------------------------------------------------------------------|
| L1         | Booster heater overheat detection<br><dhw fs="" heating="" lp="" os=""><br/>Error code displayed when THW3 detects<br/>temp. of ≥ 85°C for 10 consecutive seconds.</dhw>                                                                                    | ① Insufficient system head                                                                                                    | <ul> <li>Refer to table in section 10-6. to determine<br/>if system pump meets requirements.<br/>If more head required either add an pump<br/>of the same size or replace existing pump<br/>with capacity model.<br/>See 11. DISASSEMBLY PROCEDURE for<br/>how to replace oump</li> </ul>                                                                                                    |
|            |                                                                                                    | ② Reduced flow in primary water circuit<br>Due to 1 or more of the following;<br>Faulty pump, insufficient air purge, blocked-<br>strainer, leak in water circuit.                                                        | <ul> <li>Check circulation pump (See 10-6. for How to check).</li> <li>Open purge valve to remove trapped air.</li> <li>Check the strainer for blockages.</li> <li>Check the primary water circuit for leaks.</li> <li>Check that the flow amount is within the recommended range.</li> </ul>                                                                                                    |
|            |                                                                                                    | ③ Valve operation fault                                                                                                    | ③ Check valves on primary water circuit are installed level.                                                                                                    |
|            |                                                                                                    | ④ 2-way valve (field supply) actuator fault                                                                                                    | ④ Electrically test to determine fault.                                                                                                    |
|            |                                                                                                    | 5 3-way valve actuator fault                                                                                                    | 5 Electrically test to determine fault.                                                                                                    |
|            | DHW : Domestic hot water mode<br>Heating : Heating mode<br>LP : Legionella prevention mode                                                                                                    | 6 Booster heater relay (BHC1, BHC2, BHCP)<br>operating fault                                                                                                    | <ul> <li>Electrically test the relays (BHC1, BHC2,<br/>BHCP) to determine fault.</li> <li>See 10-6. for how to check.</li> </ul>                                                                                                    |
|            | FS : Freeze stat<br>OS : Operation stop                                                                                                    | ⑦ Power supply voltage increase                                                                                                    | ⑦ Check the supply voltage.                                                                                                    |
|            | TH1 : Room temp. thermistor<br>TH2 : Liquid refrigerant temp. thermistor<br>THW1 : Flow water temp. thermistor                                                                                                    | ⑧ THW1 has become detached from its holder.                                                                                                    | ⑧ Visually inspect location and reattach as necessary.                                                                                                    |
|            | THW1 : Flow water temp. thermistor<br>THW2 : Return water temp. thermistor<br>THW3 : Booster heater temp. thermistor<br>THW5B : Tank water temp. thermistor                                                                                                 | ③ THW3 fault                                                                                                    | ③ Check resistance of thermistor against table<br>in section 10-6.<br>Compare FTC3 detected temperature to<br>hand held detector.                                                                                                    |
|            |                                                                                                    | FTC3 board failure                                                                                                    | Replace board.                                                                                                    |
| L2         | Booster heater thermistor (THW3) failure<br><dhw fs="" heating="" lp=""></dhw>                                                                                                    | <ol> <li>Connector/terminal wire has become<br/>detached or loose wiring.</li> </ol>                                                                                                    | <ol> <li>Visually check the terminals and<br/>connections and reattach as appropriate.</li> </ol>                                                                                                    |
|            | Error code displayed when THW3 is at open f<br>(≤ 1.31°C) or short (≥ 219.42°C).<br>Exceptions<br>Error code will not be displayed if;<br>During defrost and 10 mins after defrost<br>operation                                                             | ② THW3 fault                                                                                                    | ② Check resistance of thermistor against table<br>in section 10-6.<br>Compare FTC3 detected temperature to<br>hand held detector.                                                                                                    |
|            | For 10 mins after pump1 is switched on,<br>When THW1 < 10deg.                                                                                                    | ③ FTC3 board failure                                                                                                    | ③ Replace board.                                                                                                    |
| L3         | Circulation water temperature overheat<br>protection<br><dhw fs="" heating="" lp="" os=""><br/>Error code displayed when THW1 detects<br/>a temp. ≥ 80°C for 10 consecutive seconds<br/>or THW2 detects a temp ≥ 80°C for 10<br/>consecutive seconds.</dhw> | <ul> <li>Insufficient system head</li> <li>Reduced flow in primary water circuit<br/>Due to 1 or more of the following;<br/>Faulty pump, insufficient air purge, blocked-<br/>strainer, leak in water circuit.</li> </ul> | <ol> <li>Refer to table in section 10-6. to determine<br/>if system pump meets requirements.<br/>If more head required either add an pump<br/>of the same size or replace existing pump<br/>with capacity model.<br/>See 11. DISASSEMBLY PROCEDURE for<br/>how to replace pump.</li> <li>Check circulation pump (See 10-6. for How<br/>to check).<br/>Open purge valve to remove trapped air.<br/>Check the strainer for blockages.<br/>Check the primary water circuit for leaks.<br/>Check that the flow amount is within the<br/>recommended range.</li> </ol> |
|            |                                                                                                    | ③ Valve operation fault                                                                                                    | ③ Check valves on primary water circuit are installed level.                                                                                                    |
|            |                                                                                                    | 2-way valve (field supply) actuator fault                                                                                                    | ④ Electrically test to determine fault.                                                                                                    |
|            |                                                                                                    | ⑤ 3-way valve actuator fault                                                                                                    | ⑤ Electrically test to determine fault.                                                                                                    |
|            |                                                                                                    | <ul> <li>Booster heater relay (BHC1, BHC2, BHCP)<br/>operating fault</li> </ul>                                                                                                    | <ul> <li>Electrically test the relays (BHC1, BHC2,<br/>BHCP) to determine fault.</li> <li>See 10-6. for how to check.</li> <li>Check the surplus "</li> </ul>                                                                                                    |
|            |                                                                                                    |                                                                                                    | Uneck the supply voltage.     Neurally increase leasting and reatively.                                                                                                    |
|            |                                                                                                    | detached from its holder.                                                                                                    | visually inspect location and reattach as necessary.                                                                                                    |
|            |                                                                                                    | (9) I'HW1 or THW2 fault                                                                                                    | <ul> <li>(9) Check resistance of thermistor against ta-<br/>ble in section 10-6.<br/>Compare FTC3 detected temperature to<br/>hand held detector.</li> </ul>                                                                                                    |
|            |                                                                                                    | (ii) FTC3 board failure                                                                                                    | Replace board.                                                                                                    |

37

| Error code | Ті                                                                                                    | tle and display                      | conditions                          | Possible Cause                                                                                                   |                                                |                               |                                                                                                    | Diagnosis and ac                                                                                             | tion               |
|------------|----------------------------------------------------------------------------------------------------|--------------------------------------|-------------------------------------|----------------------------------------------------------------------------------------------------|------------------------------------------------|-------------------------------|----------------------------------------------------------------------------------------------------|----------------------------------------------------------------------------------------------------|--------------------|
|            | Tank wat                                                                                                    | er temperature o                     | overheat protection                 | (1)                                                                                                    | 3-way valve actuator                           | fault                         | 0                                                                                                    | Electrically test to determine fault                                                                         |                    |
|            | <pre>Control of the second second sec</pre> | eating/LP/FS/OS                      | >>                                  |                                                                                                    |                                                |                               |                                                                                                    |                                                                                                    |                    |
|            | Error coc<br>temp. ≥ 7                                                                                                    | de display when<br>'5ºC for 10 conse | THW5B detects a<br>ecutive seconds. | 2                                                                                                    | ② Immersion heater relay (IHC) operating fault |                               | 2                                                                                                    | Check immersion heater rela<br>See 10-6, for how to check.                                                   | ay (IHC)           |
|            |                                                                                                    |                                      |                                     | 3                                                                                                    | THW5B fault                                    |                               | 3                                                                                                    | Check resistance of thermis                                                                                  | stor against table |
|            |                                                                                                    |                                      |                                     |                                                                                                    |                                                |                               |                                                                                                    | in section 10-6.                                                                                             |                    |
|            |                                                                                                    |                                      |                                     |                                                                                                    |                                                |                               |                                                                                                    | hand held detector.                                                                                          | temperature to     |
|            |                                                                                                    |                                      |                                     | 4                                                                                                    | FTC3 board failure                             |                               | 4                                                                                                    | Replace board.                                                                                               |                    |
|            |                                                                                                    |                                      | 4                                   | _                                                                                                    | <u></u>                                        | · · · · · · · · · · · · · · · |                                                                                                    |                                                                                                    |                    |
| L5         | (TH1, TH                                                                                                    | 2, THW1, THW2                        | thermistor<br>, THW5B) failure      | 0                                                                                                    | detached or loose wir                          | ing.                          | 0                                                                                                    | and reattachas appropriate.                                                                                  | and connections    |
|            | <br>  <dhw he<="" td=""><td>eating/LP/FS/OS</td><td>}&gt;</td><td>2</td><td>Thermistor fault</td><td></td><td>2</td><td>Check resistance of thermis</td><td>stor against table</td></dhw>                                                                                                    | eating/LP/FS/OS                      | }>                                  | 2                                                                                                    | Thermistor fault                               |                               | 2                                                                                                    | Check resistance of thermis                                                                                  | stor against table |
|            | Error coo                                                                                                    | de displayed wh                      | en thermistor is at                 |                                                                                                    |                                                |                               |                                                                                                    | Compare FTC3 detected                                                                                        | temperature to     |
|            | open or s                                                                                                    | short (see table).                   |                                     | -                                                                                                    |                                                |                               |                                                                                                    | hand held detector.                                                                                          |                    |
|            | Exception                                                                                                    | <u>15</u>                            |                                     | 3                                                                                                    | FTC3 board failure                             |                               | 3                                                                                                    | Replace board.                                                                                               |                    |
|            | Error co                                                                                                    | de will not be c                     | lisplayed for TH2;                  | <b>(</b> 4 <b>)</b>                                                                                              | The thermistor on the                          | e wireless remote con-        | (A)                                                                                                    | Replace wireless remote c                                                                                    | ontroller or main  |
|            | operation                                                                                                    | etrost and for 10                    | mins after defrost                  |                                                                                                    | troller or the main rer                        | note controller may be        |                                                                                                    | remote controller.                                                                                           |                    |
|            |                                                                                                    |                                      |                                     |                                                                                                    | defective. (when Roo                           | m temp. is chosen for         |                                                                                                    |                                                                                                    |                    |
|            |                                                                                                    |                                      |                                     |                                                                                                    | troller or Room RC                             | 1-8 is chosen for the         |                                                                                                    |                                                                                                    |                    |
|            |                                                                                                    |                                      |                                     |                                                                                                    | Room Sensor setting                            | in the Initial setting)       |                                                                                                    |                                                                                                    |                    |
|            |                                                                                                    |                                      |                                     | 5                                                                                                    | Incorrect setting of the                       | e Dip switch(es)              | 5                                                                                                    | Check the Dip switch setting                                                                                 | J(S).              |
|            |                                                                                                    | Querrahad                            | Thermistor                          | New                                                                                                    |                                                | Open detection                |                                                                                                    | Short detection                                                                                              |                    |
|            |                                                                                                    | Symbol<br>TH1                        | Room temperature                    | e thermisitor -39.0°C or below                                                                                   |                                                |                               | 88.5°C or above                                                                                                    |                                                                                                    |                    |
|            | Т                                                                                                    | TH2                                  | Liquid temperature                  | e thermisitor -39.0°C or below                                                                                   |                                                |                               | 88.5°C or above                                                                                                    |                                                                                                    |                    |
|            | T                                                                                                    | THW1                                 | Flow water temper                   | erature thermisitor -39.0°C or below                                                                             |                                                |                               | 88.5°C or above                                                                                                    |                                                                                                    |                    |
|            |                                                                                                    | THW2                                 | Return water temp                   | berture thermisitor -39.0°C or below                                                                             |                                                |                               | 88.5°C or above                                                                                                    |                                                                                                    |                    |
|            |                                                                                                    | Пүүэр                                | Tank water temper                   | lure                                                                                                    | thermisitor                                    | -39.0°C of below              |                                                                                                    |                                                                                                    |                    |
| L6         | Circulatio                                                                                                    | on water freeze                      | protection                          | 1                                                                                                    | Insufficient system hea                        | ad                            | 1                                                                                                    | Refer to table in section 10-0                                                                               | 6. to determine if |
|            | <dhw he<br="">Error cod</dhw>                                                                                                    | e displayed whe                      | n THW1 detects                      |                                                                                                    |                                                |                               | system pump meets requirements.<br>If more head required either add an pump of<br>the same size or replace existing pump with |                                                                                                    |                    |
|            | a temp. ≤                                                                                                    | 1°C for 10 cons                      | ecutive seconds                     |                                                                                                    |                                                |                               |                                                                                                    |                                                                                                    |                    |
|            | or THW2                                                                                                    | detects a temp.                      | ≤ 3°C for 10 con-                   |                                                                                                    |                                                |                               |                                                                                                    |                                                                                                    |                    |
|            | Securves                                                                                                    | 30001103.                            |                                     |                                                                                                    |                                                |                               | how to replace pump.                                                                                                    |                                                                                                    |                    |
|            | Exception                                                                                                    | <u>1</u><br>le will not be disr      | alayod if:                          | ② Reduced flow in primary water circuit. Due to                                                                  |                                                |                               | 2                                                                                                    | ② Check circulation pump (See 10-6. for How check).                                                          |                    |
|            | FS functio                                                                                                    | on is disabled,                      | Jayeu II,                           | 1 or more of the following;<br>Faulty pump, insufficient air purge, blocked-<br>strainer, leak in water circuit. |                                                |                               |                                                                                                    |                                                                                                    |                    |
|            | For 10 mi                                                                                                    | ins after water ci                   | rculation pump1 is                  |                                                                                                    |                                                |                               | Check the strainer for blocka                                                                                                 | trapped air.<br>des.                                                                                         |                    |
|            | switched                                                                                                    | on.                                  |                                     |                                                                                                    |                                                |                               | Check the primary water circ                                                                                                  | uit for leaks.                                                                                               |                    |
|            |                                                                                                    |                                      |                                     | Visha acception for the                                                                                          |                                                |                               |                                                                                                    | Check that the flow amou                                                                                     | nt is within the   |
|            |                                                                                                    |                                      |                                     |                                                                                                    |                                                |                               |                                                                                                    | Chaok volvos os primary w                                                                                    | tor oirquit aro in |
|            |                                                                                                    |                                      |                                     | ③ Valve operation fault                                                                                          |                                                | 3                             | <li>3) Check valves on primary water circles stalled level.</li>                                                              |                                                                                                    |                    |
|            |                                                                                                    |                                      |                                     |                                                                                                    |                                                |                               |                                                                                                    |                                                                                                    |                    |
|            |                                                                                                    |                                      |                                     | (4)                                                                                                    | 2-way valve (field supp                        | oly) actuator fault           | (4)                                                                                                    | <ul> <li>④ Electrically test to determine fault.</li> <li>⑤ Electrically test to determine fault.</li> </ul> |                    |
|            |                                                                                                    |                                      |                                     | 5                                                                                                    | 3-way valve actuator fa                        | ault                          | 5                                                                                                    |                                                                                                    |                    |
|            |                                                                                                    |                                      | ⑥ THW1 has become detached from     |                                                                                                    | THW1 has become de                             | tached from its holder.       | 6                                                                                                    | Visually inspect location and                                                                                | reattach as nec-   |
|            |                                                                                                    |                                      |                                     |                                                                                                    |                                                |                               |                                                                                                    | essary.                                                                                                    |                    |
|            |                                                                                                    |                                      |                                     | 0                                                                                                    | THW1 or THW2 fault                             |                               | 0                                                                                                    | Check resistance of thermis                                                                                  | tor against table  |
|            |                                                                                                    |                                      |                                     |                                                                                                    |                                                |                               |                                                                                                    | in section 10-6.<br>Compare ETC3 detected terr                                                               | perature to hand   |
|            |                                                                                                    |                                      |                                     |                                                                                                    |                                                |                               |                                                                                                    | held detector.                                                                                               |                    |
|            |                                                                                                    |                                      |                                     |                                                                                                    |                                                |                               |                                                                                                    |                                                                                                    |                    |
|            |                                                                                                    |                                      |                                     | 8                                                                                                    | FTC3 board failure                             |                               | 8                                                                                                    | Replace board.                                                                                               |                    |
|            |                                                                                                    |                                      |                                     |                                                                                                    |                                                |                               | -                                                                                                    |                                                                                                    |                    |

| Error code | Title and display conditions                                                                                                    | Possible Cause                                                                                                    | Diagnosis and action                                                                                                    |
|------------|----------------------------------------------------------------------------------------------------|----------------------------------------------------------------------------------------------------|----------------------------------------------------------------------------------------------------|
| L7         | 3-way valve failure (Valve direction                                                                                                    | 3-way valve actuator fault                                                                                                    | <ol> <li>Electrically test to determine fault.</li> </ol>                                                                                                    |
|            | defaults to DHW circuit)                                                                                                    | <b>o i</b> , <b>i i i</b>                                                                                                    | <b>o</b>                                                                                                    |
|            | <heating fs=""><br/>If a) and b) occur, L7 is displayed;<br/>a) No change on THW1 (under 1 °C for 20<br/>minutes from unit starts operation)</heating>                                                                                                    | ② THW1 or THW5B fault                                                                                                    | ② Check resistance of thermistor against table<br>in section 10-6.<br>Compare FTC3 detected temperature to<br>hand held detector                                                                                                    |
|            | b) THW5B goes up in Heating (or FS)                                                                                                    |                                                                                                    |                                                                                                    |
|            | mode. (over 1 °C for 20 minutes)                                                                                                    | ③ FTC3 board failure<br>The thermistor on the wireless remote con-<br>troller or the main remote controller may be<br>defective.                                  | ③ Replace board.                                                                                                    |
|            | is selected error code will not be displayed.                                                                                                    | ④ Incorrect setting of the Dip switch(es)                                                                                                    | ④ Check the Dip switch setting(s)                                                                                                    |
|            |                                                                                                    | (5) THW1 or THW5B has been detached from its holder.                                                                                                    | (5) Visually inspect location and reattach as necessary.                                                                                                    |
| L8         | Heating operation error<br><heating fs=""></heating>                                                                                                    | <ol> <li>THW1 has become detached from its<br/>holder.</li> </ol>                                                                                                 | <ol> <li>Visually inspect location and reattach as necessary.</li> </ol>                                                                                                    |
|            | <ul> <li>a) No change on THW1 and THW5B<br/>(under 1 °C for 20 minutes from unit starts<br/>operation)</li> </ul>                                                                                                    | ② Booster heater fault                                                                                                    | <ul> <li>Electrically test to determine fault.<br/>See 10-6. for how to check.</li> </ul>                                                                                                    |
|            | <ul> <li>b) No change on THW1<br/>(under 1 °C for 10 minutes from booster<br/>heater starts operation)</li> <li>c) THW1 - THW2 &lt; -5 °C</li> </ul>                                                                                                    | ③ THW1 or THW2 or THW5B fault                                                                                                    | <ul> <li>③ Check resistance of thermistor against table<br/>in section 10-6.</li> <li>Compare FTC3 detected temperature to</li> </ul>                                                                                                    |
|            | (for 10 minutes continuously)                                                                                                    |                                                                                                    | hand held detector.                                                                                                    |
|            |                                                                                                    | (4) FIC3 board failure                                                                                                    | (4) Replace board.                                                                                                    |
| L9         | Low primary circuit flow rate detected by<br>flow switch<br><dhw fs="" heating="" lp=""><br/>Error code displayed when flow switch<br/>detects low flow rate for 10 seconds.<br/>Exception<br/>For 3 mins after water circulation pump1 is<br/>switched on.</dhw> | Insufficient system head                                                                                                    | <ul> <li>Refer to table in section 10-6. to determine<br/>if system pump meets requirements.<br/>If more head required either add an pump<br/>of the same size or replace existing pump<br/>with capacity model.<br/>See 11. DISASSEMBLY PROCEDURE for<br/>how to replace pump.</li> </ul>    |
|            |                                                                                                    | ② Reduced flow in primary water circuit<br>Due to 1 or more of the following;<br>Faulty pump, insufficient air purge, blocked<br>strainer, leak in water circuit. | <ul> <li>Check circulation pump (See 10-6. for How to check).</li> <li>Open purge valve to remove trapped air.</li> <li>Check the strainer for blockages.</li> <li>Check the primary water circuit for leaks.</li> <li>Check that the flow amount is within the recommended range.</li> </ul> |
|            |                                                                                                    | ③ Valve operation fault                                                                                                    | ③ Check valves on primary water circuit are installed level.                                                                                                    |
|            |                                                                                                    | 2-way valve (field supply) actuator fault                                                                                                    | ④ Electrically test to determine fault.                                                                                                    |
|            |                                                                                                    | ⑤ Connector/terminal wire has become de-<br>tached or loose wiring.                                                                                               | (5) Visually check the CN2F connector and IN2 terminal and reattach if necessary.                                                                                                    |
|            |                                                                                                    | Flow switch fault                                                                                                    | 6 Electrically test to determine fault.<br>See 10-6. for how to check.                                                                                                    |
|            |                                                                                                    | FTC3 board failure<br>Incorrect setting of SW2-2.                                                                                                    | ⑦ Replace board.                                                                                                    |
|            |                                                                                                    | Incorrect setting of the SW2-2                                                                                                    | B Check the SW2-2 setting.                                                                                                    |

| Error code | Title and display conditions                                                                                                    | Possible Cause                                                                                                    | Diagnosis and action                                                                                                    |
|------------|----------------------------------------------------------------------------------------------------|----------------------------------------------------------------------------------------------------|----------------------------------------------------------------------------------------------------|
| En/E4      | Main controller communication failure                                                                                                    | Contact failure with transmission cable                                                                                                    | Check connection cable for damage or loose                                                                                                    |
|            | (Reception error)<br>Error code E0 is displayed if main controller                                                                                                    |                                                                                                    | connections at the FTC3 and main controller terminals.                                                                                                    |
|            | does not receive any signal from the indoor<br>unit for ref. address "0" for 3 mins.<br>Error code E4 is displayed if indoor unit<br>does not receive any data from the main<br>controller for 3 mins or indoor unit does not<br>receive any signal from the main controller<br>for 2 mins.                                                                                                    | ② Wiring procedure not observed.<br>(Cable length/cable diameter/number of<br>indoor units/number of main controllers)                                                                                                    | <ul> <li>Check main controller and FTC3 common<br/>wiring max cable length 500 m.</li> <li>Only use 2 core cable.</li> <li>Only connect 1 main controller to 1 FTC3<br/>indoor unit board.</li> </ul>                                                                                                    |
|            |                                                                                                    | <ul> <li>Fault on the indoor unit FTC3 board section controlling Ref. address "0"</li> <li>Fault with the main controller circuit board</li> <li>Electrical noise causes interference with transmission/reception of data for main controller.</li> </ul> | <ul> <li>(3) to (5)</li> <li>If the problem is not solved by the above measures then:</li> <li>Turn the power to the indoor unit OFF and then ON.</li> <li>Power to both the indoor unit and outdoor units should be switched OFF then ON. (This may require switching 1 or 2 breakers depending if the unit is powered independently from the outdoor unit).</li> <li>If the E4 code is still displayed the FTC3 and/or the main controller circuit board should be replaced.</li> </ul> |
| E3/E5      | Main controller communication failure<br>(Transmission error)                                                                                                    | <ol> <li>2 or more main controllers have been con-<br/>nected to the FTC3.</li> </ol>                                                                                                    | <ol> <li>Only connect 1 main controller to 1 FTC3<br/>indoor unit board.</li> </ol>                                                                                                    |
|            | Error code E3 is displayed if the main con-<br>troller an not find an empty transmission<br>path and thus fails to transmit for 6 secs or<br>the data received bythe main controller is<br>different to what was sent (by the main con-<br>troller) 30 consecutive times.<br>Error code E5 is displayed if the FTC3 can<br>not find an empty transmission path for 3<br>mins and thus cannot transmit or the data<br>sent by the FTC3 is different to what was<br>expected 30 consecutive times. | <ul> <li>② Fault with main controller transmission/receiving circuit board</li> <li>③ Fault with the main controller circuit board</li> <li>④ Electrical noise causes interference with transmission/reception of data for main controller.</li> </ul>    | <ul> <li>(2) to (3)</li> <li>Turn the power to the indoor unit OFF and then ON.</li> <li>Power to both the indoor unit and outdoor units should be switched OFF then ON.</li> <li>(This may require switching 1 or 2 breakers depending if the unit is powered independently from the outdoor unit).</li> <li>If the E3/E5 code is still displayed the FTC3 and/or the main controller circuit board should be replaced.</li> </ul>                                                       |
| E6         | Indoor/outdoor communication failure<br>(Reception error)<br>Error code E6 is displayed if after the power<br>is switched ON to the indoor unit, the FTC3<br>board does not receive any signal or the<br>signal received is not complete for 6 mins, or<br>after a period of operation the FTC3 board                                                                                                    | Contact failure/short circuit/miswiring                                                                                                    | <ul> <li>Check the LED display on the outdoor unit circuit board.</li> <li>(Connect the A-control service tool, PAC-SK52ST to test.) Refer to the outdoor unit service manual for explanation of EA-EC codes.</li> <li>Check the connections on the indoor and</li> </ul>                                                                                                    |
|            | does not receive any signal or the signal received is not complete for 3 mins.                                                                                                    |                                                                                                    | outdoor units have not become loose and<br>that the connecting cable is not damaged.                                                                                                    |
|            |                                                                                                    | <ul> <li>② Fault with outdoor unit transmission/receiving circuit board</li> <li>③ Fault with FTC3 transmission/receiving circuit board</li> <li>④ Electrical noise causes interference with FTC3-Outdoor unit transmission cable.</li> </ul>             | <ul> <li>② to ④</li> <li>Turn the power to the indoor unit OFF and then ON.</li> <li>Power to both the indoor unit and outdoor units should be switched OFF then ON.</li> <li>(This may require switching 1 or 2 breakers depending if the unit is powered independently from the outdoor unit).</li> <li>If the E6 code is still displayed the FTC3 and/or the outdoor unit circuit board should be replaced.</li> </ul>                                                                 |

| Error code | Title and display conditions                                                                                                    | Possible Cause                                                                                                    | Diagnosis and action                                                                                                    |
|------------|----------------------------------------------------------------------------------------------------|----------------------------------------------------------------------------------------------------|----------------------------------------------------------------------------------------------------|
| E7         | Indoor/outdoor communication failure                                                                                                    | <ol> <li>Fault with FTC3 transmission/receiving</li> </ol>                                                                                                    | ① to ③                                                                                                    |
|            | (Transmission error)<br>Error code E7 is displayed if despite the<br>FTC3 board sending signal "0", signal "1" is<br>received 30 consecutive times.                                                                                                    | <ul> <li>circuit board</li> <li>② Electrical noise causes interference with power supply.</li> <li>③ Electrical noise causes interference with FTC3-outdoor unit transmission cable.</li> </ul>                                | Turn the power to the indoor unit OFF and<br>then ON.<br>Power to both the indoor unit and outdoor<br>units should be switched OFF then ON.<br>(This may require switching 1 or 2 breakers<br>depending if the unit is powered independ-<br>ently from the outdoor unit).<br>If the E7 code is still displayed the FTC3 cir-<br>cuit board should be replaced.                                                                                                    |
| E1/E2      | Main controller control board failure<br>Error code E1 displayed if main controller<br>can not access it's non volatile (non power<br>dependent) memory.<br>Error code E2 is displayed when there is a<br>fault with the main controller's internal clock.                                                                                    | ① Fault with the main controller circuit board                                                                                                    | ① Replace main controller circuit board.                                                                                                    |
| JO         | Indoor unit/wireless receiver communi-<br>cation failure<br>Error code J0 is displayed when the FTC3                                                                                                    | ① Connection fault with wireless receiver-<br>FTC3 connection                                                                                                    | <ol> <li>Check the connections to the wireless re-<br/>ceiver and FTC3 have not become loose and<br/>that the connecting cable is not damaged.</li> </ol>                                                                                                    |
|            | can not receive data from the wireless re-<br>ceiver for 1 min.                                                                                                    | <ul> <li>② Fault with FTC3 receiving circuit board</li> <li>③ Fault with wireless receiver's transmission circuit board</li> <li>④ Electrical noise causes interference with wireless receiver communication cable.</li> </ul> | <ul> <li>② to ④</li> <li>Turn the power to the indoor unit OFF and then ON.</li> <li>Power to both the indoor unit and outdoor units should be switched OFF then ON.</li> <li>(This may require switching 1 or 2 breakers depending if the unit is powered independently from the outdoor unit).</li> <li>If the J0 code is still displayed the FTC3 and/ or the wireless receiver circuit board should be replaced. replaced.</li> </ul>                                                                                                 |
| J1 to J8   | Wireless remote controller/wireless<br>receiver communication failure<br>(Reception error)<br>Error code displayed if wireless receiver<br>receives no/incomplete data from<br>the wireless remote controller for 15<br>consecutive minutes.<br>The digit after the J refers to the address of<br>the wireless remote controller that has the | <ul> <li>Battery on wireless remote control may be<br/>flat</li> </ul>                                                                                                    | ① Check and replace the battery if necessary<br>the wireless remote controller battery.                                                                                                    |
|            | error.<br>E.g. Error code "J3" refers to a<br>communication fault between the wireless<br>receiver and wireless remote control with<br>address 3.                                                                                                    | <ul> <li>② The wireless remote controller is out of range of the wireless receiver.</li> <li>③ Fault with wireless remote controller transmission circuit board</li> </ul>                                                     | <ul> <li>② to ④</li> <li>Reposition the wireless remote control closer to the receiver and perform a communication test.</li> <li>For procedure refer to wireless remote controller installation manual.</li> <li>If "OK" is displayed then the cause of the J1 to J8 error was the controller was out of range of the receiver.</li> <li>The wireless remote controller should be installed within range of the receiver.</li> <li>If "Err" is displayed replace wireless remote controller with a new controller and perform</li> </ul> |
|            |                                                                                                    | ④ Fault with wireless receiver's reception circuit board                                                                                                    | the pairing procedure.<br>If after this procedure the "Err" code is still<br>displayed the fault is with the receiver unit<br>(attached to the indoor unit).<br>The receiver unit should be replaced with a<br>new part and the original remote control can<br>be reconnected.<br>If "OK" is displayed then the fault is with the<br>remote control and this should be replaced.                                                                                                    |

Note: To cancel error codes please switch system off (press button F4 (RESET) on main controller).

| 10-5. | Troubleshooting | by | inferior | phenomena |
|-------|-----------------|----|----------|-----------|
|-------|-----------------|----|----------|-----------|

| No. | Fault symptom                                                                             | Possible cause                                                                                                    | Explanation - Solution                                                                                                    |
|-----|-------------------------------------------------------------------------------------------|----------------------------------------------------------------------------------------------------|----------------------------------------------------------------------------------------------------|
| 1   | Main controller display does not work.                                                    | 1. There is no power supply to main controller.                                                                                                    | <ol> <li>Check LED2 on FTC3.</li> <li>(i) When LED2 is lit.<br/>Check the main controller wiring for damage or contact failure.</li> <li>(ii) When LED2 is blinking.<br/>Refer to No.5 below.</li> <li>(iii) When LED2 is not lit.</li> </ol>                                                                                                    |
|     |                                                                                           | <ol> <li>Power is supplied to main controller,<br/>however, the display on the main controller<br/>is not visible.</li> </ol>                                                                       | <ul> <li>check the following.</li> <li>Failure of main controller if "Please Wait" is not displayed.</li> <li>Refer to No.2 below if "Please Wait" is displayed.</li> </ul>                                                                                                    |
| 2   | "Please Wait" remains<br>displayed on the main<br>controller.                             | <ol> <li>"Please Wait" is displayed for up to 6 mins.</li> <li>Communication failure between the main controller and FTC3.</li> <li>Communication failure between FTC3 and outdoor unit.</li> </ol> | <ol> <li>Normal operation.</li> <li>3. Main controller start up checks/procedure.         <ol> <li>(i) If main controller - FTC3 can not communicate the number displayed under "Please Wait" is 0%, or 50-99%.</li> <li>Check wiring connections on main controller</li> <li>Replace main controller or FTC3 boards.</li> <li>(ii) If 1-49% is displayed there is a communication errorbetween the outdoor unit's and FTC3's boards.</li> <li>Check the wiring connections on the outdoor unit and FTC3 boards.</li> <li>(Ensure S1, S2 are not cross wired and S3 is securely connected and not damaged.)</li> <li>Replace the outdoor unit's and/or the FTC3's boards.</li> </ol> </li> </ol> |
| 3   | When pressing the<br>"ON" button, the main<br>screen is shown briefly<br>then disappears. | If whilst changing the settings in the service<br>menu, the system is shut down.<br>When you return to the main screen you may have<br>to wait a short while before the "ON" button will work.      | Normal operation.<br>The unit is processing the recent service menu changes and will be operational shortly.                                                                                                    |
| 4   | LED2 on FTC3 is off.                                                                      | When LED1 on FTC3 is also off.                                                                                                    |                                                                                                    |
|     |                                                                                           | <ol> <li>Power supply of rated voltage is not supplied<br/>to outdoor unit.</li> </ol>                                                                                                    | <ol> <li>Check the voltage of outdoor power supply terminal block (L,N) or (L3,N).</li> <li>When AC220~240V is not detected, check the power wiring to outdoor unit and the breaker.</li> <li>When AC 220~240V is detected, check 2 (below).</li> </ol>                                                                                                    |
|     |                                                                                           | 2. Defective outdoor controller circuit board.                                                                                                    | <ul> <li>2. Check the voltage between outdoor terminal block S1 and S2.</li> <li>When AC 220~240V is not detected, check the fuse on outdoor controller circuit board, check the wiring connection.</li> <li>When AC 220~240V is detected, check 3 (below).</li> </ul>                                                                                                    |
|     |                                                                                           | <ol> <li>Power supply of AC 220~240V is not<br/>supplied to FTC3.</li> </ol>                                                                                                    | <ul> <li>3. Check the voltage between indoor terminal block S1 and S2.</li> <li>When AC 220~240V is not detected, check FTC3/outdoor unit connecting wire for miswiring.</li> <li>When AC 220~240V is detected, check 4 (below).</li> </ul>                                                                                                    |
|     |                                                                                           | 4. Defective FTC3.                                                                                                    | <ul> <li>4. Check the fuse on FTC3.</li> <li>Check the wiring conection.<br/>If no problems are found, FTC3 board is defective.</li> </ul>                                                                                                    |
|     |                                                                                           | <ol> <li>There are problems in the method of<br/>connecting the connectors.</li> </ol>                                                                                                    | <ul> <li>5. Check that there is no problem in the method of connecting the connectors.</li> <li>When there are problems in the method of connecting the connectors, connect the connector correctly referring to below.</li> </ul>                                                                                                    |
|     |                                                                                           | <ftc3 from="" independent="" powered="" source=""> <ol> <li>Power supply of AC 220~240V is not<br/>supplied to FTC3.</li> </ol></ftc3>                                                              | <ol> <li>Check the voltage of indoor power supply terminal block (L,N).</li> <li>When AC220~240V is not detected, check the power supply wiring.</li> <li>When AC220~240V is detected, check 2 (below).</li> </ol>                                                                                                    |
|     |                                                                                           | <ol> <li>There are problems in the method of<br/>connecting the connectors.</li> </ol>                                                                                                    | <ul> <li>Check that there is no problem in the method of connecting the connectors.</li> <li>When there are problems in the method of connecting the connectors, connect the connector correctly referring to below.</li> </ul>                                                                                                    |
|     |                                                                                           | 3 Defective FTC3                                                                                                    | • When there is no problem in the method of connecting the connectors, check 3 (below).                                                                                                    |
|     |                                                                                           | When LED1 on ETC3 is lit                                                                                                    | Check the wiring connection.     If no problems are found, FTC3 board is defective.      Recheck the refrigerant address setting on the outdoor unit                                                                                                    |
|     |                                                                                           | Miss-setting of refrigerant address for<br>outdoor unit.<br>(None of the refrigerant address is set to "0".)                                                                                        | Set the refrigerant address to "0".<br>(Set refrigerant address using SW1(3~6) on outdoor controller circuit board.)                                                                                                    |
| ·   | r                                                                                         |                                                                                                    |                                                                                                    |

42

| No | Fault symptom                                                                         | Possible cause                                                                                                    |                   | Evolution - Solution                                                                                                    |
|----|---------------------------------------------------------------------------------------|----------------------------------------------------------------------------------------------------|-------------------|----------------------------------------------------------------------------------------------------|
| 5  | LED2 on ETC3 is blink                                                                 | When LED1 on ETC3 is also blinking                                                                                                    |                   | Check ETC3/outdoor unit connection wire for connection failure                                                                                                    |
|    | ing.                                                                                  | Connection failure of FTC3/outdoor unit<br>connecting wire                                                                                                    |                   |                                                                                                    |
|    |                                                                                       | <ul> <li>When LED1 on FTC3 is lit.</li> <li>Miswiring of main controller wires<br/>Multiple indoor units have been wired to 1<br/>outdoor unit.</li> <li>Miss-setting of refrigerant address for<br/>outdoor unit<br/>(Outdoor unit refrigerant address should be<br/>set to "0")</li> <li>Short-circuit of main controller wires</li> <li>Defective main controller</li> </ul> | 1.<br>2.<br>3, 4. | Check the connection of main controller wires.<br>Only 1 indoor unit should be wired to 1 outdoor unit.<br>Supplementary indoor units should each be wired to a separate outdoor unit.<br>Recheck the refrigerant address setting on the outdoor unit.<br>Set the refrigerant address to "0".<br>(Set refrigerant address using SW1(3~6) on outdoor controller<br>circuit board.)<br>Remove main controller wires and check LED2 on FTC3.<br>• If LED2 is blinking check the main controller wires are not short circuiting.<br>• If LED2 is blinking, main controller wires again and:<br>- if LED2 is blinking, main controller is defective;<br>- if LED2 is lit, connection failure of main controller terminal block etc. has<br>returned to normal. |
| 6  | No water at hot tap.                                                                  | 1. Cold main off                                                                                                    | 1.                | Check and open stop cock.                                                                                                    |
|    |                                                                                       | 2. Strainer (field supply) blocked.                                                                                                    | 2.                | Isolate water supply and clean strainer.                                                                                                    |
| 7  | Cold water at tap.                                                                    | <ol> <li>All hot water used.</li> <li>Prohibit, schedule timer or holiday mode<br/>selected.</li> </ol>                                                                                                    | 1.<br>2.          | Ensure DHW mode is operating and wait for tank to re-heat.<br>Check settings and change as appropriate.                                                                                                    |
|    |                                                                                       | 3. Heat pump not working.                                                                                                    | 3.                | Check heat pump – consult outdoor unit service manual.                                                                                                    |
|    |                                                                                       | <ol> <li>Booster heater cut out has triggered.</li> </ol>                                                                                                    | 4.                | Check booster heater thermostat and press reset button if safe.<br>Reset button is covered with white rubber cap see component parts diagram section 10-6. for position.                                                                                                    |
|    |                                                                                       | 5. Booster heater breaker (ECB1) has tripped.                                                                                                    | 5.                | Check the cause of the trip and reset if safe.                                                                                                    |
|    |                                                                                       | 6. The booster heater thermal cut-out has                                                                                                    | 6.                | Check the resistance of the thermal cut out, if open then the connection is                                                                                                    |
|    |                                                                                       | manual reset button.                                                                                                    |                   | Please contact your Mitsubishi Electric dealer.                                                                                                    |
|    |                                                                                       | 7. Immersion heater cut out has triggered.                                                                                                    | 7.                | Check immersion heater thermostat and press reset button,<br>located on immersion heater boss, if safe. If the heater has been operated<br>with no water inside it may have failed, so please replace it with a new one.                                                                                                    |
|    |                                                                                       | <ol> <li>8. Immersion heater breaker (ECB2) has tripped.</li> <li>9. 3-way valve (2-way valve) (field supply) fault</li> </ol>                                                                                                    | 8.<br>9.          | Check the cause of the trip and reset if safe.<br>Check plumbing/wiring to 3-way valve (2-way valve) (field supply).                                                                                                    |
| 8  | It takes long for water to                                                            | 1. Heat pump not working.                                                                                                    | 1.                | Check heat pump – consult outdoor unit service manual.                                                                                                    |
|    | heat.                                                                                 | 2. Booster heater cut out has triggered.                                                                                                    | 2.                | Check booster heater thermostat and press reset button if safe.<br>Reset button is covered with white rubber cap see component parts diagram section 10-6. for position.                                                                                                    |
|    |                                                                                       | 3. Booster heater breaker (ECB1) has tripped.                                                                                                    | 3.                | Check the cause of the trip and reset if safe.                                                                                                    |
|    |                                                                                       | <ol> <li>The booster heater thermal cut-out has<br/>operated and can not be reset using the<br/>manual reset button.</li> </ol>                                                                                                    | 4.                | Check the resistance of the thermal cut out, if open then the connection is broken and the booster heater will have to be replaced.<br>Please contact your Mitsubishi Electric dealer.                                                                                                    |
|    |                                                                                       | 5. Immersion heater cut out has triggered.                                                                                                    | 5.                | Check immersion heater thermostat and press reset button,<br>located on immersion heater boss, if safe. If the heater has been operated<br>with no water inside it may have failed, so please replace it with a new one.                                                                                                    |
|    |                                                                                       | 6. Immersion heater breaker (ECB2) has tripped.                                                                                                    | 6.                | Check the cause of the trip and reset if safe.                                                                                                    |
| 9  | Water in tank is not<br>used, but the water<br>tempearature of the<br>tank decreases. | The water temperature decreases to a certain degree as the tank heat radiates when DHW or Heating opeartion is not running. If the temperature decreases excessively and reheating occurs frequently, check for the following.                                                                                                    |                   |                                                                                                    |
|    |                                                                                       | <ol> <li>Water leakage through the pipes that<br/>connect to the tank</li> </ol>                                                                                                    | 1.                | Take the following measures.<br>• Retighten the nuts holding the pipes onto the tank.<br>• Replace seal materials.<br>• Replace the pipes.                                                                                                    |
|    |                                                                                       | 2. Peeling off of insulation                                                                                                    | 2.                | Reattach insulation.                                                                                                    |
| 10 | Hot or warm water from                                                                | 3. 3-way valve (2-way valve) (field supply) fault                                                                                                    | 3.                | Check plumbing/wiring to 3-way valve (2-way valve) (field supply).                                                                                                    |
|    | cold tap.                                                                             | picking up heat from heating pipe work.                                                                                                    | IIISUIE           | aterie-route pipe work.                                                                                                    |
| 11 | Water Leak                                                                            | 1. Poorly sealed connections on water circuit parts                                                                                                    | 1.                | Tighten connections as required.                                                                                                    |
|    |                                                                                       | 2. Water circuit components are approaching limit of the usable life.                                                                                                    | 2.                | Refer to PARTS CATALOG for expected part lifetimes and replace as necessary.                                                                                                    |

| No | Fault symptom                                | Possible cause                                                                                                    | Explanation - Solution                                                                                                    |
|----|----------------------------------------------|----------------------------------------------------------------------------------------------------|----------------------------------------------------------------------------------------------------|
| 12 | Heating system does                          | 1. Prohibit, schedule timer or holiday mode selected.                                                                                                    | 1. Check settings and change as appropriate.                                                                                                    |
|    | not get up to set tem-                       | 2. Check settings and change as appropriate.                                                                                                    | 2. Check the battery power and replace if flat.                                                                                                    |
|    | perature.                                    | 3. The room in which the temperature sensor is located is at a                                                                                                    | 3. Reposition the temperature sensor to a more suitable room.                                                                                      |
|    |                                              | different temperature to the rest of the house.                                                                                                    | 4. Check heat nume - consult outdoor unit convice monuel                                                                                           |
|    |                                              | <ol> <li>Freat pump not working.</li> <li>Booster heater cut out has triggered</li> </ol>                                                                                                    | <ol> <li>Check heat pump – consult outdoor unit service manual.</li> <li>Check booster heater thermostat and press reset button if safe</li> </ol> |
|    |                                              |                                                                                                    | Reset button is covered with white rubber cap see component                                                                                        |
|    |                                              |                                                                                                    | parts diagram section 10-6. for position.                                                                                                    |
|    |                                              | <ol> <li>Booster heater breaker (ECB1) has tripped.</li> <li>The booster heater thermal cut-out has operated and can</li> </ol>                                                                                                    | <ol> <li>Check the cause of the trip and reset if safe.</li> <li>Check the resistance of the thermal cut out, if 0 then the connection</li> </ol>  |
|    |                                              | not be reset using the manual reset button.                                                                                                    | is broken and the booster heater will have to be replaced.                                                                                         |
|    |                                              |                                                                                                    | Please contact your Mitsubishi Electric dealer.                                                                                                    |
|    |                                              | 8. Incorrectly sized radiators                                                                                                    | 8. Contact installer                                                                                                    |
|    |                                              | 9. 5-way valve (z-way valve) (field supply) fault                                                                                                    | supply).                                                                                                    |
|    |                                              | 10. Battery problem *wireless control only                                                                                                    | 10. Check the battery power and replace it flat.                                                                                                   |
| 13 | After DHW operation                          | At the end of the DHW mode operation the 3-way valve (2-way                                                                                                    | Normal operation no action necessary.                                                                                                    |
|    | rises a little.                              | into space heating circuit.                                                                                                    |                                                                                                    |
|    |                                              | This is done to prevent the hydrobox components from overheating.                                                                                                    |                                                                                                    |
|    |                                              | The amount of hot water directed into the space heating circuit                                                                                                    |                                                                                                    |
|    |                                              | the plate heat exchanger and the hydrobox.                                                                                                    |                                                                                                    |
| 14 | The room temperature                         | 3-way valve (2-way valve) (field supply) fault                                                                                                    | Check the 3-way valve (2-way valve) (field supply).                                                                                                |
| 1  | rises during DHW                             |                                                                                                    |                                                                                                    |
| 15 | Water discharges from                        | 1. If continual – pressure relief valve seat may be damaged.                                                                                                    | 1. Remove cartridge – check seat and renew if necessary.                                                                                           |
|    | pressure relief valve.                       | 2. If intermittent – expansion vessel charge may have                                                                                                    | 2. Check pressure in expansion vessel.                                                                                                    |
|    | (Primary circuit)                            | reduced/bladder perished.                                                                                                    | Recharge to 1 bar if necessary.<br>If bladder perished replace vessel                                                                              |
|    |                                              | 3. System was excessively pressurised at fill stage.                                                                                                    | 3. Ensure the fill connection has been physically DISCONNECT-                                                                                      |
|    |                                              |                                                                                                    | ED from the mains water supply. With hydrobox cold check                                                                                           |
|    |                                              |                                                                                                    | pressure in hydrobox. If necessary, discharge/re-fill system to<br>the recommended cold-fill pressure of 1 bar                                     |
|    |                                              | 4. Unit has overheated – thermal controls have failed.                                                                                                    | 4. Switch off power to the heat pump. Leave water supply on.                                                                                       |
|    |                                              |                                                                                                    | Wait until discharge stops. Isolate water supply and replace if                                                                                    |
| 16 | Water discharges from                        | 1. If continual – field supplied pressure reducing valve not working.                                                                                                    | 1. Check function of pressure reducing valve and replace if                                                                                        |
|    | pressure relief valve.                       |                                                                                                    | necessary.                                                                                                    |
|    | (Sanitary circuit)                           | <ol> <li>If continual – pressure relief valve seat may be damaged.</li> </ol>                                                                                                    | <ol> <li>Remove cartridge – check seat and renew if necessary.</li> <li>Check processing processing processing.</li> </ol>                         |
|    |                                              | 3 If intermittent – expansion vessel charge may have                                                                                                    | Recharge to correct precharge pressure if necessary.                                                                                               |
|    |                                              | reduced/bladder perished.                                                                                                    | If bladder perished replace vessel.                                                                                                    |
|    |                                              | 4. Unit is being back pressurised.                                                                                                    | 4. With cylinder cold, check pressure in cylinder. If this is the                                                                                  |
|    |                                              |                                                                                                    | back feed. Install a balanced cold supply.                                                                                                    |
| 18 | Noisy pump                                   | Air in pump.                                                                                                    | Use manual and automatic air vents to release excess air from sys-                                                                                 |
| 10 | Noise during bet water                       |                                                                                                    | tem. Top up water if necessary to achieve 1bar on primary circuit.                                                                                 |
| 19 | draw off typically                           | Heaters switching on/off.                                                                                                    | install extra pipe fastering clips.                                                                                                    |
|    | worse in the morning.                        |                                                                                                    |                                                                                                    |
| 20 | Mechanical noise                             | Heaters switching on/off.     S-way valve (field supply) changing position between DHW                                                                                                    | Normal operation no action necessary.                                                                                                    |
|    | hydrobox.                                    | and heating mode.                                                                                                    |                                                                                                    |
| 21 | Pump runs for a short time for no reason.    | Pump jam prevention mechanism to inhibit the build up of scale.                                                                                                    | Normal operation no action necessary.                                                                                                    |
| 22 | Milky/Cloudy water                           | Oxygenated water                                                                                                    | Water from any pressurised system will release oxygen bubbles                                                                                      |
| 23 | (Sanitary circuit)                           | Duration is set to excessively short time at "Economy setting for                                                                                                    | when nowing. The bubbles will settle out.                                                                                                    |
| 20 | on standby for a long                        | pump". (Go to "Service menu" $\rightarrow$ "Auxiliary setting" $\rightarrow$ "Economy                                                                                                    | cor Economy country to pump tongol.                                                                                                    |
|    | time (does not start                         | setting for pump").                                                                                                    |                                                                                                    |
| 04 | operation smoothly.)                         | 1 The 2 way value may have foreign objects in it as but                                                                                                    | 4 Menuelly eventide the 2 years the second times to the d                                                                                          |
| 24 | Heating emitter is hot                       | <ol> <li>The 3-way valve may have foreign objects in it, or not<br/>water may flow to the heating side due to malfunctions.</li> </ol>                                                                                                    | whether the problem will be solved. (Refer to the service                                                                                          |
|    | (The room temperature                        |                                                                                                    | manual.) If the problem persists replace the 3-way valve coil                                                                                      |
| 1  | rises.)                                      |                                                                                                    | with a new one. It still no change replace the entire 3-way<br>valve with a new one                                                                |
|    |                                              | 2. 2-way valve (field supply) has tripped.                                                                                                    | <ol> <li>Check the cause of the trip and check plumbing/wiring to</li> </ol>                                                                       |
| 07 |                                              | The body bar is desired to a stress of the second stress of the second s | 2-way valve (field supply).                                                                                                    |
| 25 | The hydrobox that was running in the heating | ine nyarobox is designed to run in an operation mode with a higher priority (i.e. DHW mode in this case) at power recovery.                                                                                                    | Normal operation.<br>After the DHW max, operation time has elapsed or the DHW max.                                                                 |
|    | mode before power                            |                                                                                                    | temperature has been reached, the DHW mode switches to the                                                                                         |
|    | failure is running in                        |                                                                                                    | other mode (ex. Heating mode).                                                                                                    |
|    | power recovery.                              |                                                                                                    |                                                                                                    |
| L  | . ,                                          |                                                                                                    |                                                                                                    |

# **10-6. Checking Component Parts' Function**

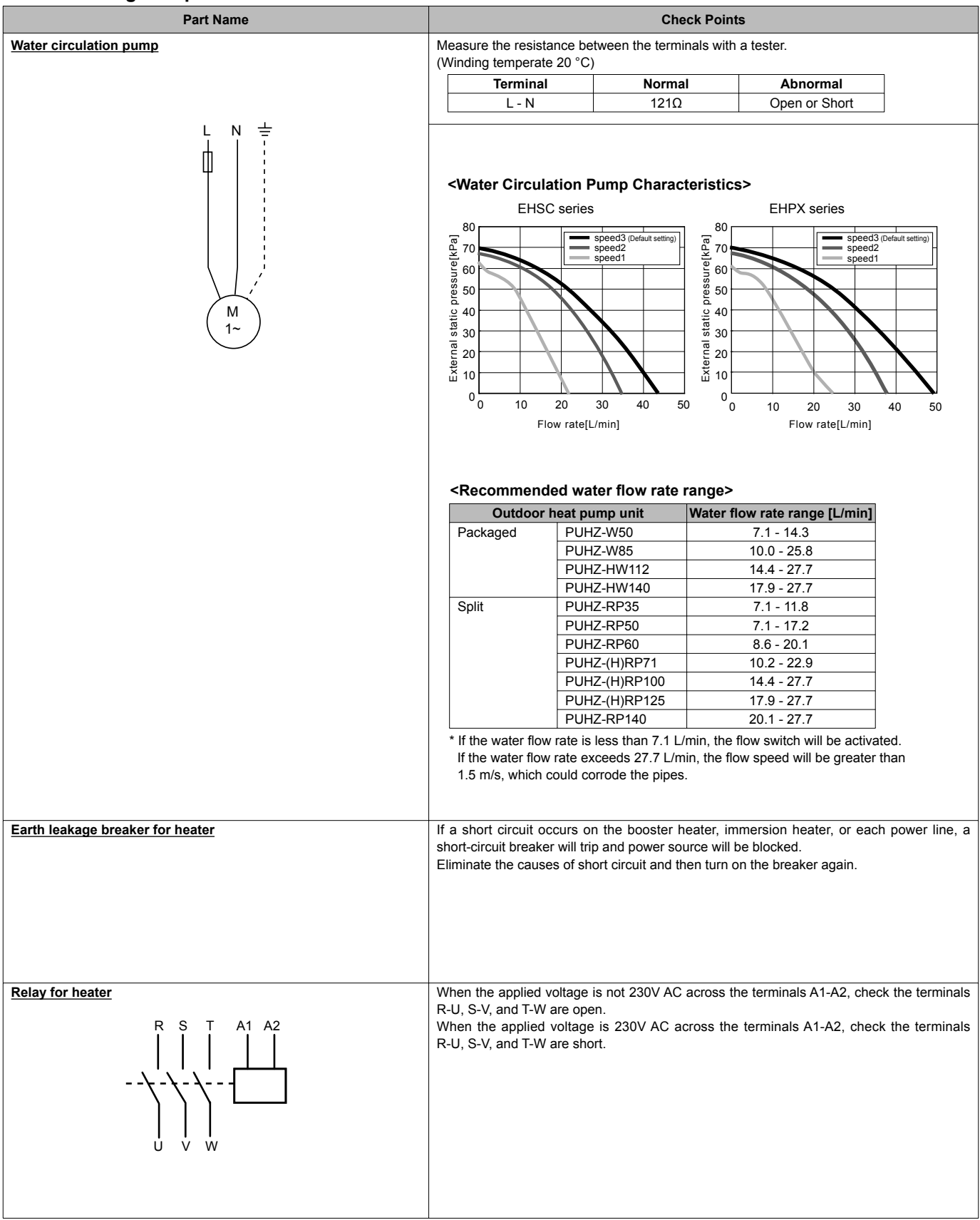

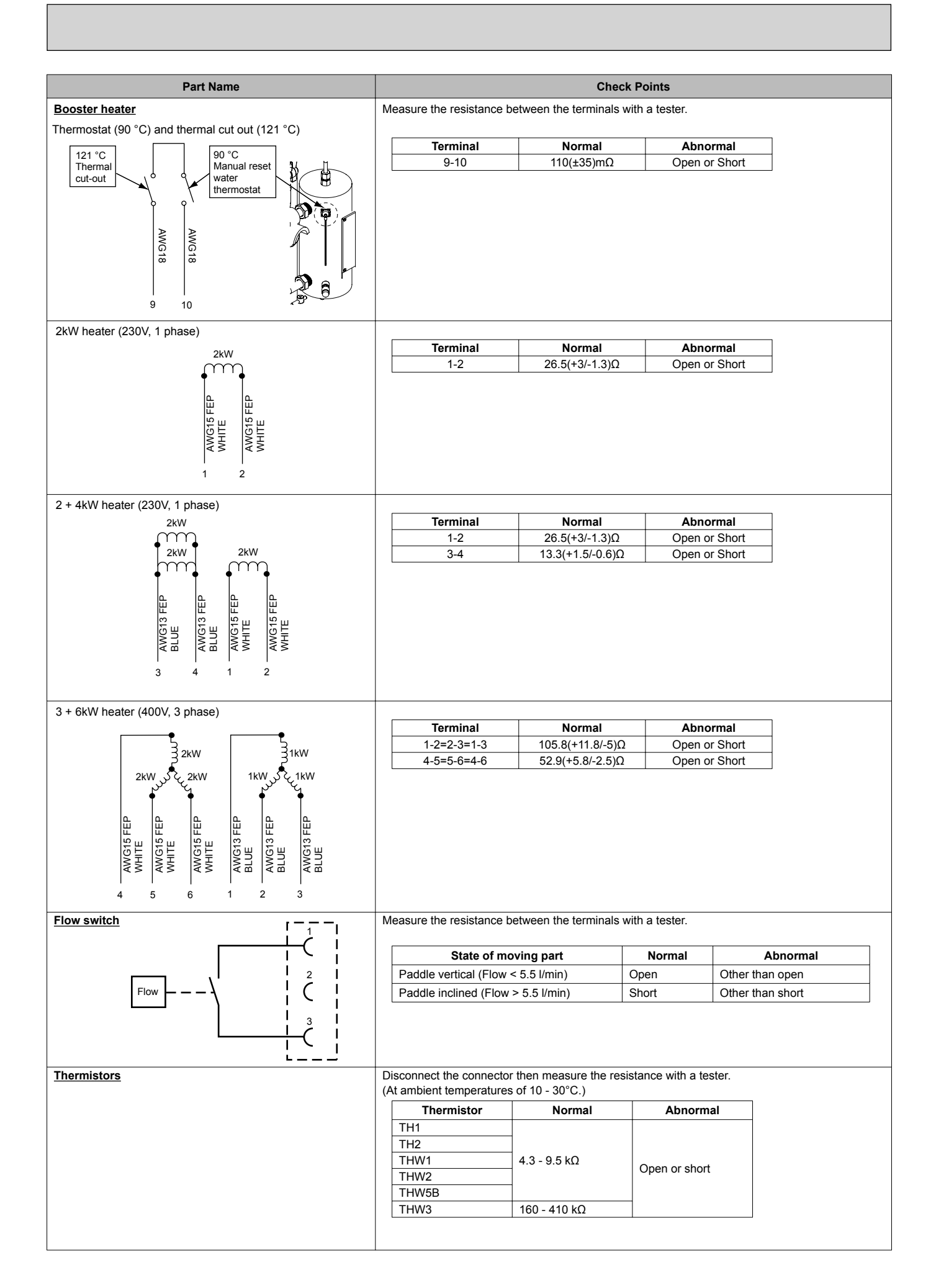

<Thermistor Characteristics Charts>

- Room temperature thermistor (TH1)
- Liquid refrigerant temperature thermistor (TH2)
- Flow water temperature thermistor (THW1)
- Return water temperature thermistor (THW2)

4

• DHW tank temperature thermistor (THW5B)

Thermistor R0 =  $15k\Omega \pm 3\%$ B constant =  $3480 \pm 2\%$ 

Rt = 15exp {3480 
$$\left(\frac{1}{273+t} - \frac{1}{273}\right)$$
}

0°C 15kΩ

| 10°C | 9.6kΩ |
|------|-------|
| 20°C | 6.3kΩ |
| 25°C | 5.2kΩ |
| 30°C | 4.3kO |

40°C 3.0kΩ

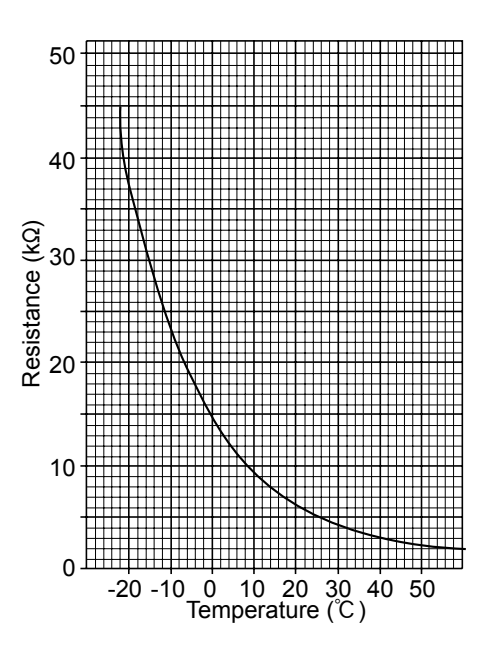

• Booster heater temperature thermistor (THW3)

Thermistor R120 = 7.465k $\Omega \pm 2\%$ B constant = 4057  $\pm 2\%$ 

Rt = 7.465exp {4057( $\frac{1}{273+t} - \frac{1}{393}$ )}

| 20°C | 250kΩ | 70°C  | 34kΩ   |
|------|-------|-------|--------|
| 30°C | 160kΩ | 80°C  | 24kΩ   |
| 40°C | 104kΩ | 90°C  | 17.5kΩ |
| 50°C | 70kΩ  | 100°C | 13.0kΩ |
| 60°C | 48kΩ  | 110°C | 9.8kΩ  |
|      |       |       |        |

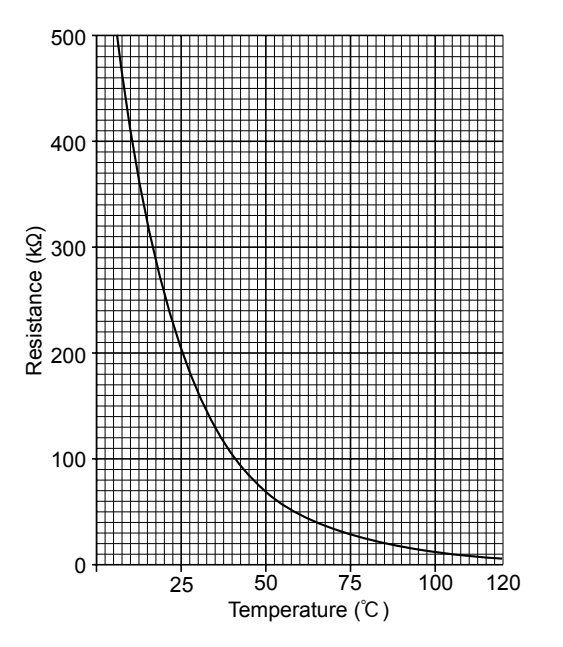

# 10-7. Test point diagram

# FTC3 (Controller board)

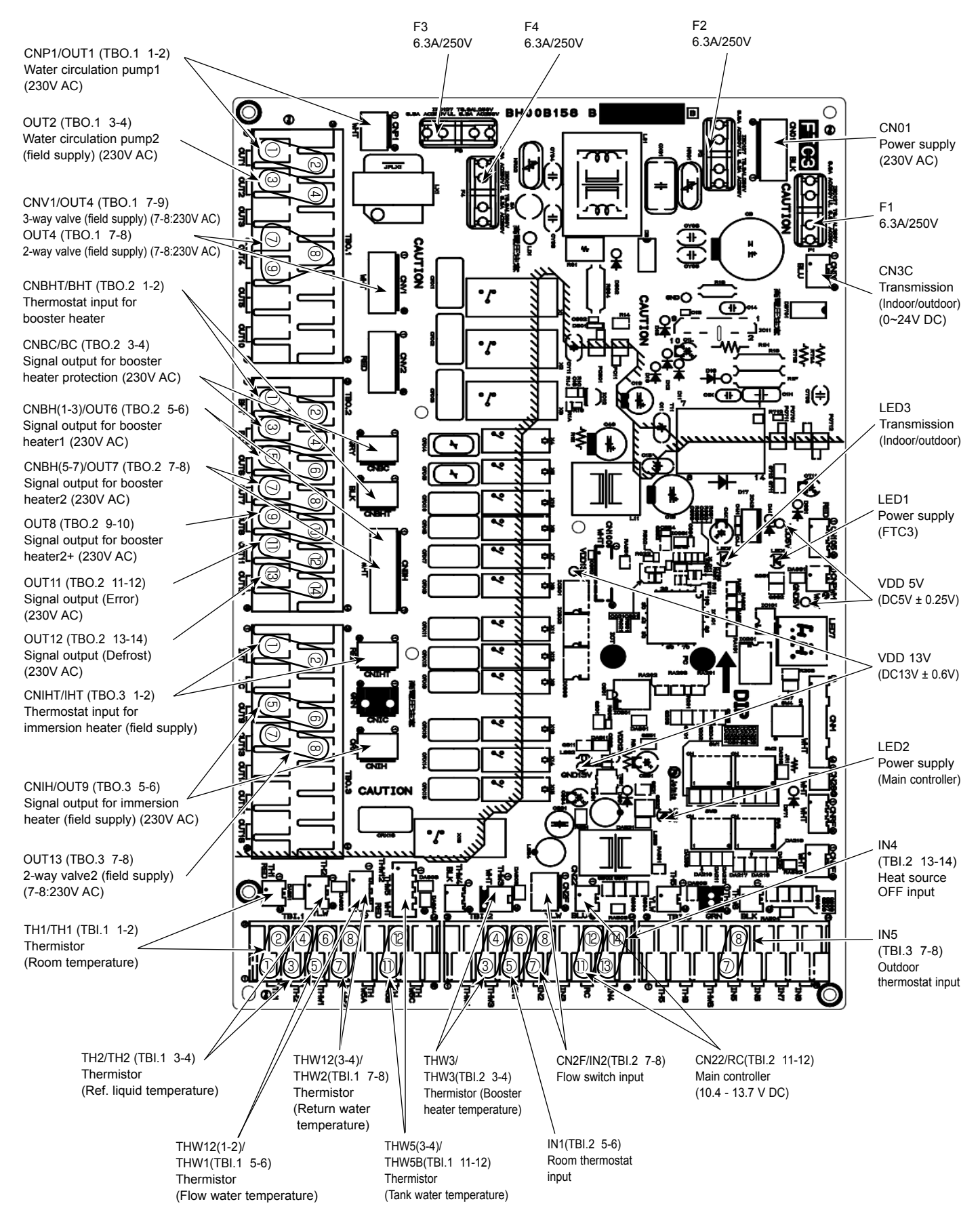

**OCH503** 

48

# DISASSEMBLY PROCEDURE

# <Preparation for the repair service>

• Prepare the proper tools.

11

- Prepare the proper protectors.
- Provide adequate ventilation.
- After stopping the operation of the cylinder and outdoor unit, turn off the power-supply breaker and remove the power plug.
- Discharge the condenser before the work involving the electric parts.
- Allow parts to cool.
- Do not expose the electric parts to water.
- When replacing or servicing water circuit parts, drain system first.

# EHSC-VM6A, EHSC-YM9A, EHPX-VM2A

Check individual illustrations and positions of the parts by referring to the parts catalog included in this manual. Some lead wires and pipes are bundled with Bands. Cut the bands to undo the fastened pipes and lead wires if necessary. When bundling the lead wires and pipes again, use new commercially available bands.

When removing the parts associated with water pipe work, drain the hydrobox as necessary.

When draining the hydrobox, keep water from splashing on the internal parts (mainly electric parts and insulations).

| DISASSEMBLY PROCEDURE                                                                                                    | <b>PHOTOS &amp; ILLUSTRATION</b>         |
|----------------------------------------------------------------------------------------------------|------------------------------------------|
| <ol> <li>How to remove the front panel         <ol> <li>Remove the 2 painted screws at the bottom of the hydrobox. (Photo 1-1)</li> <li>Slightly lift and pull out the front panel from the hydrobox. (Photo 1-1)</li> <li>Disconnect the relay connector connecting from the main controller. (Photo 1-2)</li> </ol> </li> </ol>                                                                                      | Photo 1-1                                |
| Photo 1-2<br>Connector                                                                                                    | Front panel                              |
| <ul> <li>2. How to remove the main controller <ul> <li>(1) Remove the front panel. (Refer to Procedure 1).</li> <li>(2) Turn the front panel over and remove the 4 screws retaining the controller support. (Photo 2-1)</li> <li>(3) Remove the main controller from the case while moving up the claw at the top of the case. (Figure 2-1)</li> </ul> </li> <li>Figure 2-1 <ul> <li>Figure 2-1</li> </ul> </li> </ul> | Photo 2-1 Controller support Front panel |

OCH503

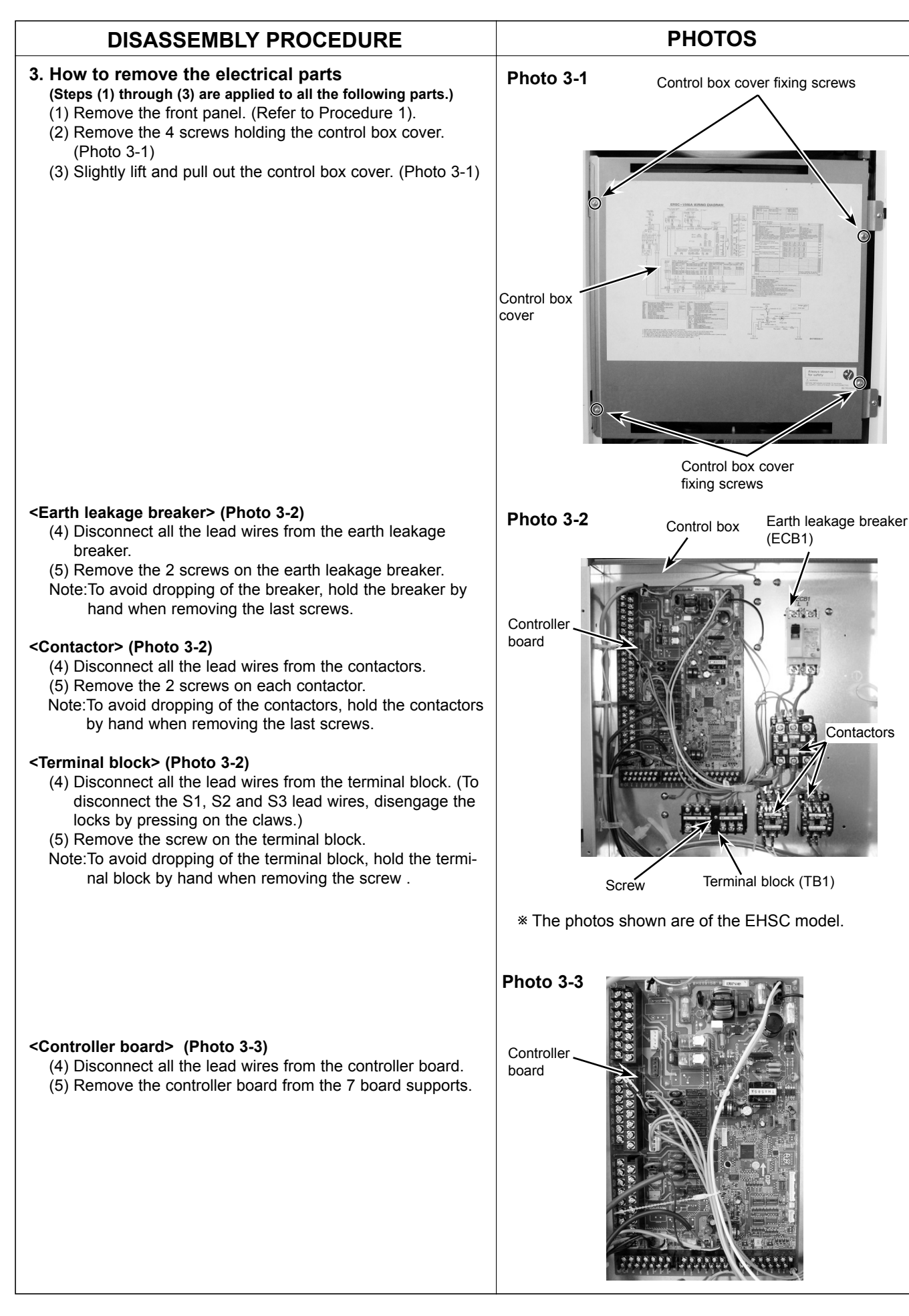

OCH503

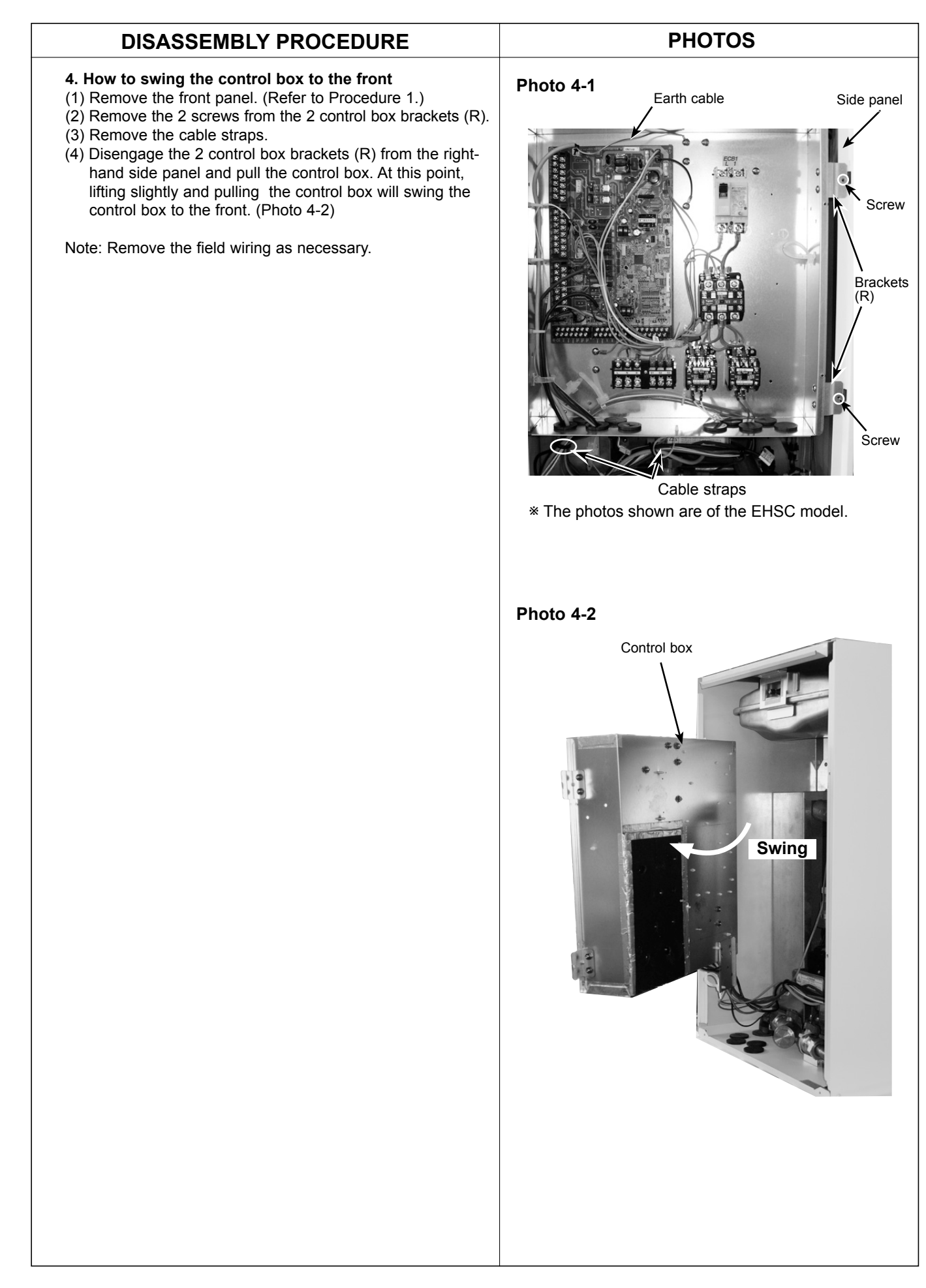

# DISASSEMBLY PROCEDURE

#### 5. How to remove water pump/ pump valve <Water pump>

Close the 2 pump valves (OFF) before removing the water pump, and open the valves (ON) after reinstalling the water pump.

- (1) Remove the front panel. (Refer to Procedure 1.)
- (2) Remove the control box cover. (Refer to Procedure 3.)(3) Disconnect the CNP1 connector and the earth cable in the control box. (Photo 5-1)
- (4) Release the water pump lead wire from the 3 cable clamps, the cable strap, the fastener and the 3 coated clamps and feed the lead wire out the control box without putting strain on the CNP1 connector. (Photo 5-1)
- (5) Swing the control box to the front. (Refer to Procedure 4.)
- (6) Remove the pump support top by removing the 2 screws holding it to the pump support under (Photo 5-2).
   Note: To avoid dropping of the pump support top, hold it by hand when removing the last screw, .
- (7) Close (OFF) the 2 pump valves and remove the 1-1/2" nuts using two spanners: one to hold the pump and the other to turn the individual nuts. Remove the water pump by cutting the band fixing the pump to the pump support under. (Photos 5-2, 5-3)
- When either of the pump valve handles is stiff, remove the handle and turn the vertical stem 90 degrees clockwise mainly by using a spanner. (Photo 5-5)
- \* Set the water pump in the orientation of the arrow printed on the water pump and in the way that the terminal box faces to the front. (Photo 5-2)
- When reinstalling the 1-1/2" nuts, use new 1-1/2" gaskets. (Photo 5-4)

## <Pump valve>

- (8) Remove the pump valves by removing the 1" nuts using two spanners: one to hold the pump and the other to turn each 1" nut. (Photo 5-2)
- \* When reinstalling the 1" nuts, use new 1" gaskets.
- When either of the pump valve handles is stiff, remove the handle and turn the vertical stem 90 degrees clockwise mainly by using a spanner. (Photo 5-5)
- \* When reinstalling the valves, place the handles to the right hand side of the valves.
- Note: Skip Steps (3) and (4) above when replacing the pump valves only.

When replacing both the water pump and the pump valves, skip Step (7) above.

Photo 5-4

# Photo 5-5

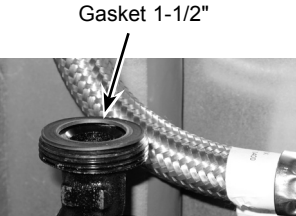

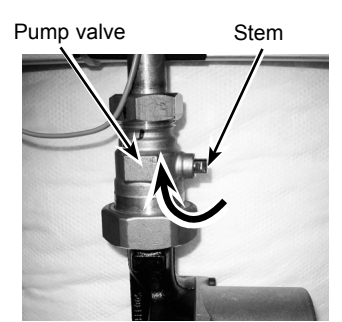

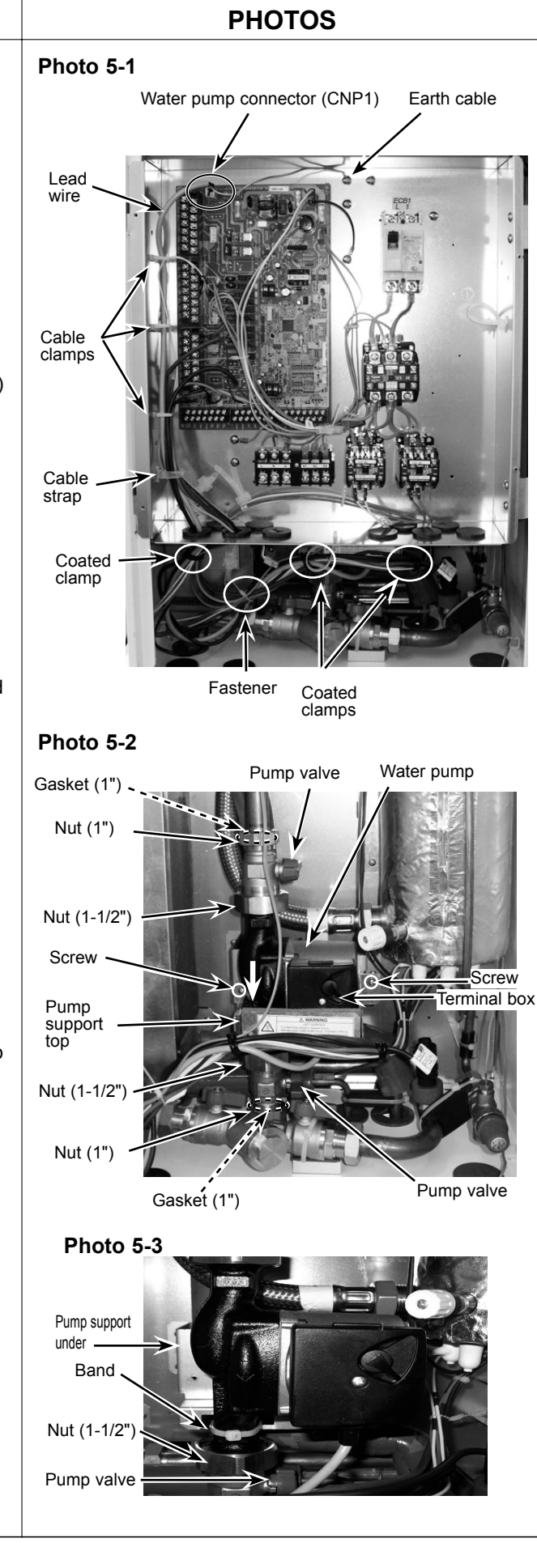

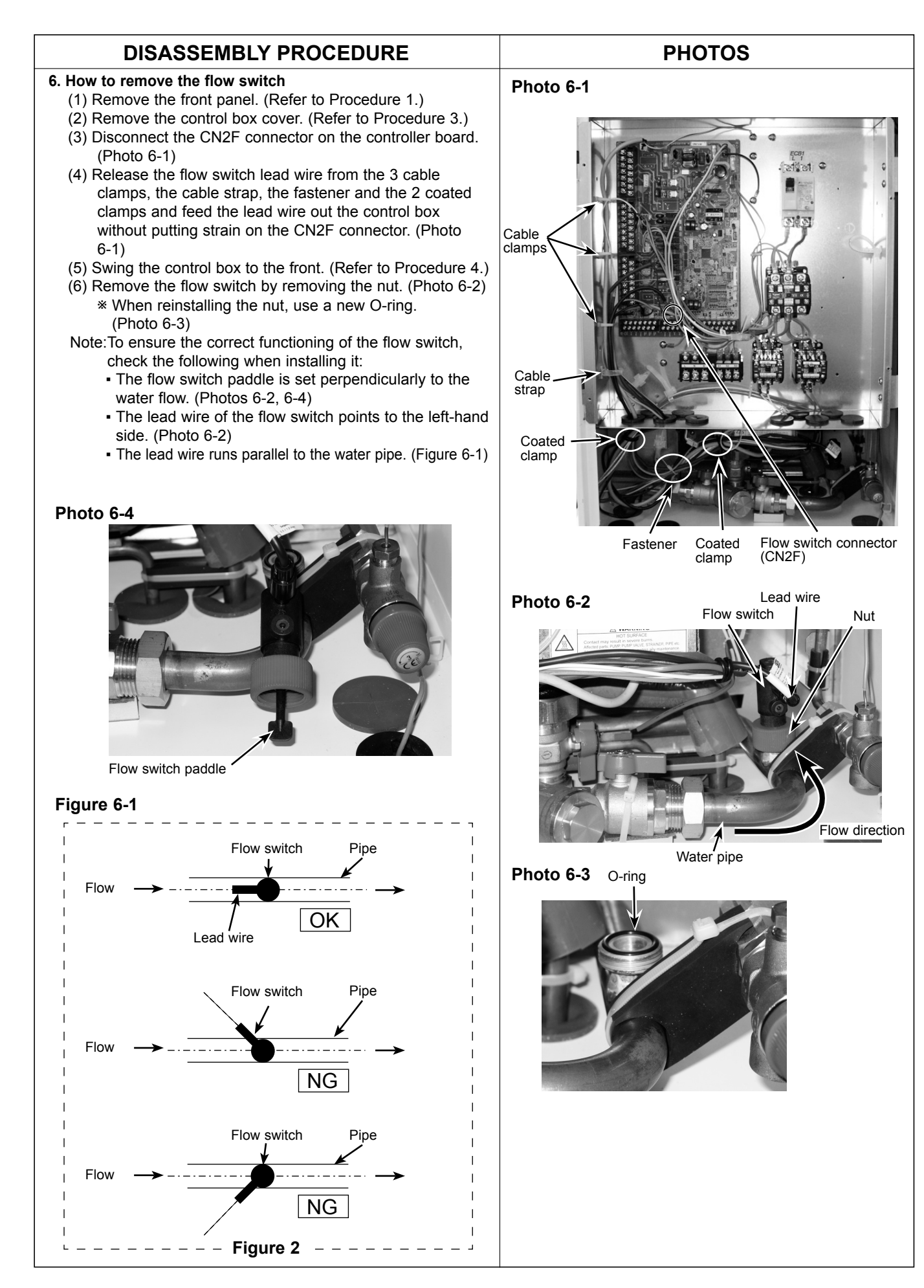

OCH503

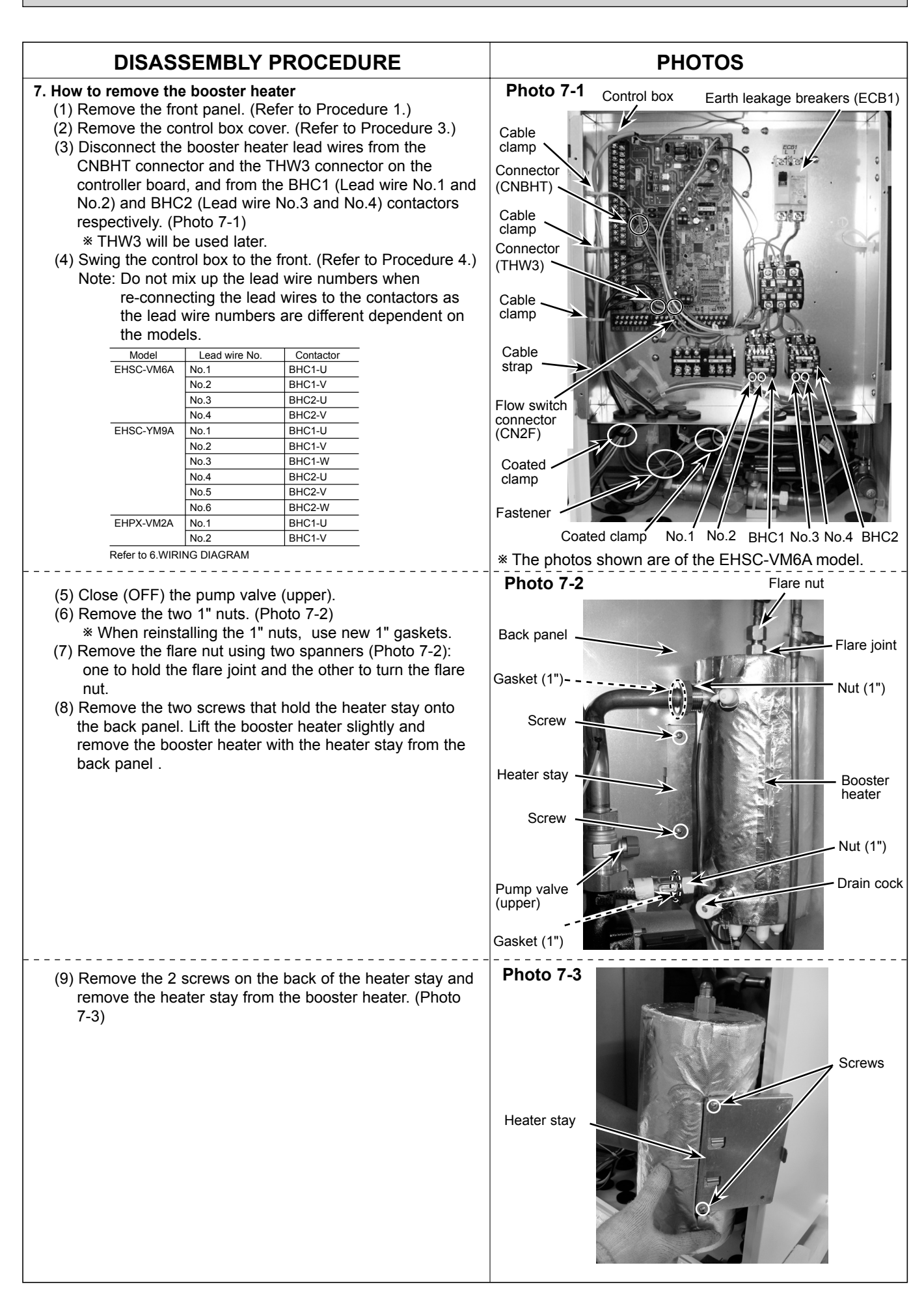

**DISASSEMBLY PROCEDURE** PHOTOS Photo 7-4 7. How to remove the booster heater (continued) Flare joint (10) Remove the flare joint from the booster heater. (Photo 7-4) \* When reinstalling the flare joint, use a new 3/8" gasket. Gasket. (11) Remove the drain cock (primary circuit) from the booster (3/8") heater. (Photo 7-4) \* Replace the removed drain cock (primary circuit). The drain cock can not be reused. Drain cock (12) Cut the band bundling the THW3 cable. (Photo 7-5) Photo 7-5 Band Thermistor cable (13) Pull down the thermistor cable and remove the THW3 thermistor. (Bottom view of the booster heater) Booster heater

# DISASSEMBLY PROCEDURE

## 8. How to remove the plate heat exchanger

- (1) Pump down the refrigerant circuit and close the stop valve on the indoor unit. (Refer to "12. Supplementary information".)
- (2) Remove the front panel. (Refer to Procedure 1.)
- (3) Remove the control box cover. (Refer to Procedure 3.)
- (4) Disconnect the CNP1 connector on the controller board and the earth cable in the control box.
- (5) Release the water pump lead wire from the 3 cable clamps, the cable strap, the fastener and the 2 coated clamps, and feed the lead wire out the control box without putting strain on the CNP1 connector.
- (6) Swing the control box to the front. (Refer to Procedure 4.)

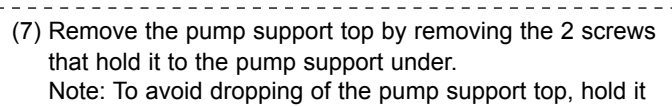

- by hand when removing the last screw.(8) Remove the THW1 and TH2 thermistors from the thermistor holders respectively. (Photo 8-2)
- (9) Cut the band that fixes the water pump to the pump support under. (Photo 8-3)
- (10) Close the pump valve (lower) and remove the 1-1/2" nut using two spanners: one to hold the pump valve and the other to turn the nut.
  - When reinstalling the 1-1/2" nut, use a new 1-1/2" gasket. (Photo 5-4)
- (11) Remove the 1" nut (upper) on the booster heater and the water pump with the pump valve and the water pipe. (Photo 8-2)

\* When reinstalling the 1" nut, use a new 1" gasket.

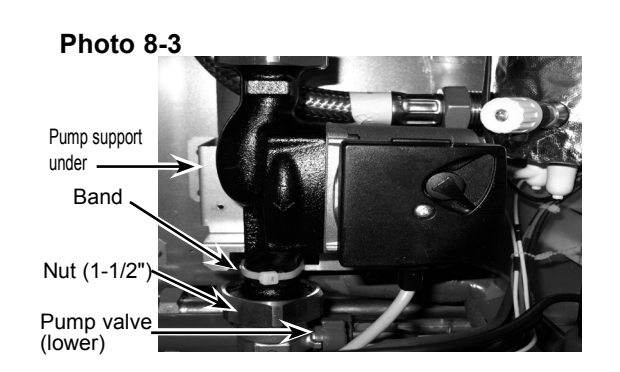

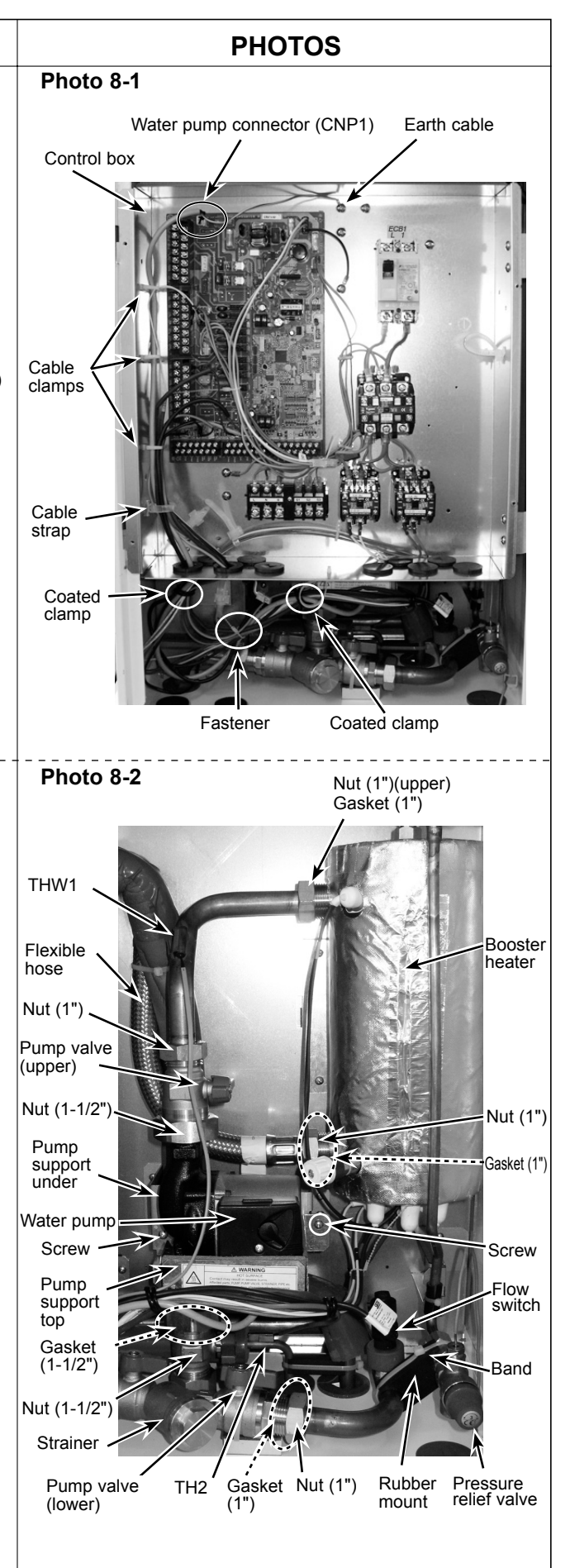

# DISASSEMBLY PROCEDURE

#### 8. How to remove the plate heat exchanger (continued)

- (12) Remove the pump support under by removing the 4 screws. (Photo 8-4)Note: To avoid dropping of the pump support under,
- hold it by hand when removing the last screw. (13) Remove the 1" nut on the flexible hose end that
- connects to the booster heater. (Photo 8-2) \* When reinstalling the 1" nut, use a new 1" gasket.
- (14) Remove the 1" nut on the water outlet side of the strainer using two spanners: one to hold the strainer and the other to turn the 1" nut. (Photo 8-2)
- (15) Remove the rubber mount by cutting the band. (Photo 8-2)
- (16) Remove the flow switch. (Refer to Procedure 6.)\* Do not remove the CN2F connector on the controller board.
  - \* When reinstalling the flow switch, use a new O-ring.
- (17) Remove the flare nuts on the gas and liquid pipes under the hydrobox using two spanners: one to hold each flare joint and the other to turn each flare nut.
- (18) Remove the water coil cover by removing the 2 screws. (Photo 8-5)
- (19) Remove the plate heat exchanger assembly from the hydrobox. Cut the band and remove the flexible hose by removing the 1" nut at the top of the plate heat exchanger. Remove the 1" nut at the bottom of the plate heat exchanger. (Photos 8-6, 8-7)
  \* When reinstalling the 1" nuts, use new 1" gaskets.

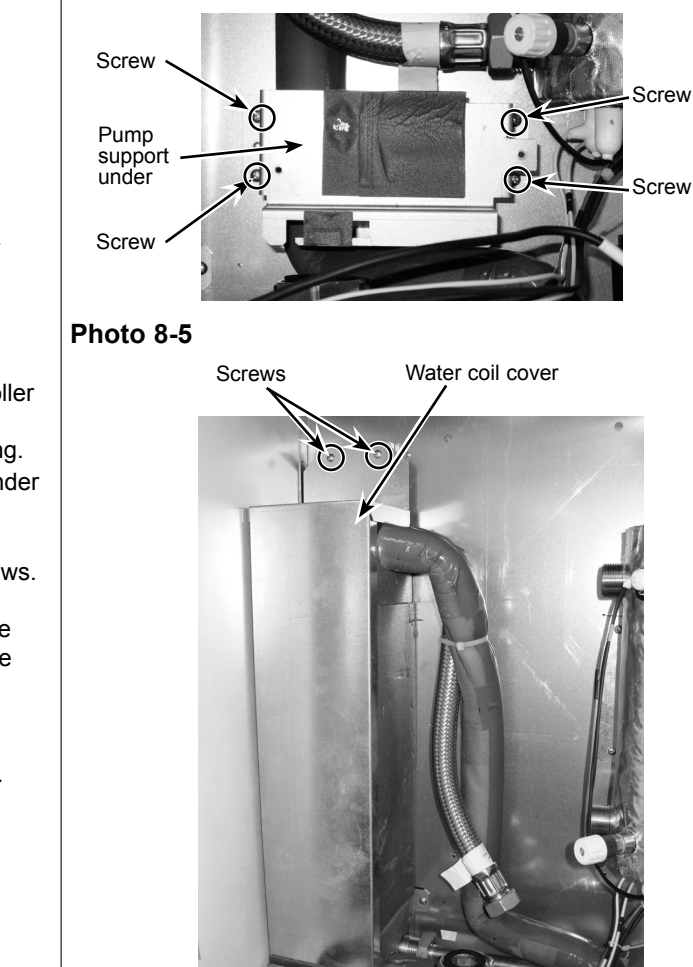

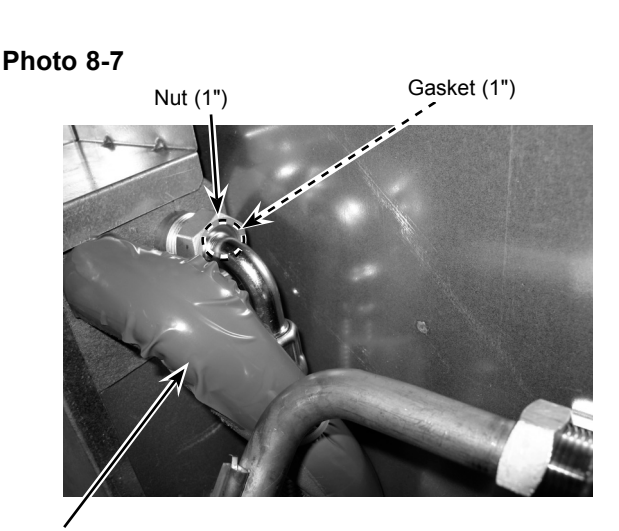

Refrigerant piping

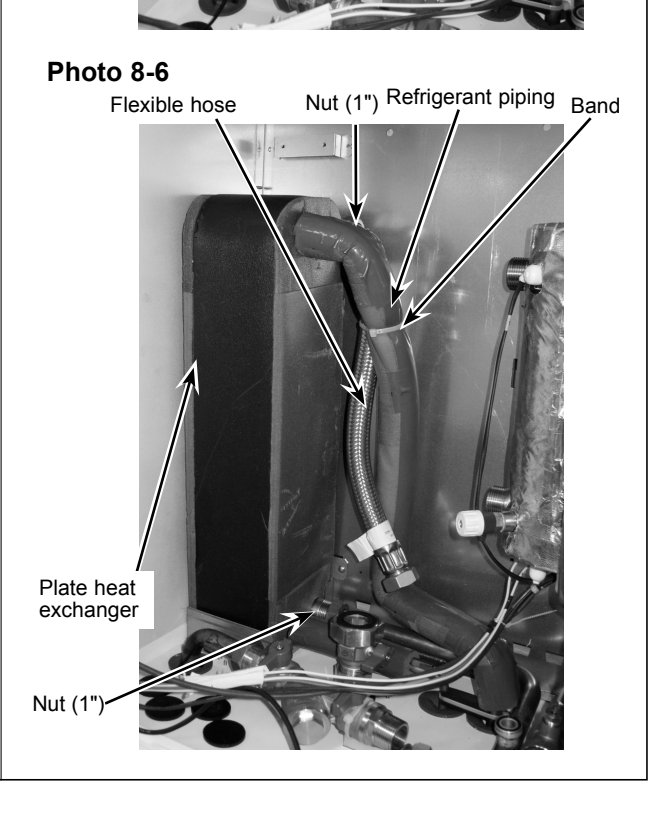

**PHOTOS** 

Photo 8-4

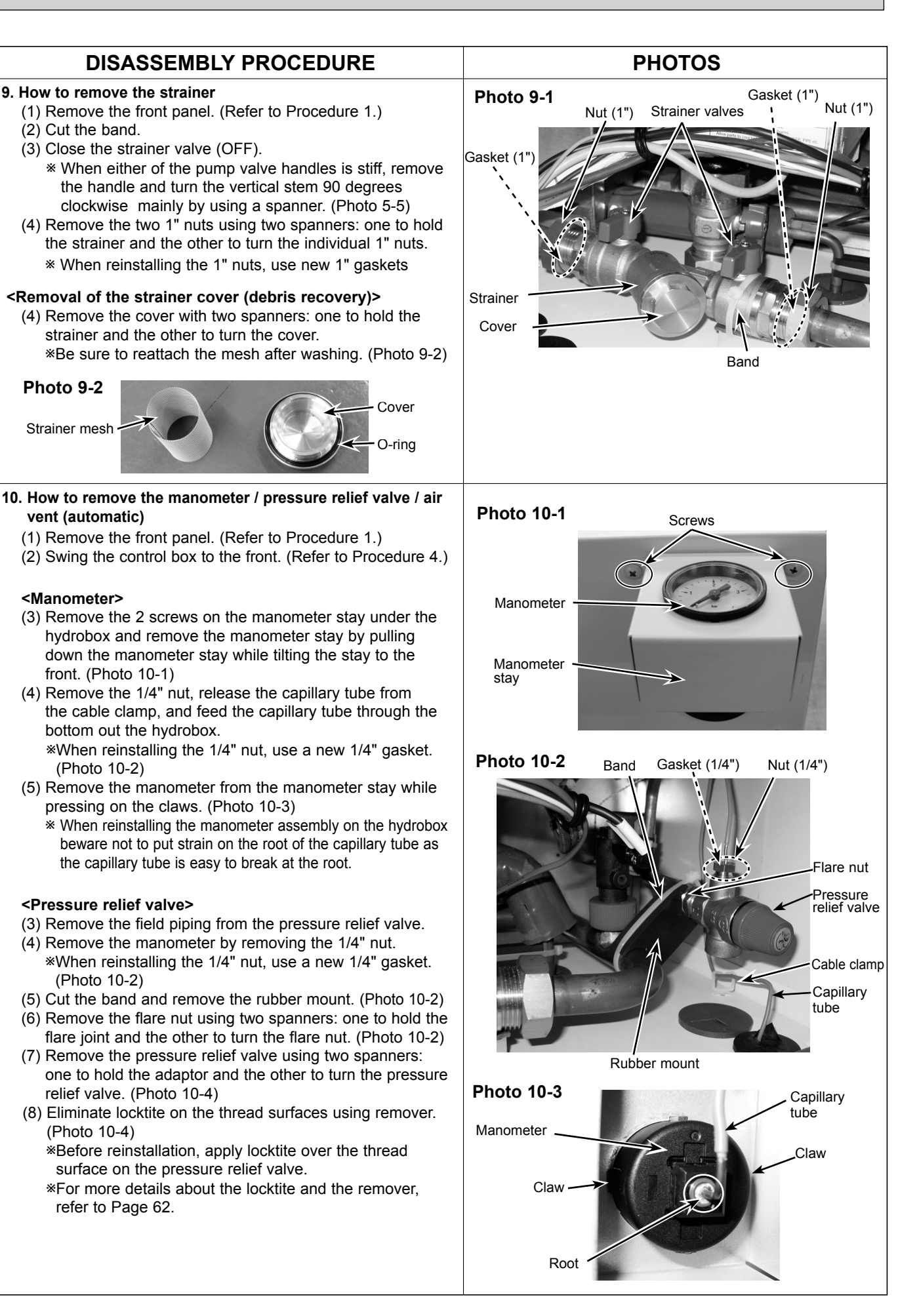

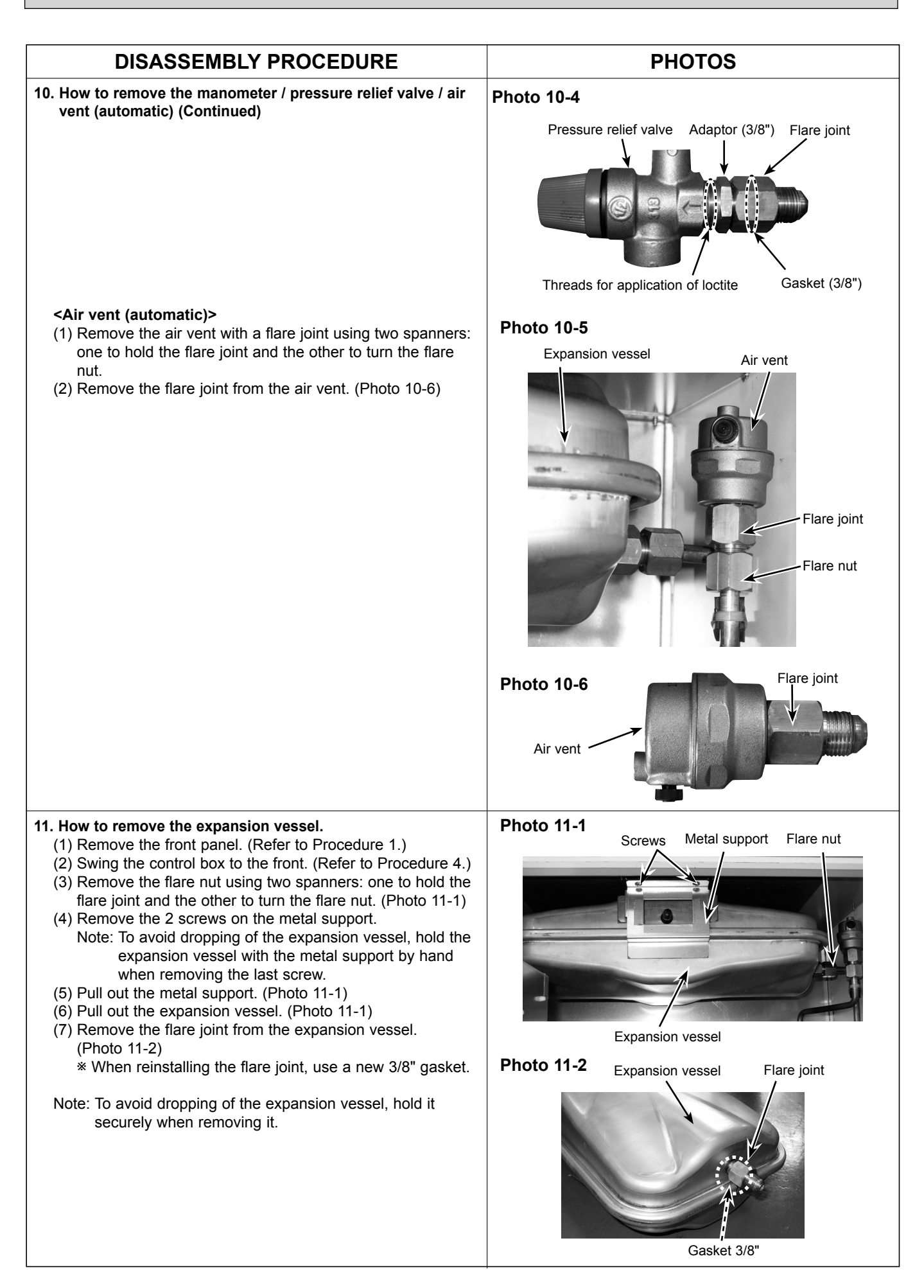

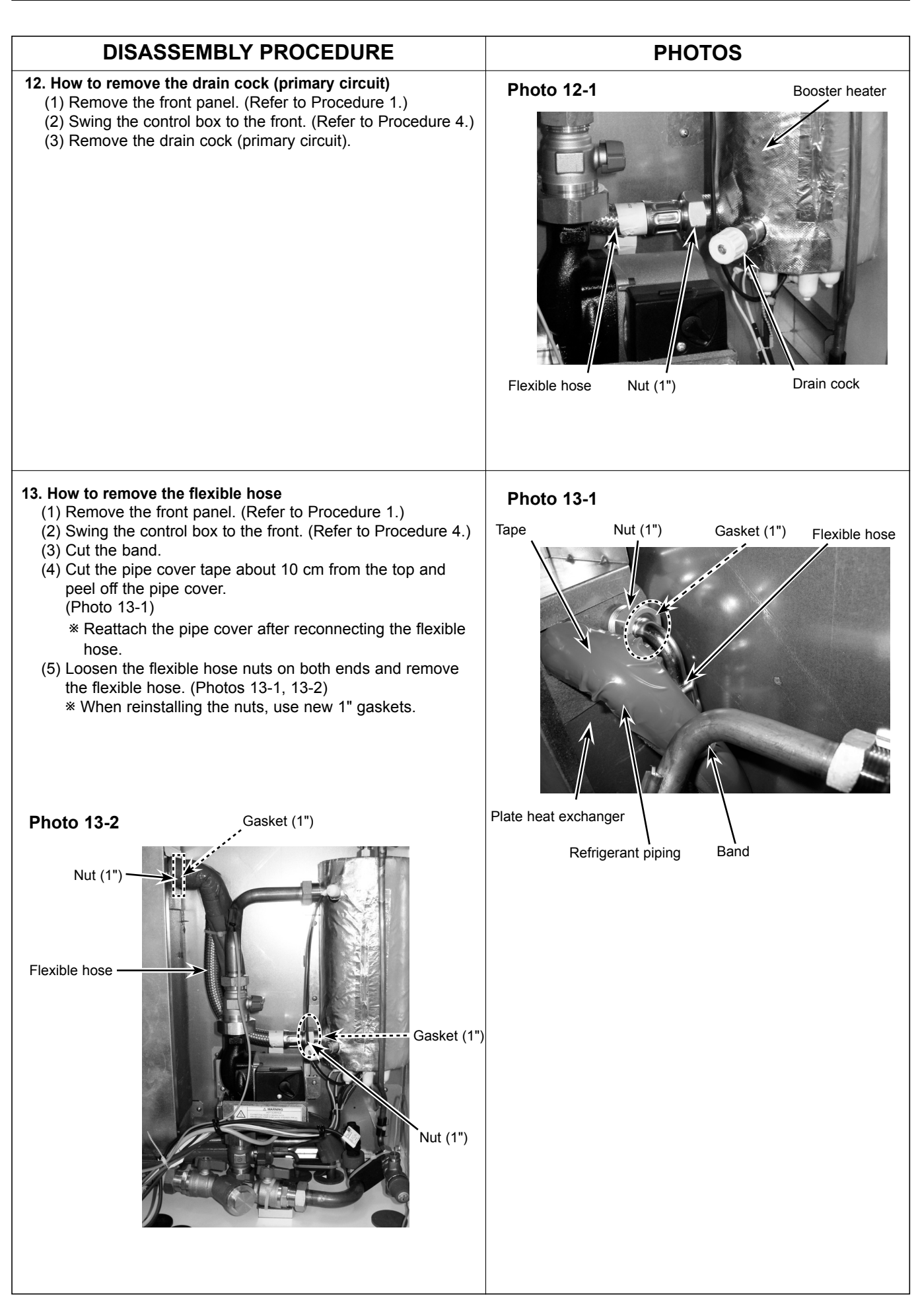

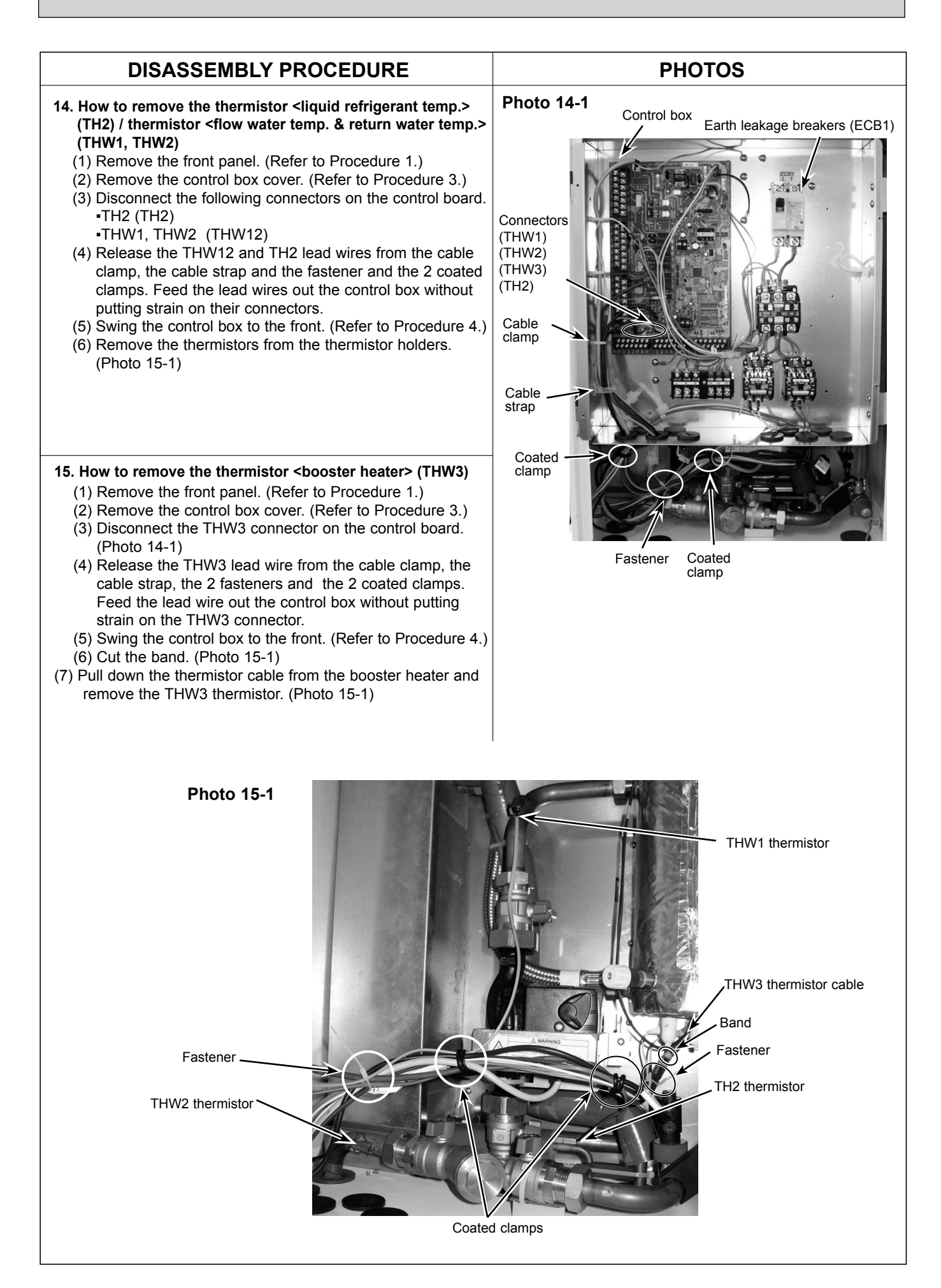

# Notes on replacing the parts

Replacement of the parts listed below requires the following procedure.

After the parts are removed, eliminate loctite on threads by applying loctite remover, apply new loctite, and then install and tighten the parts to the specified tightening torques below. For details about recommended loctite and loctite remover, refer to Table 11-1, and for details about the replacement parts and their tightening torques, refer to Table 11-2.

|   | al | ol | e | 1 | 1 | -1 |   |
|---|----|----|---|---|---|----|---|
| - | _  | _  | _ | _ | _ | _  | _ |

| Recommended     | Manufacturer | No.                         | Note                                                                                                    |
|-----------------|--------------|-----------------------------|----------------------------------------------------------------------------------------------------|
| Loctite         | Henkel       | Loctite 577                 | Apply loctite all over from the end of external thread to the second ridge. After installing the parts, fix the parts for at least 30 minutes |
| Loctite remover | Henkel       | Loctite 7200 Gasket Remover | Spray loctite remover over sealant on the threads, let the sealant sit until soft, and then eliminate it with a wire brush.                   |

Note: When using the products above, refer to the appropriate manuals that come with the individual products.

#### Table 11-2

| PARTS CATALOG |     |              |                            | Recommended tightening |  |
|---------------|-----|--------------|----------------------------|------------------------|--|
| Page          | No. | Part No.     | Part name *1               | torque [Nm] *2         |  |
| 3             | 10  | S70 C19 404  |                            | 45 + 4                 |  |
| 5             | 8   | 570 C 16 404 | PRESSURE RELIEF VALVE SDAI | 15±1                   |  |

\*1. For more details about the listed parts refer to the parts catalogue included in this manual.

\*2. Undertightening and overtightening the parts affect water seal life. Tighten the parts to the appropriate tightening torques.

When installing the parts that are not listed above, observe the tightening torques in accordance with Table 11–3. Always use a new O-ring or gasket.

## Table 11-3

|                           | Size                         | Recommended tightening torque |
|---------------------------|------------------------------|-------------------------------|
|                           | [inch]                       | [Nm]                          |
|                           | 1/4"                         | 8 ± 1                         |
| Cookot                    | 3/8"                         | 15 ± 1                        |
| Gaskel                    | 1"                           | 42 ± 2                        |
|                           | 1 1/2"                       | 42 ± 2                        |
|                           | Strainer cover               | $45 \pm 4.5$                  |
| O-ring                    | Flow switch                  | 8 ± 1                         |
|                           | Air vent (Automatic)         | 15 ± 1                        |
| Attached packing          | Drain cock (primary circuit) | 15 ± 1                        |
| Flare joint (for water of | circuit parts)               | 35 ± 2                        |

After the procedure is complete, ensure that no water leaks.

# SUPPLEMENTARY INFORMATION

#### Refrigerant recovery (pump down) for split systems only

For split system the following procedures should be followed to recover system refrigerant:

- Note) Pump down operation can not be activated by switching the pump down switch (SWP) or test run switch on the outdoor unit PCB.
  - Ensure both the outdoor unit and the indoor unit are in emergency mode before carrying out the following.
    - For pump down operation in split systems both the indoor and the outdoor unit must be in emergency mode.
    - Please see the following instructions on how to activate emergency mode.
    - Before carrying out the pump down, ensure the water pump is functioning correctly and L9 error code is not displayed on the main controller. If there is insufficient water circulation, the circuit may freeze causing damage to the plate HEX.
    - If there is a fault with the pump or L9 error code is displayed on the main controller, do not attempt pump down operation.
  - In this case a refrigerant recovery machine must be used.
- 1. Isolate outdoor unit from power supply by switching OFF relevant circuit breaker. If the indoor unit is powered independently to the outdoor unit, ensure that BOTH units are isolated from the power supply.
- Fully close the stop valve on the refrigerant (liquid) pipe and attach the pressure gauge to the port on the low pressure side of the compressor refrigerant pipe work. Change the position of the connector CN31 to ON and change DipSW4-2 to OFF on the outdoor unit PCB. Change the DipSW4-5 on the indoor unit to ON.
- 3. Switch ON power to the outdoor unit.

12

If the indoor unit is powered independently, switch on power to the indoor unit FIRST, then switch on power to the outdoor unit. Outdoor and indoor unit will start operating in emergency mode.

Note) If the outdoor unit is operated whilst the indoor unit is switched off, this could cause SERIOUS DAMAGE to the plate HEX. Always ensure the indoor unit power supply is ON and water pump is operating before switching ON power to the outdoor unit. After reconnecting power supply, ensure the water pump is operating correctly. If the water pump is not operating normally, then this could cause the water circuit to freeze and DAMAGE the plate HEX.

- 4. When the pressure gauge reads close to 0MPa (G), close the valve on the refrigerant (gas) pipe and then switch power to outdoor unit OFF. If the indoor unit is powered independently ensure power supply for unit is OFF.
   Note) It is important that after closing the valve on the refrigerant (gas) pipe the power supply is QUICKLY switched OFF. If the system is running at a pressure of 0MPa (G) or lower, it may cause DAMAGE to the compressor.
- 5. After completing the pump down operation, return the position of the connector CN31 on the outdoor unit PCB to OFF. Change the Dip SW4-5 on the indoor unit to OFF.

# 13 SERVICE AND MAINTENANCE

The main controller settings changed from the default settings are reset by replacing the controller board. To facilitate reselecting settings on the main controller, it is recommended to write down the changes in the sheet below before replacement.

# Engineers Forms

Should settings be changed from default, please enter new setting in 'Field Setting' column. This will ease resetting in the future should the system use change or the circuit board need to be replaced.

Commissioning/Field settings record sheet

|         |                  |              |                      |                         | Parameters                                            | Default setting | Field<br>setting | Notes    |
|---------|------------------|--------------|----------------------|-------------------------|-------------------------------------------------------|-----------------|------------------|----------|
| Main    | Option           |              | Forced DHW operation | n *2                    | On/Off                                                | Off             |                  |          |
|         |                  |              | DHW *2               |                         | On/Off/Timer                                          | Off             |                  |          |
|         |                  |              | Heating              |                         | On/Off/Timer                                          | On              |                  |          |
|         |                  |              | Holiday mode         |                         | Active/Non active/Set time                            | Non active      |                  |          |
| Setting | DHW *2           |              | Operation mode       |                         | Normal/Eco                                            | Normal          |                  |          |
|         |                  |              | DHW max. temp        |                         | 40°C – 60°C                                           | 50°C            |                  |          |
|         |                  |              | DHW temperature dro  | р                       | 5°C – 30°C                                            | 10°C            |                  |          |
|         |                  |              | DHW max. operation   | time                    | 30 – 120 mins                                         | 60 mins         |                  |          |
|         |                  |              | DHW mode restriction | 1                       | 30 – 120 mins                                         | 30 mins         |                  |          |
|         | Legionella prev  | ention *2    | Active               |                         | Yes/No                                                | Yes             |                  |          |
|         |                  |              | Hot water temp       |                         | 60°C – 70°C                                           | 65°C            |                  | <b></b>  |
|         |                  |              | Frequency            |                         | 1 – 30 days                                           | 15 days         |                  |          |
|         |                  |              | Start time           |                         | 00.00 - 23.00                                         | 03.00           |                  |          |
|         |                  |              | Max. operation time  |                         | 1 – 5 hours                                           | 3 hours         |                  |          |
|         | 11               |              | Duration of maximum  | temperature             | 1 – 120 mins                                          | 30 min          |                  |          |
|         | Heating          |              | Operation mode       | Heating                 | Flow temp/Compensation curve/Room temp                | Room temp       |                  |          |
|         |                  |              | Heating room temp    |                         |                                                       | 20.0            |                  |          |
|         | Compensation     | Lo sot point | Outdoor ambient term | <u></u>                 | 25  C = 60  C                                         | 45°C            |                  |          |
|         | curvo            | Lo set point | Elow tomp            | )                       | -15 C - 35 C                                          | 35 C            |                  |          |
|         |                  | Hi set point | Outdoor ambient tom  |                         | 25  C = 60  C                                         | 25 C            |                  |          |
|         |                  |              |                      |                         | -15 C = 55 C                                          | -15 C           |                  |          |
|         |                  | Adjust       | Flow Temp            |                         | $23^{\circ}$ C = 30^{\circ} C                         | 50 0            |                  |          |
|         |                  | Aujusi       | Flow temp            | P                       | $25^{\circ}$ C = 60°C                                 | 1               |                  |          |
|         | Schedule timer   |              | Active               |                         | Yes/No                                                | No              |                  |          |
|         | Holiday          |              | DHW *2               |                         | Active/Non active                                     | Non active      |                  |          |
| Holiday |                  |              | Heating              |                         | Active/Non active                                     | Active          |                  |          |
|         |                  |              | Heating room temp    |                         | 10°C – 30°C                                           | 15°C            |                  |          |
|         |                  |              | Heating flow temp    |                         | 25°C – 60°C                                           | 35°C            |                  |          |
|         | Initial settings |              | Language<br>°C/°F    |                         | ENG/PT/NOR/FIN/NL/DA/IT/SP/SW/GER/FR                  | ENG             |                  |          |
|         |                  |              |                      |                         | °C/°F                                                 | °C              |                  |          |
|         |                  |              | Temp display         |                         | On/Off                                                | Off             |                  |          |
|         |                  |              | Time display         |                         | hh:mm/hh:mm AM/AM hh:mm                               | -               |                  |          |
|         |                  |              | Room sensor setting  |                         | TH1/Main RC/Room RC1-8/(Time/Zone)                    | TH1             |                  |          |
|         | Service menu     |              | Manual operation     |                         | Supplementary pump or 3 way valve On/Off              | Off             |                  |          |
|         |                  |              | Thermistor adjustmen | t                       | -10°C — +10°C                                         | 0°C             |                  |          |
|         |                  |              | Auxiliary setting    | Economy setting         | Active/Not active                                     | Active          |                  |          |
|         |                  |              |                      | for pump                | Time before pump switched off (3 – 60 mins)*1         | 10 mins         |                  |          |
|         |                  |              |                      | Freeze stat<br>function | Outdoor ambient temperature (3 – 20°C)                | 5°C             |                  |          |
|         |                  |              |                      | Electric heater         | Space heating: Used/Not Used                          | Used            |                  |          |
|         |                  |              |                      | (Heating)               | Electric heater delay timer (5 – 180 mins)            | 30 mins         |                  |          |
|         |                  |              |                      | Electric heater         | DHW: Used/Not Used                                    | Used            |                  |          |
|         |                  |              |                      | (DHW) *2                | Electric heater delay timer (15 – 30 mins)            | 15 mins         |                  | <u> </u> |
|         |                  |              | Heat source setting  | 0: "                    | Standard/Heater                                       | Standard        |                  | <u> </u> |
|         |                  |              | Operation setting    | Simultaneous            | Active/Inactive                                       | Inactive        |                  |          |
|         |                  |              |                      | operation               | Outdoor ambient temperature (-15 – 10°C)              | -15°C           |                  |          |
|         |                  |              |                      | Cold weather            | Active/Inactive                                       | inactive        |                  | +        |
|         |                  |              |                      | Room terms age          | Cutdoor ambient temperature $(-1510^{\circ}C)$        | -15 C           |                  |          |
|         |                  |              |                      | trol (Heating)          | Elow temperature control interval (10 – 60 mins)      | 50°C            |                  |          |
|         |                  |              |                      | tion (neating)          | $(35 - 60^{\circ}C)$                                  | 30 0            |                  |          |
|         |                  |              |                      |                         | Flow temperature range (Minimum temp.)<br>(25 – 40°C) | 30°C            |                  |          |

\*1 Decreasing "time before pump switched off" may increase the duration of stand-by in Heating mode.

\*2 Only available if DHW tank presents in system.

# ■ Annual Maintenance Log Book

| Contractor name | Engineer name |  |
|-----------------|---------------|--|
| Site name       | Site number   |  |
|                 |               |  |

| Hydrobo      | Hydrobox maintenance record sheet                                                                                      |                                                                                       |               |       |  |  |
|--------------|----------------------------------------------------------------------------------------------------|---------------------------------------------------------------------------------------|---------------|-------|--|--|
| Warrant      | y number                                                                                                    |                                                                                       | Model number  |       |  |  |
|              |                                                                                                    |                                                                                       | Serial number |       |  |  |
| No.          | Mechanical                                                                                                    |                                                                                       | Frequency     | Notes |  |  |
| 1            | Isolate and drain hydrobox, remove r replace.                                                                          |                                                                                       |               |       |  |  |
| 2            | Open the pressure relief valve, check<br>the tundish and that the valve reseat<br>blockages in the tundish and associa | k for unrestricted discharge to<br>s correctly. Check there are no<br>ated pipe work. |               |       |  |  |
| 3            | Drop the primary/heating system pre<br>top up the expansion vessel (1 bar).<br>TR-412.                                 | ssure to zero check and if necessary<br>Air valve of expansion vessel is              |               |       |  |  |
| 4            | Check and if necessary top up the coused in the system).                                                               | oncentration of anti-freeze/inhibitor (if                                             |               |       |  |  |
| 5            | Top up the primary/heating system up re-pressurise to 1 bar.                                                           | sing an appropriate filling loop and                                                  |               |       |  |  |
| 6            | Heat system and check pressure doe<br>is released from the safety valves.                                              | es not rise above 3 bar and no water                                                  |               |       |  |  |
| 7            | Release any air from the system.                                                                                       |                                                                                       |               |       |  |  |
|              | Refrigerant models only [EXCEPT E                                                                                      | HPX]                                                                                  | Frequency     | Notes |  |  |
| 1            | Refer to outdoor unit manual.                                                                                          |                                                                                       |               |       |  |  |
|              | Electrical                                                                                                    |                                                                                       | Frequency     | Notes |  |  |
| 1            | Check condition of cables.                                                                                             |                                                                                       |               |       |  |  |
| 2            | Check rating and fuse fitted on the el                                                                                 | lectricity supply.                                                                    |               |       |  |  |
|              | Controller                                                                                                    |                                                                                       | Frequency     | Notes |  |  |
| 1            | Check field settings against factory re                                                                                | ecommendations.                                                                       |               |       |  |  |
| 2            | Check battery power of wireless ther                                                                                   | mostat and replace if necessary.                                                      |               |       |  |  |
| Outdoor      | r heat pump unit maintenance record s                                                                                  | sheet                                                                                 |               |       |  |  |
| Model number |                                                                                                    |                                                                                       | Serial number |       |  |  |
|              | Mechanical                                                                                                    |                                                                                       | Frequency     | Notes |  |  |
| 1            | Inspect grill, heat exchanger fins and                                                                                 | air inlet for trapped debris/damage.                                                  |               |       |  |  |
| 2            | Check condensate drain provision.                                                                                      |                                                                                       |               |       |  |  |
| 3            | Check integrity of water pipe work an                                                                                  | nd insulation.                                                                        |               |       |  |  |
| 4            | Check all electrical connections.                                                                                      |                                                                                       |               |       |  |  |
| 5            | Check and record the operation volta                                                                                   | age.                                                                                  |               |       |  |  |

\* All the above checks should be carried out once a year.

#### Note:

#### Within the first couple of months of installation, remove and clean the strainer. This is especially important when installing on an existing system.

In addition to annual servicing it is necessary to replace or inspect some parts after a certain period of system operation. Please see tables below for detailed instructions. Replacement and inspection of parts should always be done by a competent person with relevant training and qualifications.

#### Parts which require regular replacement

| Parts                        | Replace every | Possible failures      |
|------------------------------|---------------|------------------------|
| Pressure relief valve (PRV)  |               |                        |
| Air vent (Auto/Manual)       |               | Water leakage due to   |
| Drain cock (Primary circuit) | 6 years       | brass/copper corrosion |
| Flexible hose                |               | (Dezincification)      |
| Manometer                    |               |                        |

#### Parts which require regular inspection

| Parts            | Check every          | Possible failures      |
|------------------|----------------------|------------------------|
| Immersion heater | 2 years              | Earth leakage causing  |
|                  |                      | (Heater is always OFF) |
| Pump             | 20,000 hrs (3 years) | Pump failure           |

# Parts which must NOT be reused when servicing

- \* O-ring
- \* Gasket

Note: Always replace the gasket for pump with a new one at each regular maintenance (every 20,000 hours of use or every 3 years).

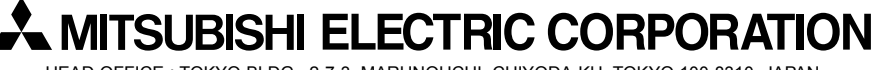

HEAD OFFICE : TOKYO BLDG., 2-7-3, MARUNOUCHI, CHIYODA-KU, TOKYO 100-8310, JAPAN